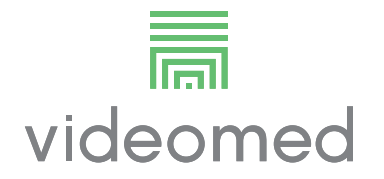

Návod k použití

# **Truelink 4**

Systém pro správu videa

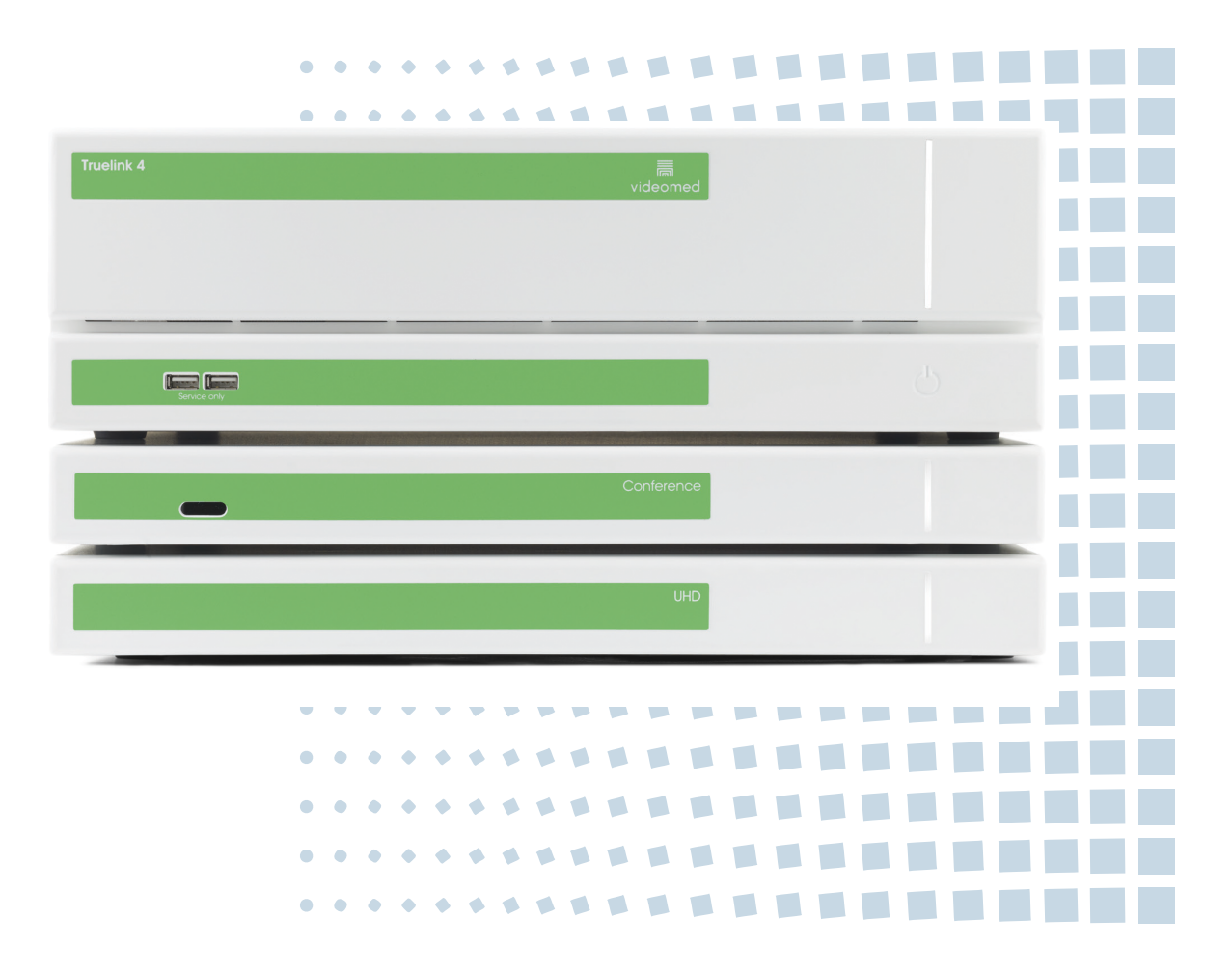

Tento návod k použití si před použitím výrobku pečlivě přečtěte a uschovejte jej pro budoucí použití.

Tato stránka je záměrně ponechána prázdná.

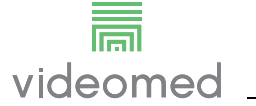

| Výrobce                     | VIDEOMED S<br>Via C. Battist<br>35010 Limen<br>Italy                | S.r.l.<br>:i, 31/C<br>aa (Pd)               |                                              |                                               |
|-----------------------------|---------------------------------------------------------------------|---------------------------------------------|----------------------------------------------|-----------------------------------------------|
|                             | Telefon:<br>Fax:                                                    | +39 049 98<br>+39 0434 0                    | 19113<br>130689                              |                                               |
|                             | surgical@hill<br>hillrom.com<br>VIDEOMED S<br>Výrobce se v          | rom.com<br>S.r.I. je společ<br>v tomto doku | nost skupiny Hill-Roi<br>mentu dále označuje | m Holdings Group.<br>e jako VIDEOMED.         |
| Technické služby zákazníkům | Kontaktní úd<br>v jednotlivýc<br>www.hillrom                        | laje aktuálníc<br>h zemích jso<br>.com.     | h center technickýc<br>u uvedeny na interne  | h služeb zákazníkům<br>etu na adrese          |
| Informace o tomto dokumentu | Návod k pou<br>Tento dokun<br>stav aktualiz                         | žití<br>nent je identi<br>ace. Uživatel     | fikován kódem ozna<br>zodpovídá za získán    | ačujícím jeho verzi a<br>ní nejnovější verze. |
|                             | Číslo dokum<br>ID jazyka:<br>Verze:<br>Číslo materia<br>Datum zveře | entu:<br>álu:<br>•jnění:                    | 80028013<br>013<br>C<br>773630<br>2021-09-01 |                                               |
|                             |                                                                     | nent se vztan                               | nuje na nasledujici pr                       | odejni jednotky:                              |
|                             |                                                                     |                                             |                                              |                                               |
|                             | Truelink 4 IV                                                       |                                             |                                              | TVR401111                                     |
|                             | Truelink 4 W                                                        |                                             |                                              |                                               |
|                             | Truelink 4 W                                                        |                                             |                                              |                                               |
|                             | Truelink 4 W                                                        | lain Unit RSD                               |                                              | TVR40111-1D1                                  |
|                             | Truelink 4 M                                                        | lain Unit S                                 |                                              | TVR401111-1TND                                |
|                             | Truelink 4 M                                                        | lain Unit ΔR                                |                                              | TVR401111-2                                   |
|                             | Truelink 4 M                                                        | lain Unit ARD                               | )                                            | TVR401111-2D                                  |
|                             | Truelink 4 M                                                        | lain Unit ARS                               | D                                            | TVR401111-2DT                                 |
|                             | Truelink 4 M                                                        | lain Unit ARS                               | i                                            | TVR401111-2T                                  |
|                             | Truelink 4 M                                                        | lain Unit SSD                               | R                                            | TVR401111-3                                   |
|                             | Truelink 4 U                                                        | HD                                          |                                              | TVR401112                                     |
|                             | Truelink 4 U                                                        | HD Plus                                     |                                              | TVR401113                                     |
|                             | Truelink 4 C                                                        | onference                                   |                                              | TCM401326                                     |
|                             | Truelink 4 R                                                        | ack (115V)                                  |                                              | TAC500920K                                    |
|                             | Truelink 4 R                                                        | ack (230V)                                  |                                              | TAC500920K-2                                  |

Tuto příručku poskytuje společnost VIDEOMED S.r.l. v elektronickém formátu PDF na digitálních médiích. Pro kvalifikovaný technický a zdravotnický personál je na vyžádání k dispozici tištěná kopie příručky. Společnost VIDEOMED S.r.l. odmítá jakoukoli odpovědnost za nesprávné použití systému a / nebo za škody vzniklé v důsledku činností, které nejsou uvedeny v technické dokumentaci.

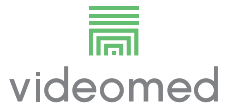

# PŘEDMLUVA

Všechna práva vyhrazena. Žádná část této publikace se nesmí bez výslovného písemného povolení výrobce kopírovat, distribuovat, překládat do jiných jazyků ani přenášet jakýmikoli elektronickými nebo mechanickými prostředky, včetně kopírování, záznamu nebo jakéhokoli jiného systému pro ukládání a načítání, pro jiné účely, než výlučně pro osobní použití kupujícím.

Výrobce v žádném případě nenese odpovědnost za následky vyplývající z nesprávných činností prováděných uživatelem.

# POZNÁMKA VYDAVATELE

Tato dokumentace je výslovně určena pro klinicky vyškolené uživatele tohoto systému. Vydavatel v žádném případě nenese odpovědnost za informace a údaje uvedené v této příručce: veškeré informace, které jsou zde uvedeny, výrobce poskytl, zkontroloval a schválil jako ověřené. Vydavatel v žádném případě nenese odpovědnost za jakékoli následky vyplývající z nesprávných činností prováděných uživatelem.

# **OBECNÉ ÚVAHY**

Všechny provozní pokyny a doporučení popsaná v této příručce je třeba dodržovat. Klinický personál musí být před použitím tohoto systému proškolen o všech provozních postupech a bezpečnostních normách.

# SIGNÁLNÍ SLOVA

Zbytková nebezpečí, která se mohou při používání tohoto výrobku vyskytnout, jsou v dokumentu označena signálními slovy. Jsou uvedena požadovaná bezpečnostní opatření a možné důsledky jejich nedodržení. Odpovídající signální slovo poskytuje informace o závažnosti nebezpečí:

| Signální slovo | Význam                                                                                                    |
|----------------|----------------------------------------------------------------------------------------------------|
| NEBEZPEČÍ      | Toto signální slovo označuje nebezpečnou situaci, která v případě, že nebudou přijata žádná preventivní opatření, bude mít bezprostředně za následek úmrtí nebo vážné zranění.         |
| VAROVÁNÍ!      | Toto signální slovo označuje nebezpečnou situaci, která v případě, že nebudou přijata žádná preventivní opatření, může mít za následek úmrtí nebo vážné zranění.                       |
| UPOZORNĚNÍ     | Toto signální slovo označuje nebezpečnou situaci, která v případě, že nebudou přijata žádná preventivní opatření, může mít za následek lehké až střední zranění.                       |
| OZNÁMENÍ       | Toto signální slovo označuje nebezpečnou situaci, která v případě, že nebudou<br>přijata žádná preventivní opatření, může mít za následek škody na majetku nebo<br>životním prostředí. |

© 2021 VIDEOMED S.r.l.

Tato stránka je záměrně ponechána prázdná.

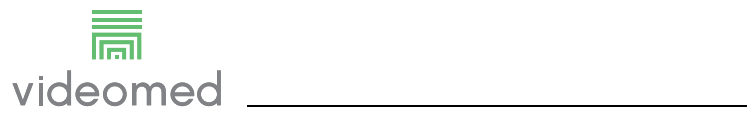

# Obsah

| <b>1</b><br>11     | Identifikace systému                                     | 9.             |
|--------------------|----------------------------------------------------------|----------------|
| 12                 | Referenční normy                                         | 12             |
| 13                 | Záruka                                                   | 13             |
|                    |                                                          |                |
| 2                  | Obecné předběžné informace                               | 14             |
| 2.1                | Příjemci návodu k použití                                | 14             |
| 2.2                | Aktualizace                                              | 14             |
| 2.3                | Jazyk                                                    | 14             |
| 2.4                | Kvalifikace personálu                                    | 15             |
| 2.5                | Symboly používané v návodu k použití                     | 15             |
| 7                  | Por no žnostní informace                                 | 17             |
| <b>3</b><br>7 1    |                                                          | 17             |
| 3.1                |                                                          | 1/             |
| 3.2                |                                                          | 18             |
| 3.3                |                                                          | 20             |
| 3.4                |                                                          | 21             |
| 3.4.1              | Příprava systému                                         | 21             |
| 3.4.2              | Cištění systému                                          | 21             |
| 4                  | Popis systému                                            | 22             |
| 4.1                | Určené použití                                           | 22             |
| 4.2                | Přiměřeně předvídatelné zneužití.                        | 23             |
| 4.3                | Použití v souvislosti s jinými zdravotnickými prostředky | 23             |
| 44                 | Povinnosti a zákazy                                      | 23             |
| 441                | Zákazy pro personál                                      | -0<br>24       |
| 4. <del>4</del> .1 | Technické údaje                                          | 24<br>25       |
| 4.5                | Pozložení měření a hmetnosti                             | 20<br>20       |
| 4.0                |                                                          | 70<br>25       |
| 4.7                |                                                          | 55<br>Z 5      |
| 4.7.1              | Konforanční indnotka                                     | JU<br>ZG       |
| 4.7.Z              |                                                          | 20<br>76       |
| 4.7.3              |                                                          | סכ<br>דד       |
| 4.7.4              | Čelici configure                                         | זכ<br>דד       |
| 4.7.5              | Ridici software.                                         | 57             |
| 5                  | Činnost                                                  | 38             |
| 5.1                | První spuštění systému                                   | 38             |
| 5.2                | Předběžné kontroly                                       | 38             |
| 5.3                | Spuštění systému                                         | 38             |
| 5.4                | Připojení ke zdrojům                                     | 39             |
| 5.5                | Vypnutí systému.                                         | 39             |
| 5.6                | Spuštění / vypnutí systému pomocí dálkového tlačítka     | 10             |
| 6                  | liživatelské rozhraní                                    | ⊿1             |
| 61                 | Obecný popis uživatelského rozbraní                      | <b></b><br>∕/1 |
| 6.2                |                                                          | -+1<br>40      |
| 6.3                |                                                          | +∠<br>1つ       |
| 0.0                | า แทพปอ "viueo กับนแทฐ                                   | +2<br>1 /      |
| 0.3.1              | Livy Hollieu                                             | +4<br>1 C      |
| 0.3.2              | Rychiy pristup – Zaznam                                  | +0<br>4 7      |
| 0.3.3              | Kycniy pristup – streamovani                             | +/             |
| 0.3.4              |                                                          | 47             |
| 0.3.4.1            |                                                          | 48             |
| 6.3.4.2            |                                                          | 48<br>46       |
| 6.3.4.3            | Ulozit nastaveni kamery (Predvolba)                      | <del>1</del> 9 |
| 6.3.4.4            | Odstranit nastaveni kamery (Předvolba)                   | 50             |

| 6.3.4.5 | Zapnout nastavení kamery (Předvolba)                    | 51 |
|---------|---------------------------------------------------------|----|
| 6.4     | Funkce "Recording" (Záznam)                             | 51 |
| 6.4.1   | Následné zpracování obrazových dat                      |    |
| 6.4.2   | Výběr signálů, které se mají zaznamenat                 |    |
| 6.4.3   | Záznam                                                  |    |
| 6.4.4   | Přehrávání snímků a videa                               |    |
| 6.4.5   | Stříhání videa                                          |    |
| 6.4.6   | Export obrázků a videa                                  |    |
| 6.4.7   | Śmazání obrázků a videí                                 |    |
| 6.5     | Funkce "Video Conference" (Videokonference)             | 61 |
| 6.5.1   | Vyberte signály, které se mají videokonferencí odesílat |    |
| 6.5.2   | Odstraně signálů odesílaných videokonferencí.           |    |
| 6.5.3   | Výběr příjemce hovoru                                   |    |
| 6.5.4   | Zahájení hovoru                                         |    |
| 6.6     | Další funkce                                            |    |
| 6.6.1   | Správa údajů o pacientovi                               |    |
| 6.6.1.1 | Výběr pacienta přítomného v seznamu.                    |    |
| 6612    | Zadávání nového pacienta                                | 68 |
| 6613    | Zadání nouzového pacienta                               | 69 |
| 6.6.1.4 | Hledání pacienta přítomného v seznamu                   |    |
| 6615    | Úprava hlavních údajů pacienta                          | 70 |
| 6616    | Přístup k pracovnímu seznamu                            | 71 |
| 662     | Kontrolní seznam                                        | 71 |
| 663     | Předvolba                                               | 72 |
| 6631    | Nastavení nředvoleh                                     | 73 |
| 6632    | Aktivace předvolby                                      |    |
| 664     | Vícenásobné zobrazení                                   | 76 |
| 6641    | Nastavení vícenásobného zobrazení                       | 77 |
| 665     |                                                         | 78 |
| 6651    | Nastavení hlasitosti                                    | 79 |
| 6652    | Deaktivace mikrofonů a zvuku                            | 80 |
| 666     | Řízení chiruraických světel                             | 81 |
| 667     | Správa ovládacího papelu prostředí                      | 82 |
| 67      | Funkce Lock with PIN" (Lizamknout kódem PIN)            |    |
| 6.8     | Funkce Login" (Přiblášení)                              | 84 |
| -       |                                                         |    |
| 7       | Pokyny k likvidaci                                      |    |
| 8       | Příloha I – Stručná příručka                            |    |
| 8.1     | Směrování videa                                         |    |
| 8.2     | Vícenásobné zobrazení                                   |    |
| 8.3     | Ovládání kamery PTZ                                     |    |
| 8.4     | Záznam                                                  |    |
| 8.5     | Údaje o pacientovi                                      |    |
| 8.6     | Výběr signálů, které se mají zaznamenat                 |    |

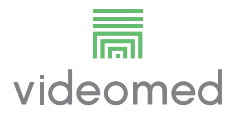

# 1 Identifikace systému

#### 1.1 Identifikační štítky

Jednotky systému Truelink 4 Video Management System jsou vybaveny identifikačními štítky. Každý štítek obsahuje identifikační údaje jednotky, které je třeba uvést v případě kontaktování společnosti VIDEOMED S.r.l.

tyto štítky jsou uvedeny níže:

| Jednotka                 | Obrázek                                                                                                    |
|--------------------------|----------------------------------------------------------------------------------------------------|
| Truelink 4 Main Unit R   | Image: Non-Structure (01)00615521031824   Image: Non-Structure (01)00615521031824                                                                                                    |
| Truelink 4 Main Unit     | REF TVR401111-1ND   Truelink 4 Main Unit   # 116001   VIDEOMED MANAGEMENT SYSTEM   Videomed srl   Videomed srl                                                                                                    |
| Truelink 4 Main Unit RD  | REF TVR401111-1D (01)00615521031817   Truelink 4 Main Unit RD (21)1234567890   # 116001   Videomed srl (11)210811   Videomed srl (11)210811   Videomed srl (11)210811   Videomed srl (11)210811   Made In Italy (11)210811   INPUT: 100-240V~1.1-2.0A 50/60 Hz FUSES RATING: 2X 250VAC - T3.15A                                                                                                    |
| Truelink 4 Main Unit RSD | Image: Non-Structure Image: Non-Structure (01)00615521031800   Image: Non-Structure (01)00615521031800   Image: Non-Structure<                                                                                                    |
| Truelink 4 Main Unit RS  | Image: Non-Structure (01)00615521031787   Image: Non-Structure (01)00615521031787                                                                                                    |
| Truelink 4 Main Unit S   | Image: Non-Structure Image: Non-Structure <td< td=""></td<> |

| Jednotka                   | Obrázek                                                                                                    |
|----------------------------|----------------------------------------------------------------------------------------------------|
| Truelink 4 Main Unit AR    | Image: Non-Structure (01)00615521031763   Image: Non-Structure (01)00615521031763                                                                                                    |
| Truelink 4 Main Unit ARD   | Image: State of the state of the state  |
| Truelink 4 Main Unit ARSD  | Image: Non-Structure (01)00615521031749   Image: Non-Structure (21)1234567890   Image: Non-Structure (21)1234567890   Image: Non-Structure (11)210811   Image: Non-Structure (11)210811                                                                                                    |
| Truelink 4 Main Unit ARS   | Image: Non-Structure (01)00615521031732   Image: Non-Structure (01)00615521031732   Image: Non-Structure (21)1234567890   Image: Non-Structure (11)210811   Image: Non-Structure (11)210811                                                                                                    |
| Truelink 4 Main Unit SSD R | Image: State of the state of the state  |
| Truelink 4 Conference      | Image: Non-Structure (01)00615521031848   Image: Non-Structure (01)00615521031848                                                                                                    |
| Truelink 4 UHD             | Image: Stress of the stress of the stress |

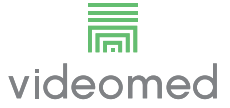

| Jednotka                                               | Obrázek                                                                                                    |
|--------------------------------------------------------|----------------------------------------------------------------------------------------------------|
| Truelink 4 UHD Plus                                    | Image: Non-Structure in the image: Non-Structure in the image: Non-Structure in the |
| Truelink 4 Rack (230V)<br>(vstupní napětí 220 – 240 V) | REF TAC 500920K-2   Truelink 4 Rack (230V)   # 800116   COMPONENT/ACCESSORY   Videomed srl   Videomed srl   Videomed srl   Videomed srl   Via Cesare Battisti 31/C   35010 Limena, Italy   Made In Italy   INPUT: 220-240V- 2.6-2.9A 50/60 Hz                                                                                                    |
| Truelink 4 Rack (115V)<br>(vstupní napětí 100 – 120 V) | REF TAC500920K   Truelink 4 Rack (115V)   # 800116   COMPONENT/ACCESSORY   Videomed srl   Videomed srl   Videomed srl   Made In Italy   INPUT: 100-120V- 5.3-6.3A 50/60 Hz                                                                                                    |

### **A** UPOZORNĚNÍ

Je absolutně zakázáno odstraňovat identifikační štítky a / nebo je nahrazovat jinými štítky. Pokud dojde k poškození nebo odstranění štítků, musí zákazník informovat výrobce.

#### 1.2 Referenční normy

Společnost VIDEOMED S.r.I. prohlašuje, že systém správy videa Truelink 4 vyhovuje specifickým normám zdravotnického sektoru.

#### Legislativa a pravidla platná pro země Spojených států amerických (USA):

| Norma                                                                                         | Popis                                                                                                    |
|-----------------------------------------------------------------------------------------------|----------------------------------------------------------------------------------------------------|
| 21 CFR, část 820                                                                              | Regulace systému kvality                                                                                                    |
| 21 CFR, část 821                                                                              | Požadavky na sledování zdravotnických prostředků                                                                                                    |
| 21 CFR část, 803, 806, 807                                                                    | Podávání zpráv o zdravotnických prostředcích,                                                                                                    |
|                                                                                               | Zprávy o opravách a odstranění zdravotnických prostředků,                                                                                                    |
|                                                                                               | Registrace organizací a seznam zařízení pro výrobce a první<br>dovozce zařízení                                                                                     |
| 21 CFR, část 801                                                                              | Značení                                                                                                    |
| 19 CFR, část 134                                                                              | Označení země původu.                                                                                                    |
| AAMI / ANSI / ISO 14971:<br>2007/(R)2010                                                      | Zdravotnické prostředky – aplikace řízení rizik na zdravotnické prostředky                                                                                          |
| AAMI / ANSI / IEC 62304:2006                                                                  | Software pro zdravotnické prostředky – procesy životního cyklu softwaru                                                                                             |
| ANSI AAMI IEC 62366-1:2015                                                                    | Zdravotnické prostředky – Část 1: Aplikace inženýrství<br>použitelnosti na zdravotnické prostředky                                                                  |
| AAMI / ANSI HE75: 2009                                                                        | Inženýrství lidského faktoru – Konstrukce zdravotnických<br>prostředků                                                                                              |
| AAMI / ANSI ES60601-1:                                                                        | Zdravotnické elektrické přístroje – Část 1: Obecné požadavky na                                                                                                    |
| 2005/(R)2012 a A1:2012,<br>C1:2009/(R)2012                                                    | základní bezpečnost a základní parametry (IEC 60601-1:2005,                                                                                                    |
| a A2:2010/(R)2012                                                                             | (USA Identické přijetí normy IEC 60601-1-2 vydání 4 0 2014-02                                                                                                    |
| AAMI ( ANSI / IEC 60601-1-2:2014                                                              | Zdravotnické elektrické přístroje – Část 1-2: Obecné požadavky                                                                                                    |
|                                                                                               | na základní bezpečnost a základní parametry – Zajišťovací norma:<br>Elektromagnetické rušení – Požadavky a zkoušky. (Obecně II (ES<br>/ EMC))                       |
| AAMI / ANSI / ISO 15223-1:2016                                                                | Lékařské přístroje – Symboly, které se mají používat se štítky,<br>značením a informacemi pro zdravotnické prostředky určené k<br>dodání – Část 1: Obecné požadavky |
| ISO 7010: Druhé vydání 2011-06-01,<br>včetně změny 1 (2012)<br>prostřednictvím změny 7 (2016) | Bezpečnostní značky                                                                                                    |
| California Proposition 65                                                                     | Zákon o prosazování bezpečné pitné vody a toxických látkách z<br>roku 1986                                                                                          |

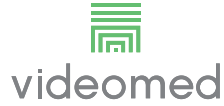

#### Legislativa a pravidla platná pro země Evropské unie (EU):

| Norma                   | Popis                                                                                                    |
|-------------------------|----------------------------------------------------------------------------------------------------|
| Nařízení (EU) 2017/745  | Nařízení o zdravotnických prostředcích, kterým se mění<br>směrnice 93/42/EEC, vstoupí v platnost dne 26. května 2021.                        |
| 93/42/EEC               | Směrnice o zdravotnických prostředcích (MDD) a f.m. 2007/47/<br>EC                                                                           |
| EN 1041:2008            | Informace poskytované výrobcem zdravotnických prostředků                                                                                     |
| EN ISO 13485:2016       | Systémy řízení kvality zdravotnických prostředků                                                                                             |
| EN ISO 14971:2012       | Aplikace řízení rizik na zdravotnické prostředky                                                                                             |
| EN ISO 15223-1:2016     | Symboly používané na štítcích, značení a v informacích<br>poskytovaných s dodávanými zdravotnickými prostředky – Část<br>1: Obecné požadavky |
| EN 60601-1:2006/A1:2013 | Obecné požadavky na základní bezpečnost a základní parametry                                                                                 |
| EN 60601-1-2:2015       | Obecné požadavky na základní bezpečnost a základní parametry<br>– Zajišťovací norma: Elektromagnetická kompatibilita                         |
| EN 60601-1-6:2010       | Obecné bezpečnostní normy – Zajišťovací norma: Použitelnost                                                                                  |
| EN 62304:2006 + A1:2015 | Software lékařských prostředků – Procesy v životním cyklu softwaru                                                                           |
| EN 62366-1:2015         | Aplikace inženýrství uživatelských charakteristik na zdravotnické prostředky                                                                 |
| WEEE 2012/19/EU         | Odpad z elektrických a elektronických zařízení                                                                                               |
| RoHS 2011/65/EU         | Omezení používání určitých nebezpečných látek v elektrických a elektronických zařízeních                                                     |

#### 1.3 Záruka

Kompletní záruční ustanovení jsou uvedena v kupní smlouvě. Společnost VIDEOMED S.r.l. zaručuje bezpečnost a funkční spolehlivost systému za předpokladu, že:

- systém se používá, spravuje a opravuje výhradně způsobem popsaným v tomto návodu k použití;
- instalace, úpravy a opravy provádí výhradně asistenční služby společnosti VIDEOMED S.r.l.
- používají se pouze náhradní díly a příslušenství schválené výrobcem;
- neprovádějí se žádné konstrukční změny zařízení.

Stav systému po testování systému je nutno zaznamenat v instalačním protokolu. Uvedení do provozu slouží jako doklad o začátku záruční doby.

Další podrobnosti mohou být uvedeny v obchodní smlouvě. Podmínky požadované obchodní smlouvou (pokud se liší) mají přednost před podmínkami uvedenými v této části.

# 2 Obecné předběžné informace

#### 2.1 Příjemci návodu k použití

Návod k použití systému Truelink 4 Video Management System je určen pro operátory, kteří jsou vyškolení a mají oprávnění systém používat. Školení operátorů musí být zdokumentováno. Návod k použití obsahuje témata, která odkazují na správné používání systému, aby se jeho funkční a kvalitativní charakteristiky v průběhu času uchovaly beze změn. Jsou zde uvedeny také všechny informace a varování pro správné použití v rámci plné bezpečnosti. Návod k použití, stejně jako certifikát shody CE, je nedílnou součástí systému a musí jej vždy doprovázet při jakémkoli přemístění nebo při dalším prodeji. Uživatel je povinen udržovat tuto dokumentaci neporušenou, aby do ní bylo možné nahlížet, a to po celou dobu životnosti systému. 2.2 **Aktualizace** Společnost VIDEOMED S.r.l. si vyhrazuje právo kdykoli aktualizovat návod k použití úpravami nebo překlady bez předchozího oznámení. Aktualizaci na nejnovější verzi návodu k použití vám poskytne oddělení služeb zákazníkům společnosti VIDEOMED S.r.l. 2.3 Jazyk Originální návod k použití byl napsán v italštině. Všechny překlady do dalších jazyků musí být provedeny podle originálního návodu. Výrobce odpovídá za informace uvedené v originálním návodu; překlady do různých jazyků nelze zcela ověřit, proto pokud zjistíte nesrovnalost, postupujte podle textu v původním jazyce nebo se obraťte na služby zákazníkům společnosti VIDEOMED S.r.l.

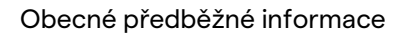

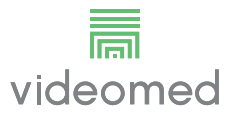

## 2.4 Kvalifikace personálu

V následující tabulce najdete dovednosti a kvalifikace personálu:

| Kvalifikace            | Popis                                                                                                    |
|------------------------|----------------------------------------------------------------------------------------------------|
| Operátor               | Fyzická nebo právnická osoba (například lékař nebo nemocnice),<br>která vlastní a používá systém Truelink 4 Video Management<br>System.<br>Musí poskytnout bezpečný systém a adekvátně poučit uživatele<br>o zamýšleném a povoleném použití systému.                                                                                                    |
| Uživatel               | Náležitě proškolená osoba nebo osoba, která je díky své odborné<br>kvalifikaci oprávněna provozovat a používat systém Truelink 4<br>Video Management System při požadovaných činnostech.<br>Odpovídá za správný a bezpečný provoz systému a zajišťuje, aby<br>se systém používal výhradně k určenému účelu.                                                                                          |
| Kvalifikovaný personál | Oprávněné osoby, které jsou obecně zaměstnanci manažera<br>nebo které získaly své dovednosti odborným školením ve<br>zdravotnickém sektoru, které jsou na základě svých odborných<br>zkušeností a znalostí bezpečnostních předpisů schopny<br>vyhodnotit svou práci a rozpoznat možná rizika. V případě<br>potřeby musí kvalifikovaný personál osvědčit svou kvalifikaci<br>pomocí platného dokladu. |

#### 2.5 Symboly používané v návodu k použití

| Symbol    | Popis                                                                                         |
|-----------|-----------------------------------------------------------------------------------------------|
|           | Symbol sloužící k označení nutnosti prostudovat si návod k<br>použití před použitím zařízení. |
| CE        | Symbol dodržování nařízení (EU) 2017/745 o zdravotnických prostředcích.                       |
| $\forall$ | Vyrovnaný potenciál: symbol pro "vyrovnání potenciálu".                                       |
|           | Ochranné uzemnění                                                                             |
| Ν         | Připojovací bod pro nulový vodič na TRVALE NAINSTALOVANÉM zařízení                            |
| Í         | Upozornění – viz návod k obsluze.                                                             |
|           | Symbol sloužící k označení data výroby.                                                       |

#### Obecné předběžné informace

| Symbol                                               | Popis                                                                                                    |
|------------------------------------------------------|----------------------------------------------------------------------------------------------------|
|                                                      | Symbol sloužící k identifikaci názvu výrobce.                                                                                                    |
|                                                      | Zakázaná nádoba: tento produkt se nesmí likvidovat jako směsný<br>komunální odpad. Shromažďujte odděleně.                                                                                                    |
| REF                                                  | Symbol sloužící k označení čísla materiálu VIDEOMED.                                                                                                    |
| SN                                                   | Symbol sloužící k označení sériového čísla.                                                                                                    |
| MD                                                   | Symbol sloužící k označení zdravotnického prostředku.                                                                                                    |
| (01)00615521031626<br>(21)123456789012<br>(11)210212 | Označuje kód UDI, Unique Device Identification, který se skládá<br>z UDI-DI (01) a UDI-PI ((11) data výroby (21), sériového čísla).                                                                            |
| C U US<br>EXXXXXX                                    | ZDRAVOTNICTVÍ – OBECNÉ ZDRAVOTNICKÉ VYBAVENÍ<br>ÚRAZ ELEKTRICKÝM PROUDEM, POŽÁR A MECHANICKÁ RIZIKA<br>POUZE V SOULADU S NORMAMI ANSI/AAMI ES60601-1 (2005) +<br>AMD 1 (2012), CAN/CSA-C22.2 Č. 60601-1 (2014) |
| 7d<br>hillrom.co.uk                                  | Přečtěte si návod k použití (IFU). Kopie IFU je k dispozici na této<br>webové stránce. Tištěnou kopii IFU si můžete objednat od<br>společnosti Hillrom s dodáním do 7 kalendářních dnů.                        |

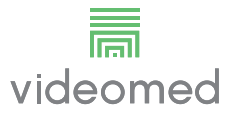

# 3 Bezpečnostní informace

#### 3.1 Obecná bezpečnostní varování

Systém Truelink 4 Video Management System musí používat náležitě vyškolený personál.

#### A NEBEZPEČÍ

#### ÚRAZ ELEKTRICKÝM PROUDEM ZPŮSOBENÝ POŠKOZENÝM SÍŤOVÝM KABELEM!

Před připojením zkontrolujte síťový napájecí kabel, a pokud je poškozený nebo pokud je poškozena izolace, nepoužívejte jej.

#### A NEBEZPEČÍ

#### ÚRAZ ELEKTRICKÝM PROUDEM ZPŮSOBENÝ PŘÍTOMNOSTÍ ODKRYTÝCH ČÁSTÍ POD NAPĚTÍM!

Rovněž se doporučuje pravidelně kontrolovat celistvost částí zařízení, zjišťovat přítomnost částí odkrytých následkem nárazu nebo pádu, a v případě poškození konstrukce nebo jejích součástí zařízení nepoužívat.

# **A** VAROVÁNÍ

Tento výrobek vás může vystavit chemikáliím, včetně olova a diftalátu (2-ethylhexyl) (DEHP), o kterých je státu Kalifornie známo, že způsobují rakovinu, a včetně olova a diftalátu (2ethylhexyl) (DEHP), o kterých je státu Kalifornie známo, že způsobuje vrozené vady nebo jiná reprodukční poškození. Další informace najdete na stránkách www.P65Warnings.ca.gov.

#### A UPOZORNĚNÍ

Aby bylo používání systému Truelink 4 Video Management System bezpečné, je nutné řídit se všemi bezpečnostními informacemi.

## **A** UPOZORNĚNÍ

Aby se předešlo komplikacím v důsledku elektrostatického vyvažování mezi částmi zařízení a pacientem, nesmí se uživatel současně dotýkat kovových částí systému a pacienta.

# **A** UPOZORNĚNÍ

#### **RIZIKO KONTAMINACE A INFEKCE PACIENTA!**

Volné částice skryté v opotřebovaných částech mohou skončit v otevřených ranách. Monitor s poškozeným povrchem nelze použít v lékařském prostředí. Pokud je ovládací obrazovka namontována na závěsném systému, nepokládejte ji během lékařského použití na sterilní operační plochu.

# A UPOZORNĚNÍ

#### MĚŘENÍ ROZPTYLOVÝCH PROUDŮ!

Měření svodových proudů je nutné provádět při otevřených obvodech za systémem Truelink 4. Jinak budou svodové proudy těchto obvodů přidány k proudům systému Truelink 4.

#### 3.2 Elektromagnetická kompatibilita

Dodávaný systém Truelink 4 Video Management System obsahuje elektronické součástky podléhající předpisům o elektromagnetické kompatibilitě, které jsou ovlivněny emisemi šířenými vedením a zářením.

Díky použití součástí vyhovujících směrnici o elektromagnetické kompatibilitě, vhodným připojením a instalaci filtrů tam, kde je to požadováno, hodnoty emisí splňují zákonné požadavky.

To znamená, že systém Truelink 4 Video Management System vyhovuje Směrnici o elektromagnetické kompatibilitě (EMC).

#### A UPOZORNĚNÍ

#### Jakékoli činnosti údržby elektrického zařízení prováděné nevyhovujícím způsobem nebo nesprávná výměna součástí mohou ohrozit účinnost přijatých řešení.

Výrobek Truelink 4 je elektromedicínské zařízení třídy A podle normy CEI 60601-1-2 (CISPR 11). Je vhodný pro použití ve specifickém elektromagnetickém prostředí. Zákazník a / nebo uživatel musí zajistit, aby byl výrobek používán v elektromagnetickém prostředí, jak je popsáno níže.

| Emisní test                                                    | Shoda          | Průvodce elektromagnetickým prostředím                                                                                                    |
|----------------------------------------------------------------|----------------|----------------------------------------------------------------------------------------------------|
| Vysokofrekvenční emise šířené<br>vedením a zářením<br>CISPR 11 | Skupina 1      | Truelink 4 využívá RF (vysokofrekvenční)<br>energii pouze pro svůj vnitřní provoz. Proto<br>jsou vysokofrekvenční emise velmi nízké a<br>neměly by způsobovat rušení sousedních<br>elektronických zařízení. |
|                                                                | Třída A        | Truelink 4 je vhodný pro použití ve všech                                                                                                    |
| Harmonické emise                                               | Neuplatňuje se | budovách, kromě bytových budov a budov                                                                                                    |
| IEC 61000-3-2                                                  |                | napětí, která napálí budovy používané pro                                                                                                    |
| Emise kolísání napětí / flikru<br>IEC 61000-3-3                | Neuplatňuje se | obytné účely.                                                                                                    |

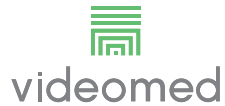

#### Pokyny a prohlášení výrobce – elektromagnetická odolnost

Výrobek je vhodný pro použití ve specifickém elektromagnetickém prostředí. Zákazník a / nebo uživatel produktu musí zajistit, aby byl používán v elektromagnetickém prostředí, jak je popsáno níže:

| Test odolnosti                                                                                          | Úroveň testu IEC                                                                                                    | Úroveň shody                  | Elektromagnetické prostředí – směrnice                                                                                                    |
|----------------------------------------------------------------------------------------------------|----------------------------------------------------------------------------------------------------|-------------------------------|----------------------------------------------------------------------------------------------------|
| Elektrostatický<br>výboj<br>(ESD)<br>IEC 61000-4-2                                                      | ± 8 kV v kontaktu<br>± 2, ± 4, ± 8, ± 15 kV<br>ve vzduchu                                                             | IEC 60601-1-2<br>Úroveň testu | Podlaha musí být ze dřeva, betonu nebo<br>keramických dlaždic. Pokud jsou podlahy<br>pokryty syntetickým materiálem, musí být<br>relativní vlhkost nejméně 30 %. Je možná<br>dočasná ztráta signálu (několik sekund).                                                                                                    |
| Vyzařovaná<br>elektromagnetická<br>pole<br>IEC 61000-4-3                                                | 3 V / m<br>od 80 MHz do<br>2,7 GHz                                                                                    | IEC 60601-1-2<br>Úroveň testu | V blízkosti jakékoli části EUT, včetně kabelů,<br>by se nemělo používat přenosné a mobilní<br>vysokofrekvenční komunikační zařízení.<br>Minimální vzdálenost 30 cm.                                                                                                    |
| Rychlé elektrické<br>přechodové jevy<br>(výbuch)<br>IEC 61000-4-4                                       | ± 2 kV pro<br>elektrické vedení<br>±1kV pro vstupní /<br>výstupní vedení<br>>3 m                                      | IEC 60601-1-2<br>Úroveň testu | Kvalita síťového napájení musí být taková,<br>jaká je typická pro komerční a / nebo<br>nemocniční prostředí.                                                                                                    |
| Impulzy<br>IEC 61000-4-5                                                                                | ± 0,5, ±1 kV<br>diferenciální režim<br>± 0,5, ±1, ±2 kV v<br>běžném režimu                                            | IEC 60601-1-2<br>Úroveň testu | Kvalita napájení ze sítě by měla být typická<br>pro komerční nebo nemocniční prostředí.                                                                                                    |
| Poruchy šířené<br>vedením vyvolané<br>vysokofrekvenční<br>mi poli<br>IEC 61000-4-6                      | 3 V<br>150 kHz až 80 MHz<br>6 V<br>Frekvence ISM                                                                      | IEC 60601-1-2<br>Úroveň testu | V blízkosti jakékoli části EUT, včetně kabelů,<br>by se nemělo používat přenosné a mobilní<br>vysokofrekvenční komunikační zařízení.<br>Minimální vzdálenost 30 cm.                                                                                                    |
| Magnetické pole o<br>síťové frekvenci<br>(50/60 Hz)<br>IEC 61000-4-8                                    | 30 A/m                                                                                                    | IEC 60601-1-2<br>Úroveň testu | Magnetická pole s frekvencí napájení by<br>měla mít charakteristické úrovně typického<br>umístění v typickém komerčním nebo<br>nemocničním prostředí.                                                                                                    |
| Poklesy napětí,<br>krátká přerušení a<br>kolísání napětí na<br>napájecích<br>vedeních<br>IEC 61000-4-11 | 10 ms – 0 % a 0°,<br>45°, 90°, 135°, 180°.<br>225°, 270°, 315°<br>20 ms – 0 % a 0°<br>500 ms – 70 % a 0°<br>5 s – 0 % | IEC 60601-1-2<br>Úroveň testu | Kvalita síťového napětí by měla odpovídat<br>kvalitě typické pro komerční nebo<br>nemocniční prostředí. Pokud uživatel<br>spotřebiče vyžaduje, aby přístroj pokračoval<br>v provozu i když je přerušeno napájení ze<br>sítě, doporučuje se napájet spotřebič<br>nepřerušitelným zdrojem napájení (UPS)<br>nebo bateriemi. |

| Zkušební<br>frekvence (MHz) | Modulace                               | Minimální úroveň<br>odolnosti (V / m) | Aplikovaná úroveň<br>odolnosti (V / m) |
|-----------------------------|----------------------------------------|---------------------------------------|----------------------------------------|
| 385                         | ** Pulzní modulace: 18 Hz              | 27                                    | 27                                     |
| 450                         | □ * Odchylka FM + 5 Hz: 1 kHz<br>sinus | 28                                    | 28                                     |
|                             | 🗷 ** Pulzní modulace: 18 Hz            |                                       |                                        |
| 710                         | ** Pulzní modulace: 217 Hz             | 9                                     | 9                                      |
| 745                         |                                        |                                       |                                        |
| 780                         |                                        |                                       |                                        |
| 810                         | ** Pulzní modulace: 18 Hz              | 28                                    | 28                                     |
| 870                         |                                        |                                       |                                        |
| 930                         |                                        |                                       |                                        |
| 1720                        | ** Pulzní modulace: 217 Hz             | 28                                    | 28                                     |
| 1845                        |                                        |                                       |                                        |
| 1970                        |                                        |                                       |                                        |
| 2450                        | ** Pulzní modulace: 217 Hz             | 28                                    | 28                                     |
| 5240                        | ** Pulzní modulace: 217 Hz             | 9                                     | 9                                      |
| 5500                        |                                        |                                       |                                        |
| 5785                        |                                        |                                       |                                        |

# Pokyny a prohlášení výrobce – rozsah a úroveň frekvence: Vysokofrekvenční bezdrátové komunikační zařízení

#### 3.3 Užitečná životnost systému

Za předpokladu, že budou přísně dodržovány všechny příslušné předpisy o bezpečnosti a údržbě, byl systém integrace videa navržen tak, aby zaručoval životnost 8 let.

Životní cyklus zahrnuje záruku funkčnosti výrobku v souladu se specifickým návodem k použití, poskytování asistenční služby a dostupnost náhradních dílů;

Společnost VIDEOMED aplikuje na všechny své obchodní procesy certifikovaný systém řízení kvality podle EN ISO 13485, což představuje záruku:

- nejvyšší kvality;
- spolehlivosti výrobku a příslušenství;
- snadnosti použití;
- funkční konstrukce;
- optimalizace pro zamýšlený účel.

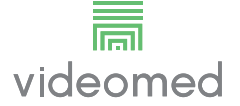

#### 3.4 Čištění

#### A UPOZORNĚNÍ

#### Nepoužívejte žádné čisticí prostředky.

Tento odstavec uvádí, jak provádět čištění systému Truelink 4. Čištění je třeba provádět pravidelně (alespoň jednou týdně), aby se zajistilo, že součásti zůstanou v dobrém provozním stavu a neporušené.

Při jakékoli údržbě a čištění používejte osobní ochranné prostředky. Seznam ochranných prostředků: uzavřené boty, pevné dlouhé kalhoty z látky, tunika, rukavice. Osobní ochranné prostředky zkontrolujte a ujistěte se, že jsou ve správném stavu. Informujte provozovatele o jakýchkoli závadách.

#### 3.4.1 Příprava systému

Vytáhněte zástrčku napájecího kabelu ze zásuvky. U trvalé instalace vypněte hlavní vypínač na předním panelu stojanu.

#### 3.4.2 Čištění systému

- 1. Noste požadované osobní ochranné prostředky.
- 2. Pomocí vhodných prostředků odstraňte hrubé nečistoty ze stojanu nebo z jednotek u instalace bez stojanu.
- 3. Čistým suchým hadříkem setřete všechny zbytky ze stojanu nebo z jednotek. Nejprve otřete horní část a poté boky stojanu nebo jednotek.
- 4. Vizuálně zkontrolujte povrchy systému. Povrchy nesmí obsahovat zbytky. Zvláštní pozornost je třeba věnovat umístění mřížek ventilátoru pro optimální recirkulaci vzduchu. Znovu očistěte všechny povrchy, které jsou dosud viditelné.

# 4 Popis systému

#### 4.1 Určené použití

Systém Truelink 4 Video Management System je lékařský videokomunikační systém sloužící výhradně k zobrazování a správě existujících audio-video zdrojů a k ovládání operačního osvětlení podle specifikací stanovených výrobcem.

#### Určené použití zahrnuje následující:

- Systém se používá výhradně k zobrazování a správě existujících audio-video zdrojů;
- Ovládání signálů pomocí monitoru s dotykovou obrazovkou;
- Rozvod analogových a digitálních signálů na různé video výstupy;
- Export dat do jiných zařízení (není součástí MD);
- Dokumentaci zásahů pomocí dočasné archivace
- Výměnu informací prostřednictvím videokonference s operačním sálem prostřednictvím sdílení obrázků a videí se světem mimo místnost ve vysokém rozlišení;
- Pravidelnou údržbu MD kvalifikovaným servisním technikem podle stanovených intervalů údržby;
- Počáteční uvedení do provozu operátorem;
- Opravy a likvidaci MD musí podle potřeby provádět kvalifikovaní servisní technici;
- Ovládání zapnutí, vypnutí a intenzity kompatibilních chirurgických světel.

#### Kontraindikace:

- Systém se nesmí používat pro účely nálezů a diagnostiky;
- Systém se nesmí používat ke kontrole životně důležitých funkcí těla;
- Systém se nesmí používat k vytváření zpráv;
- Výrobek nebyl navržen pro ukládání klinických dat pro lékařsko-právní účely;
- Systém se nesmí používat jako systém pro přesnost nebo měření funkce podpory života;
- Systém se nesmí používat ke správnému podávání léků;
- Systém se nesmí používat jako monitorovací systém stavu pacienta;
- Systém se nesmí používat jako výstražný systém;
- Systém se nesmí používat pro konkrétní ošetření. V případě, že nesprávné informace mohou způsobit nevhodné ošetření pacienta;
- Systém (monitory připojené k systému) se nesmí používat jako primární zdroj informací.

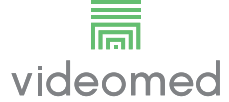

#### 4.2 Přiměřeně předvídatelné zneužití

Níže jsou uvedena přiměřeně předvídatelné způsoby zneužití, které je třeba považovat za přísně zakázané:

- používání systému v oblastech s nebezpečím výbuchu;
  - používání systému v blízkosti silných elektromagnetických polí;
- používání systému odlišně od způsobu použití, který je požadován v odstavci "Určené použití".

Jakékoli jiné použití systému s ohledem na určené použití musí být předem písemně schváleno výrobcem. Jakýkoli způsob použití, který nesplňuje výše uvedené podmínky, bude považován za "zneužití". Výrobce v takovém případě odmítá jakoukoli odpovědnost za způsobené škody na majetku nebo zranění osob, a považuje jakýkoli typ záruky na systém za neplatný. Nesprávné použití systému zbavuje výrobce jakékoli odpovědnosti.

#### 4.3 Použití v souvislosti s jinými zdravotnickými prostředky

Systém Truelink 4 Video Management System lze použít se zdravotnickými prostředky jiných výrobců. Provoz těchto zařízení je popsán v příslušných návodech k použití.

K systému lze připojit pouze zdravotnická zařízení (např. kameru v místnosti) vyhovující normě IEC 60601-1.

Pokud je zdravotnický prostředek nainstalován později, je nutno instalaci provést podle normy IEC 60601-1. Je nutno splnit podmínky prostředí pro provoz a skladování systému Truelink 4, viz odstavec "Technické údaje".

#### 4.4 Povinnosti a zákazy

Systém VIDEOMED Truelink 4 smí používat pouze zdravotnický a střední zdravotnický personál s potřebnou odbornou kvalifikací, který si přečetl tento návod k použití a byl náležitě vyškolen v používání systému. Školení je certifikováno prostřednictvím účasti na školicím kurzu nazvaném "Školení zdravotnického personálu o používání systému Truelink 4". Toto školení musí být zdokumentováno.

#### 4.4.1 Zákazy pro personál

Personál zejména nesmí:

- používat systém nesprávně, tj. jinými způsoby, než které jsou uvedeny v odstavci "Určené použití";
- vyměňovat nebo upravovat součásti systému bez souhlasu výrobce;
- používat systém jako opěrný bod, i když není v provozu (což má za následek riziko pádu a / nebo poškození samotného systému);
- používat systém mimo povolené podmínky místnosti (viz odstavec "Technické údaje").

#### A UPOZORNĚNÍ

Společnost VIDEOMED S.r.l. nenese odpovědnost za způsobené škody na majetku nebo zranění osob, pokud se zjistí, že systém byl používán v některé z nepovolených místností.

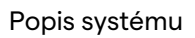

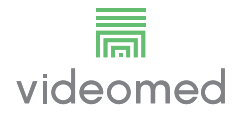

# 4.5 Technické údaje

#### Hlavní jednotka – technické specifikace

| Video vstupy                          | 18 (14 DVI, 2 3G-SDI, 2 CVBS)                                                                                                    |
|---------------------------------------|----------------------------------------------------------------------------------------------------|
| Výstupy monitoru                      | 10 DVI přes CAT6/7 nebo optické vlákno                                                                                                    |
| Podporovaná rozlišení                 | Standardní video PAL (720 x 576)<br>HDTV (1280 x 720)<br>Full HDTV (1920 x 1080p)<br>Rozlišení počítače (1024 x 768, 1280 x 1024, 1600 x 1200, 1920 x<br>1200)<br>Možnost UHD / 4K s jednotkou UHD                                                                                                    |
| Rozměry                               | 133 x 430 x 450 mm                                                                                                    |
| Zdroj napájení                        | 100-240 V 50-60 Hz AC                                                                                                    |
| Spotřeba energie                      | 160 W                                                                                                    |
| Ochrana                               | Ochrana proti zkratu<br>Ochrana před přetížením<br>Ochrana proti přepětí                                                                                                    |
| Izolační napětí                       | Vstup / výstup 4 000 V AC<br>Vstup / FG 1500 V AC                                                                                                    |
| Skříň                                 | IP20                                                                                                    |
| Podmínky prostředí                    | Provozní teplota: +10 / +40 °C<br>Rozsah provozní relativní vlhkosti: 30 % až 75 %<br>Rozsah provozního atmosférického tlaku: 54,0 kPa až 106,0 kPa<br>Skladovací teplota: -40 / +70 °C<br>Rozsah relativní vlhkosti při skladování: 10 % až 100 % včetně<br>kondenzace<br>Rozsah atmosférického tlaku při skladování: 50,0 kPa až 106,0<br>kPa |
| Maximální provozní<br>nadmořská výška | 5 000 m                                                                                                    |
| Ovládací dotyková<br>obrazovka        | 24" nebo 27", 1920 x 1080, 16:9                                                                                                    |
| Velikost úložiště                     | 1 TB pro přibližně 350 hodin videa                                                                                                    |
| Zvukové vstupy                        | 3 mikrofony<br>2 Aux Stereo<br>1 Videokonference                                                                                                    |
| Audio výstupy                         | 2 stereo zesílené<br>2 stereo nezesílené<br>1 Videokonference                                                                                                    |
| Komunikační<br>protokoly              | DICOM, HL7                                                                                                    |
| Další připojení                       | 2 x USB 2.0<br>3 x USB 3.0<br>12 sériových portů RS232                                                                                                    |
| Hmotnost jednotky                     | 13,5 kg                                                                                                    |

| Romereneni jeanotka                   |                                                                                                    |
|---------------------------------------|----------------------------------------------------------------------------------------------------|
| Standardní video                      | H.263, H.263+, H.263++, H.264, H.264 High Profile, H.264 SVC.<br>Kódování až 1920 x 1080p 60 snímků za sekundu                                                                                                    |
| Video vstupy                          | 2 vstupy:<br>– 2 x HD video vstup (1080p60 / 720p60)                                                                                                    |
| Rozměry                               | 44 x 430 x 450 mm                                                                                                    |
| Zdroj napájení                        | 100-240 V 50-60 Hz AC                                                                                                    |
| Video výstupy                         | 2 výstupy:<br>– 2 x HD video výstup (1080p60 / 720p60)                                                                                                    |
| Spotřeba energie                      | 34 W                                                                                                    |
| Ochrana                               | Ochrana proti zkratu<br>Ochrana před přetížením<br>Nadproudová ochrana<br>Ochrana proti přepětí                                                                                                    |
| Izolační napětí                       | Vstup / výstup 4 000 V AC<br>Vstup / FG 1500 V AC                                                                                                    |
| Podmínky prostředí                    | Provozní teplota: +10 / +40 °C<br>Rozsah provozní relativní vlhkosti: 30 % až 75 %<br>Rozsah provozního atmosférického tlaku: 54,0 kPa až 106,0 kPa<br>Skladovací teplota: -40 / +70 °C<br>Rozsah relativní vlhkosti při skladování: 10 % až 100 % včetně<br>kondenzace<br>Rozsah atmosférického tlaku při skladování: 50,0 kPa až 106,0<br>kPa |
| Maximální provozní<br>nadmořská výška | 5 000 m                                                                                                    |
| Skříň                                 | IP20                                                                                                    |
| HD Audio                              | MicPod 100Hz fino a 16 kHz<br>Tlačítko ztlumení                                                                                                    |
| Hmotnost jednotky                     | 8 kg                                                                                                    |

#### Konferenční jednotka – technické specifikace

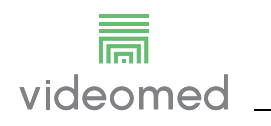

| Video vstupy                          | 5 portů HDMI                                                                                                    |  |
|---------------------------------------|----------------------------------------------------------------------------------------------------|--|
| Video výstupy                         | 5 portů HDMI                                                                                                    |  |
| Podporovaná rozlišení                 | Až 4096 x 2160 při 60 Hz                                                                                                    |  |
| Přenos na monitor                     | Kabeláž z optických vláken                                                                                                    |  |
| Další porty                           | 5 x DVI přes CAT 6/7 výstup v měřítku FullHD 1080<br>5 x průchozí vstup DVI přes CAT 6/7 (FullHD 1080)                                                                                                    |  |
| Rozměry                               | 44 x 430 x 450 mm                                                                                                    |  |
| Zdroj napájení                        | 100-240 V 50-60 Hz AC                                                                                                    |  |
| Spotřeba energie                      | 30 W                                                                                                    |  |
| Ochrana                               | Ochrana proti zkratu<br>Ochrana před přetížením<br>Nadproudová ochrana<br>Ochrana proti přepětí                                                                                                    |  |
| Izolační napětí                       | Vstup / výstup 4 000 V AC<br>Vstup / FG 1500 V AC                                                                                                    |  |
| Podmínky prostředí                    | Provozní teplota: +10 / +40 °C<br>Rozsah provozní relativní vlhkosti: 30 % až 75 %<br>Rozsah provozního atmosférického tlaku: 54,0 kPa až 106,0 kPa<br>Skladovací teplota: -40 / +70 °C<br>Rozsah relativní vlhkosti při skladování: 10 % až 100 % včetně<br>kondenzace<br>Rozsah atmosférického tlaku při skladování: 50,0 kPa až 106,0 |  |
|                                       | KPa                                                                                                    |  |
| Maximální provozní<br>nadmořská výška | 5 000 m                                                                                                    |  |
| Skříň                                 | IP20                                                                                                    |  |
| Hmotnost jednotky                     | 5,5 kg                                                                                                    |  |

#### Jednotka UHD – technické specifikace

| Jednotka UHD Plus – te                | chnické specifikace                                                                                                    |
|---------------------------------------|----------------------------------------------------------------------------------------------------|
| Video vstupy                          | 2 portů HDMI<br>2 porty displeje                                                                                                    |
| Video výstupy                         | 2 portů HDMI<br>2 porty displeje                                                                                                    |
| Podporovaná rozlišení                 | Až 4096 x 2160 při 60 Hz                                                                                                    |
| Přenos na monitor                     | Kabeláž z optických vláken                                                                                                    |
| Další porty                           | 4 x DVI přes CAT6 / 7 výstup v měřítku FullHD 1080<br>4 x průchozí vstup DVI přes CAT6 / 7 (FullHD 1080)                                                                                                    |
| Rozměry                               | 44 x 430 x 450 mm                                                                                                    |
| Zdroj napájení                        | 100-240 V 50-60 Hz AC                                                                                                    |
| Spotřeba energie                      | 30 W                                                                                                    |
| Ochrana                               | Ochrana proti zkratu<br>Ochrana před přetížením<br>Nadproudová ochrana<br>Ochrana proti přepětí                                                                                                    |
| Izolační napětí                       | Vstup / výstup 4 000 V AC<br>Vstup / FG 1500 V AC                                                                                                    |
| Podmínky prostředí                    | Provozní teplota: +10 / +40 °C<br>Rozsah provozní relativní vlhkosti: 30 % až 75 %<br>Rozsah provozního atmosférického tlaku: 54,0 kPa až 106,0 kPa<br>Skladovací teplota: -40 / +70 °C<br>Rozsah relativní vlhkosti při skladování: 10 % až 100 % včetně<br>kondenzace<br>Rozsah atmosférického tlaku při skladování: 50,0 kPa až 106,0<br>kPa |
| Maximální provozní<br>nadmořská výška | 5 000 m                                                                                                    |
| Skříň                                 | IP20                                                                                                    |
| Hmotnost jednotky                     | 5,5 kg                                                                                                    |

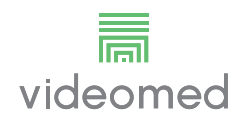

| • •                                   | -                                                                                                 |
|---------------------------------------|---------------------------------------------------------------------------------------------------|
| Rozměry                               | 800 x 600 x 757 mm                                                                                |
| Barva                                 | RAL 7016 svraštělá                                                                                |
| Podmínky prostředí                    | Provozní teplota: +10 / +40 °C                                                                    |
|                                       | Rozsah provozní relativní vlhkosti: 30 % až 75 %                                                  |
|                                       | Rozsah provozního atmosférického tlaku: 70,0 kPa až 106,0 kPa                                     |
|                                       | Skladovací teplota: -40 / +70 °C                                                                  |
|                                       | Rozsah relativní vlhkosti při skladování: 10 % až 100 % včetně<br>kondenzace                      |
|                                       | Rozsah atmosférického tlaku při skladování: 50,0 kPa až 106,0<br>kPa                              |
| Vnitřní součást stojanu               | Dva ventilátory, nucená ventilace vyprodukuje minimálně 2410<br>krychlových metrů za minutu (CMM) |
| Vnitřní součást stojanu               | Oddělovací transformátor, výkon 1 000 VA                                                          |
| Maximální provozní<br>nadmořská výška | 3000 m                                                                                            |
| Skříň                                 | IP20                                                                                              |
| Hmotnost jednotky                     | 64 kg                                                                                             |

#### Regálová jednotka – technické specifikace

\_\_\_\_\_

#### 4.6 Rozložení měření a hmotnosti

#### Hlavní jednotka

| Rozměry           | 133 x 430 x 450 mm |
|-------------------|--------------------|
| Hmotnost jednotky | 13,5 kg            |

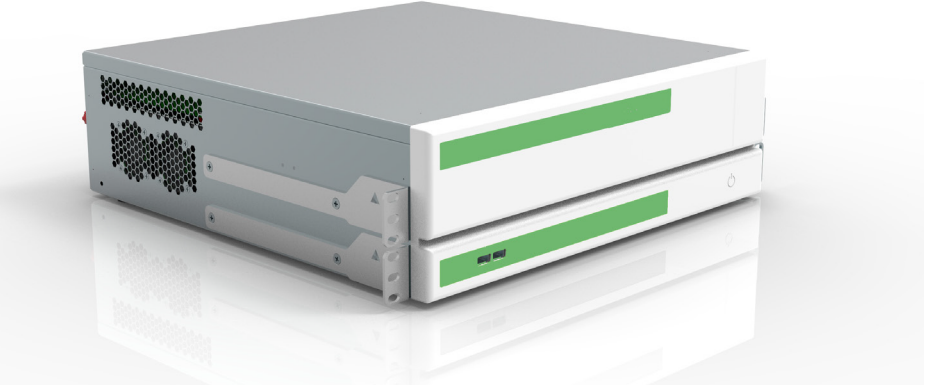

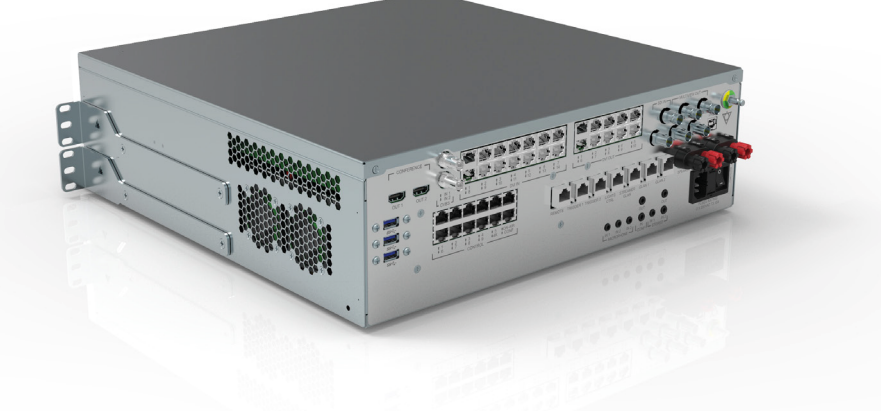

Rozměry stojanu (volitelné)

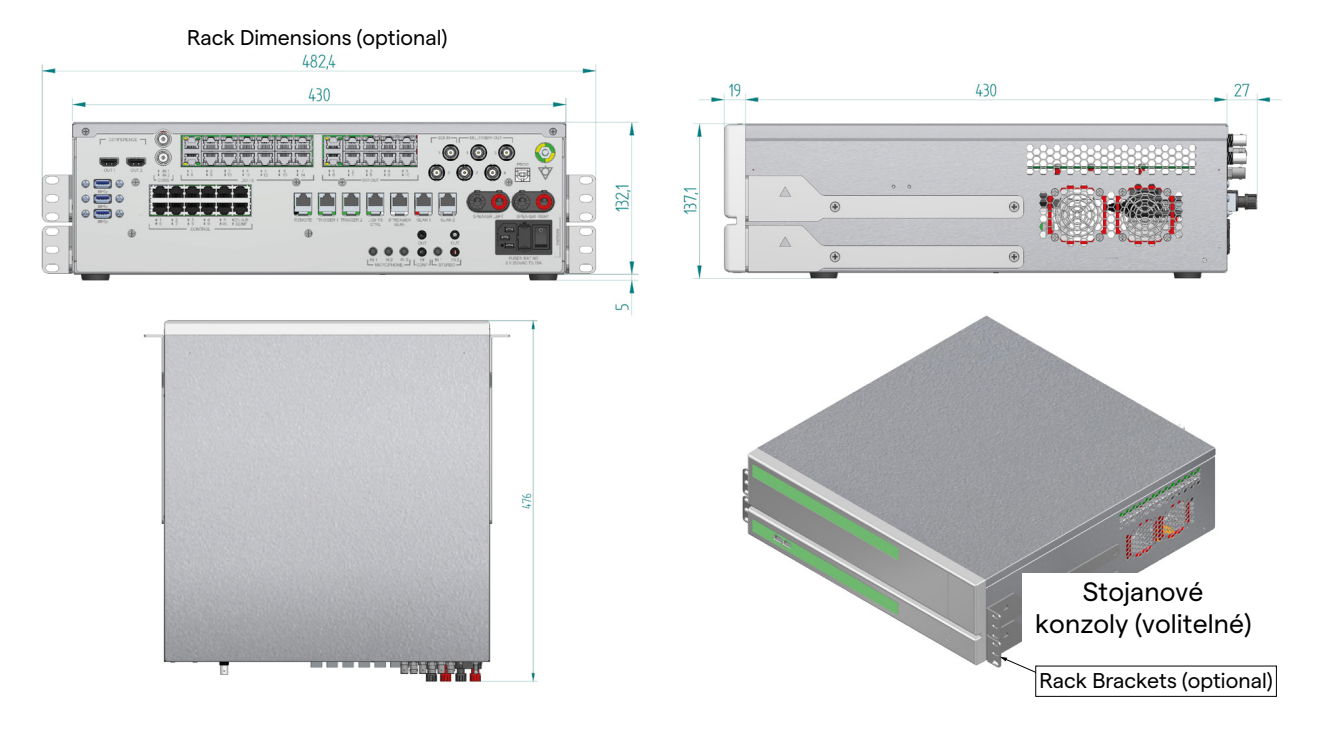

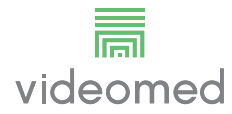

#### Konferenční jednotka

| Rozměry           | 44 x 430 x 450 mm |
|-------------------|-------------------|
| Hmotnost jednotky | 8 kg              |

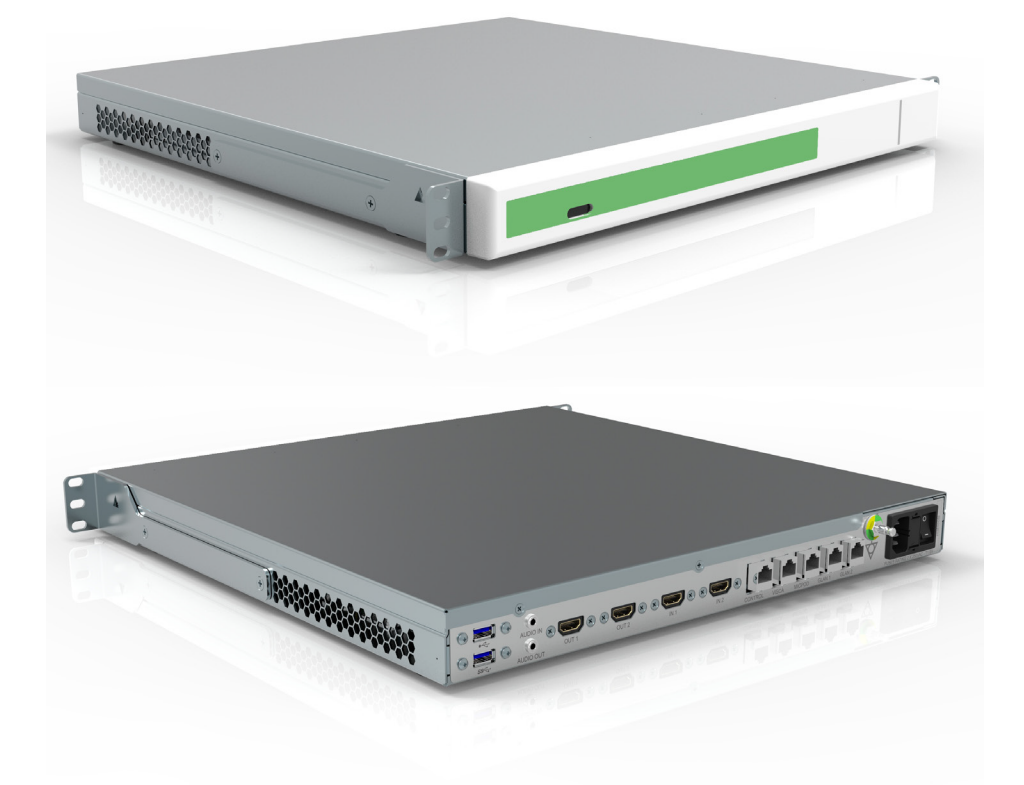

#### Rozměry stojanu (volitelné)

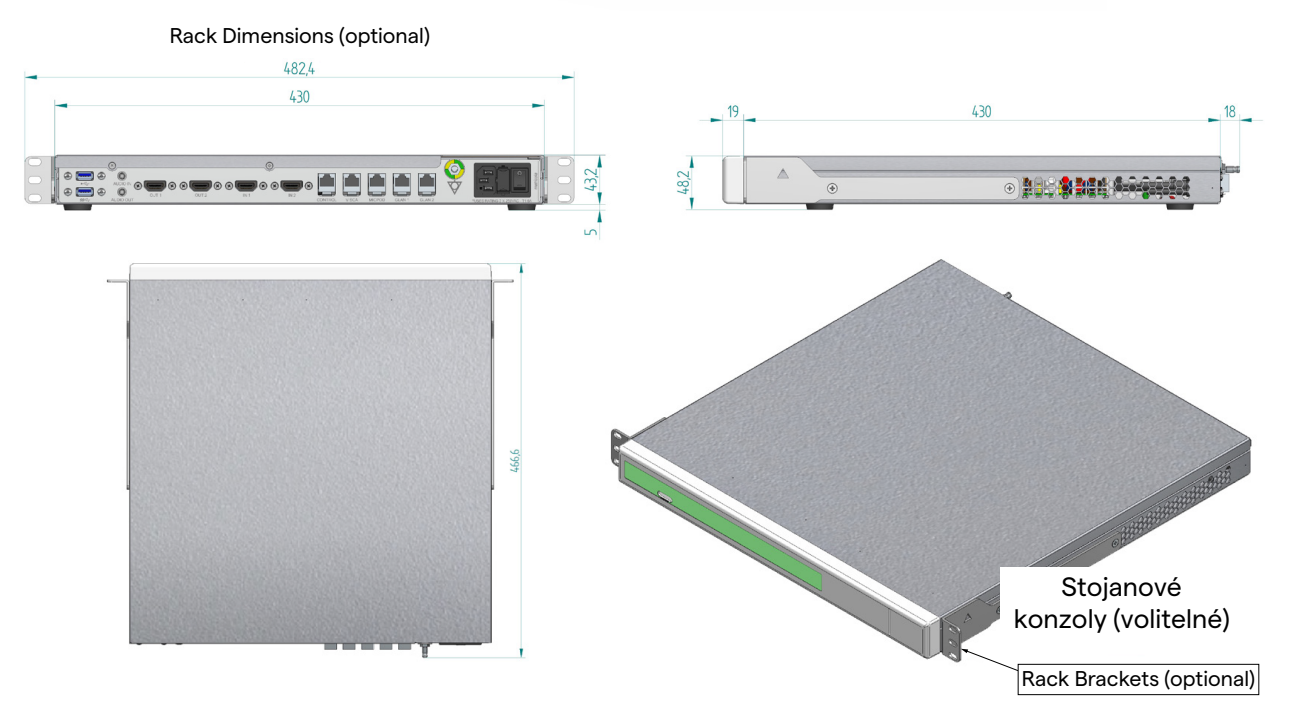

| Jednotka UHD               |                              |
|----------------------------|------------------------------|
| Rozměry                    | 44 x 430 x 450 mm            |
| Hmotnost jednotky          | 5,5 kg                       |
|                            | 3 4 3                        |
|                            |                              |
| změry stojanu (volitelné)  |                              |
| Rack Dimensions (optional) |                              |
| 482,4                      |                              |
|                            |                              |
|                            |                              |
|                            | Rozměry<br>Hmotnost jednotky |

Rack Brackets (optional)

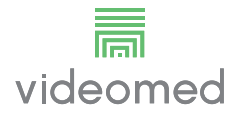

#### Jednotka UHD Plus

| Rozměry           | 44 x 430 x 450 mm |
|-------------------|-------------------|
| Hmotnost jednotky | 5,5 kg            |

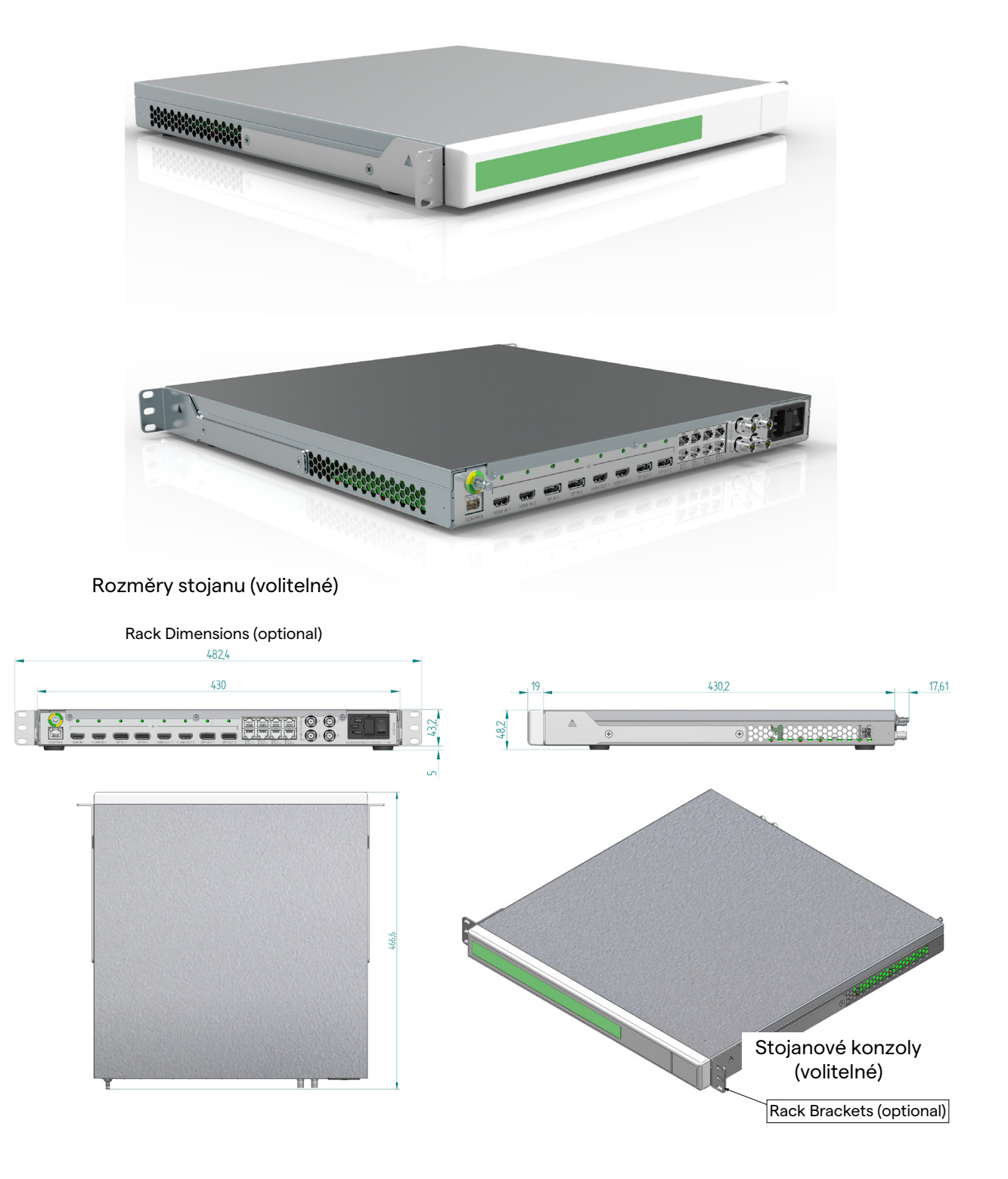

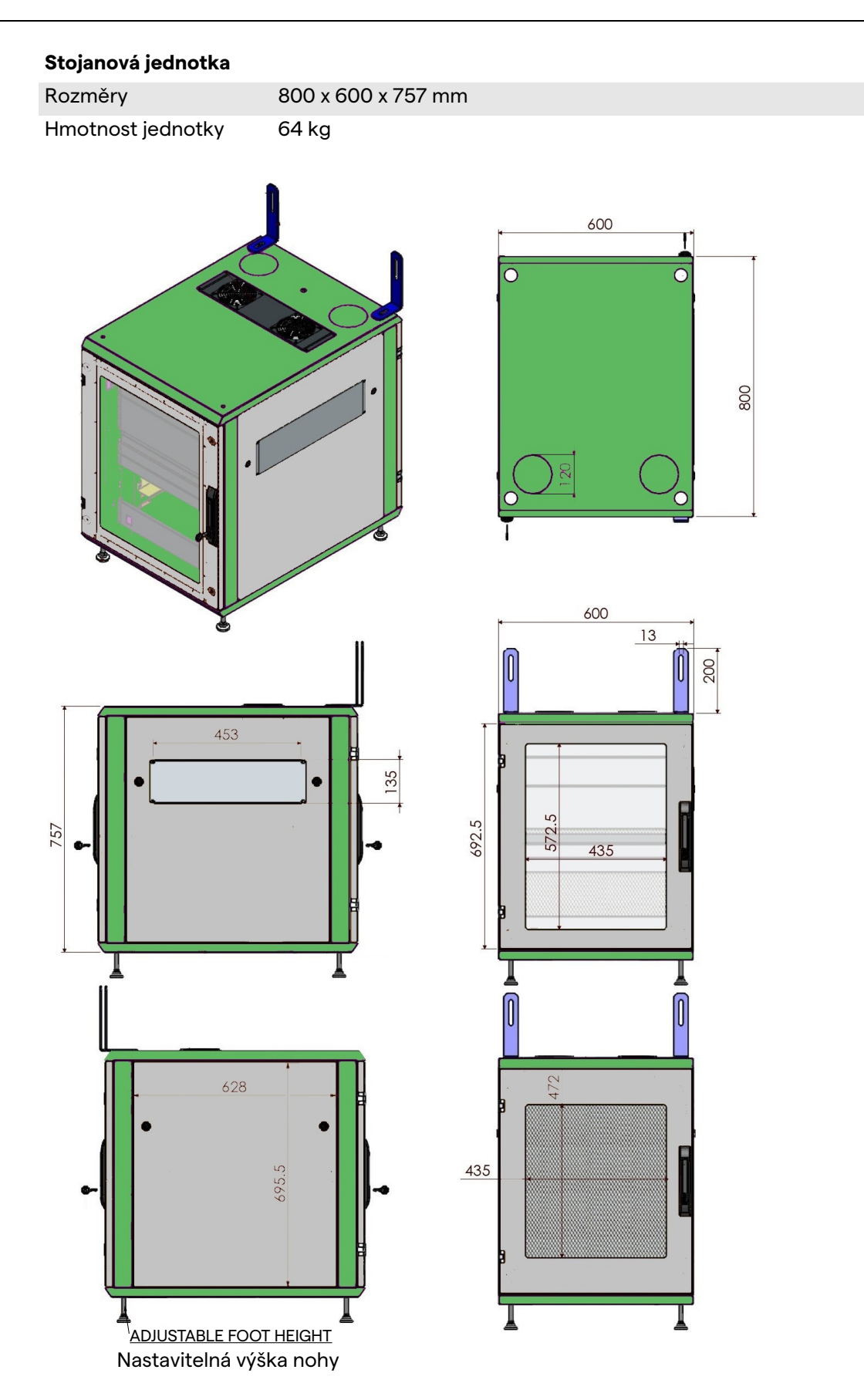

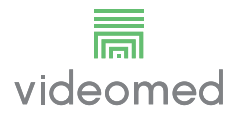

#### 4.7 Součásti systému

Systém Truelink 4 Video Management System má modulární strukturu složenou ze 3 provozních jednotek, které lze používat současně.

Jedinou jednotkou, která může pracovat samostatně, je hlavní jednotka.

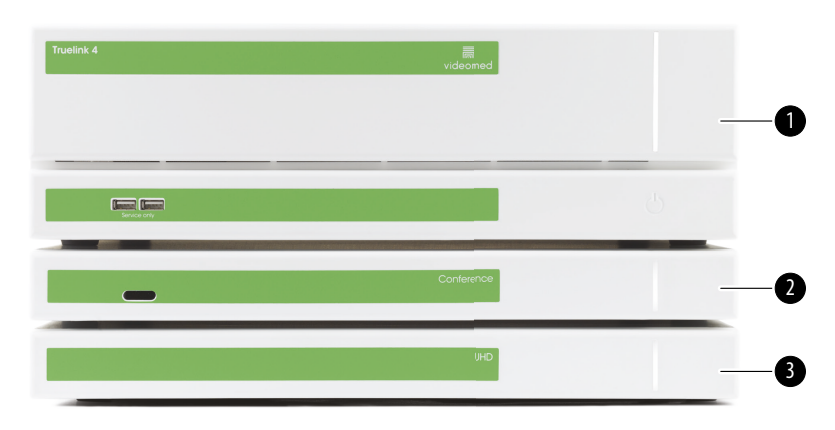

- [1] Hlavní jednotka (Hlavní jednotka)
- [2] Konferenční jednotka (Konferenční jednotka)
- [3] Jednotka UHD nebo jednotka UHD Plus (Jednotka UHD nebo Jednotka UHD Plus)

#### 4.7.1 Hlavní jednotka

Následující funkce jsou k dispozici prostřednictvím hlavní jednotky.

| Funkce                | Popis                                   |
|-----------------------|-----------------------------------------|
| ROUTING               | Umožňuje distribuovat různé zdroje      |
| (smerovani)           |                                         |
|                       | Umožňuje dokumentovat operaci           |
|                       | zaznamenaných obrázků a videí.          |
| postupu)              | ,                                       |
| VIDEO STREAMING       | Umožňuje sdílet informace mimo operační |
| (živé vysílání videa) | sál s HD streamovacím systémem.         |

Na zadní straně jednotky jsou umístěny následující připojovací porty. Jsou rozděleny do následujících částí:

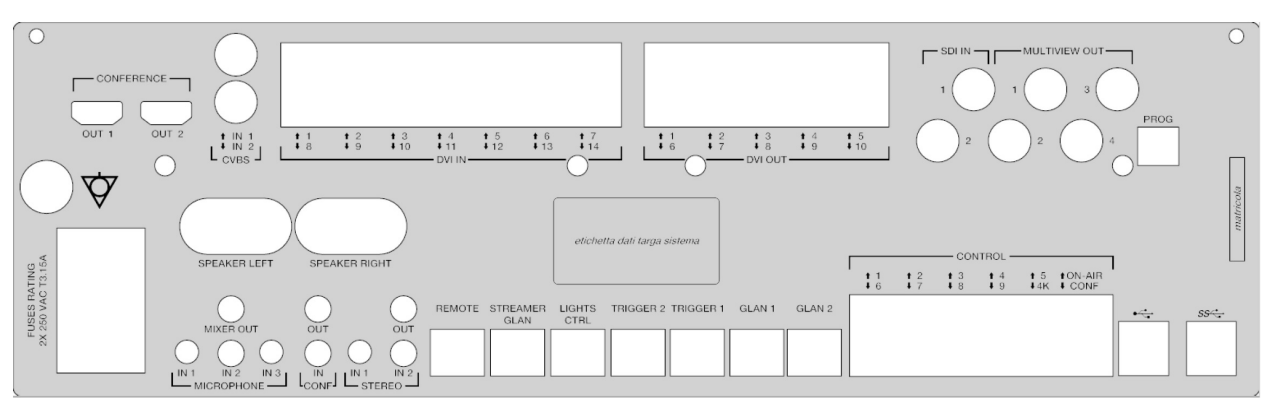

Propojovací kabely dodává společnost VIDEOMED S.r.l.

#### 4.7.2 Konferenční jednotka

Konferenční jednotka je vybavena videokonferenční technologií Full HD, která umožňuje výměnu informací ve videokonferenci s operačním sálem sdílením obrázků a videí ve vysokém rozlišení mimo místnost.

Na zadní straně jednotky jsou umístěny následující připojovací porty.

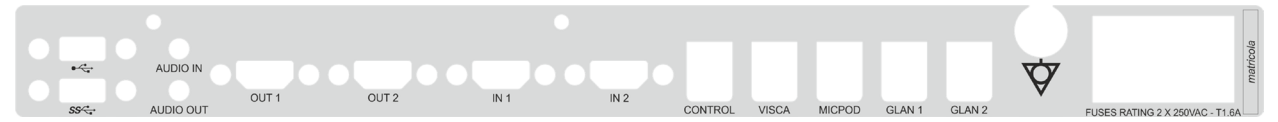

Propojovací kabely dodává společnost VIDEOMED S.r.l.

#### 4.7.3 Jednotka UHD

Nové identifikační štítky stále chybí.

Jednotka UHD umožňuje plnou správu signálů s rozlišením 4K / Ultra HD.

Na zadní straně jednotky jsou umístěny následující připojovací porty. Jsou rozděleny do následujících částí:

| HDMI4K | r 1 | atricola |
|--------|-----|----------|
|        |     | E        |

Propojovací kabely dodává společnost VIDEOMED S.r.l.
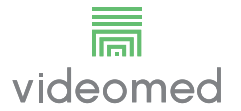

#### 4.7.4 Jednotka UHD Plus

Jednotka UHD Plus umožňuje plnou správu signálů s rozlišením 4K / Ultra HD (se standardním rozlišením Ultra HD).

Na zadní straně jednotky jsou umístěny následující připojovací porty. Jsou rozděleny do následujících částí:

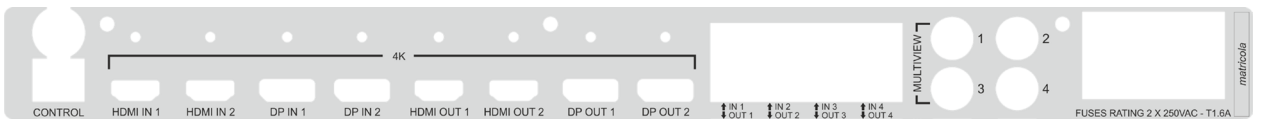

Propojovací kabely dodává společnost VIDEOMED S.r.l.

#### 4.7.5 Řídící software

Software pro správu systému Truelink 4 Video Management System umožňuje ovládat a spravovat jednotlivé funkční jednotky. K dispozici je spodní výběrová lišta (vždy viditelná), která umožňuje jednoznačnou identifikaci softwarových sekcí podle prováděné funkce.

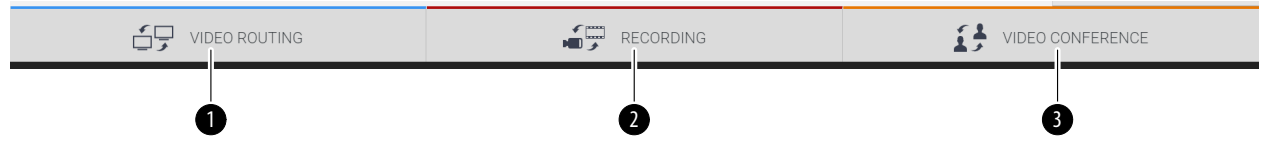

Sekce výběrové lišty popsány níže:

| Č.  | Funkce                                 | Popis                                                                                                    | Obrázek |
|-----|----------------------------------------|----------------------------------------------------------------------------------------------------|---------|
| [1] | VIDEO ROUTING<br>(směrování videa)     | Modré tlačítko označuje sekci funkce<br>VIDEO ROUTING (SMĚROVÁNÍ VIDEA).                                               |         |
|     |                                        | Tato funkce umožňuje distribuci video<br>signálů připojených ke všem<br>monitorům nainstalovaným na<br>operačním sále. |         |
| [2] | RECORDING<br>(záznam)                  | Červené tlačítko označuje sekci<br>funkce VIDEO RECORDING (VIDEO<br>ZÁZNAM).                                           |         |
|     |                                        | Tato funkce umožňuje zaznamenávat<br>obrázky a videa.                                                                  |         |
| [3] | VIDEO CONFERENCE<br>(video konference) | Oranžové tlačítko označuje sekci<br>funkce VIDEO CONFERENCE (VIDEO<br>KONFERENCE).                                     |         |
|     |                                        | Tato funkce umožňuje obousměrnou<br>audio / video komunikaci.                                                          |         |

Systém Truelink 4 Video Management System také zajišťuje ovládání a správu hlavních zařízení nainstalovaných v operačním sále:

- PTZ Roomcam;
- chirurgická světla s chirurgickou videokamerou

Kompletní funkce obsažené v řídícím softwaru jsou podrobně popsány v kapitole "Uživatelské rozhraní" tohoto návodu k použití.

# 5 Činnost

# 5.1 První spuštění systému

Systém Truelink 4 Video Management System dodává provozovateli autorizovaný technik společnosti VIDEOMED S.r.l. Uvedení systému do provozu vyžaduje, aby byl operátor náležitě vyškolen v oblasti funkčních a vizuálních ovládacích prvků, nastavení a kalibrace, čištění a údržby systému, a v neposlední řadě v příslušných pokynech pro uživatele. Dodání systému Truelink 4 Video Management System se ověřuje pomocí dokumentu podepsaného operátorem. Po uvedení systému do provozu jsou pokyny uvedené v této příručce pro uživatele závazné.

# 5.2 Předběžné kontroly

Před každým použitím zkontrolujte součásti ovládací obrazovky, a to:

- stabilitu sestavy monitoru;
- volné části na tělese monitoru;
- viditelné poškození, zejména odření plastových povrchů nebo poškození laku.

Čištění se provádí během údržby.

# 5.3 Spuštění systému

Chcete-li spustit systém, postupujte následovně:

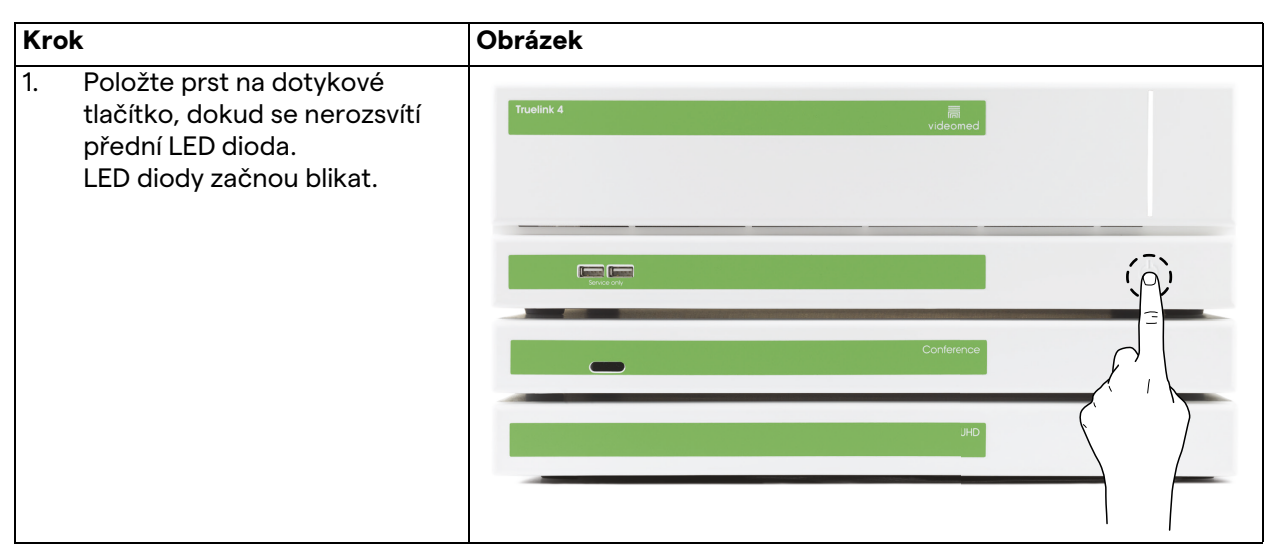

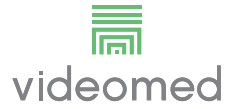

# 5.4 Připojení ke zdrojům

Když je k systému připojen nový zdroj videa, v seznamu zdrojů se zobrazí jeho dynamický náhled (snímek) a zobrazuje název použité zásuvky / linky.

Náhled se pravidelně aktualizuje, dokud signál zůstává aktivní. Chcete-li k systému připojit nové zdroje videa, jednoduše připojte požadovaný zdroj k jednomu z kompatibilních video připojení na připojovacích deskách nainstalovaných na závěsných panelech.

V závislosti na nainstalované konfiguraci mohou být k dispozici následující připojení:

- DVI
- 3G / HD / SD-SDI
- CVBS (kompozitní)
- VGA

Technický výkres znázorňuje příklad připojovacích desek nainstalovaných na závěsných panelech.

# 5.5 Vypnutí systému

Chcete-li systém vypnout, postupujte následovně:

| Kro | k                                                                                                    | Obrázek           |  |
|-----|----------------------------------------------------------------------------------------------------|-------------------|--|
| 1.  | Držte prst na dotykovém<br>tlačítku asi 5 sekund, až se<br>viditelně zvýší frekvence blikání<br>LED diod. | Truelink 4 Record |  |
| 2.  | Jakmile se frekvence změní,<br>odstraňte prst z tlačítka.                                                 |                   |  |
|     |                                                                                                    |                   |  |

V případě vypnutí systému můžete vynutit deaktivaci systému podržením prstu na tlačítku, dokud se systém zcela nevypne, a poté restartovat zařízení podle postupu pro spuštění popsaného v odstavci "Spuštění systému".

Vynucené vypnutí doporučujeme používat pouze v případě nouze, protože tento postup může způsobit ztrátu dat.

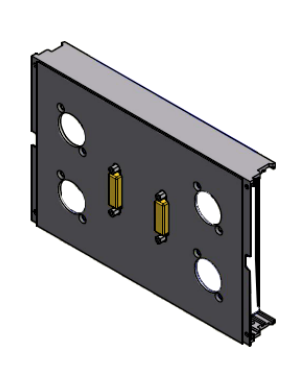

# 5.6 Spuštění / vypnutí systému pomocí dálkového tlačítka

Systém Truelink 4 Video Management System umožňuje restartovat jednotky pomocí tlačítka dálkového zapnutí / vypnutí nainstalovaného uvnitř operačního sálu (obvykle na závěsném panelu nebo nástěnné jednotce).

Díky tomuto řešení může operátor řídit celý systém pro správu videa, aniž by musel přistupovat k technickému stojanu. Vypínání jednotek uvnitř stojanu bude proto vyhrazeno technickým a autorizovaným / vyškoleným pracovníkům společnosti VIDEOMED pro účely servisních nebo údržbářských prací.

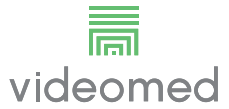

# 6 Uživatelské rozhraní

# 6.1 Obecný popis uživatelského rozhraní

Uživatelské rozhraní je rozděleno takto:

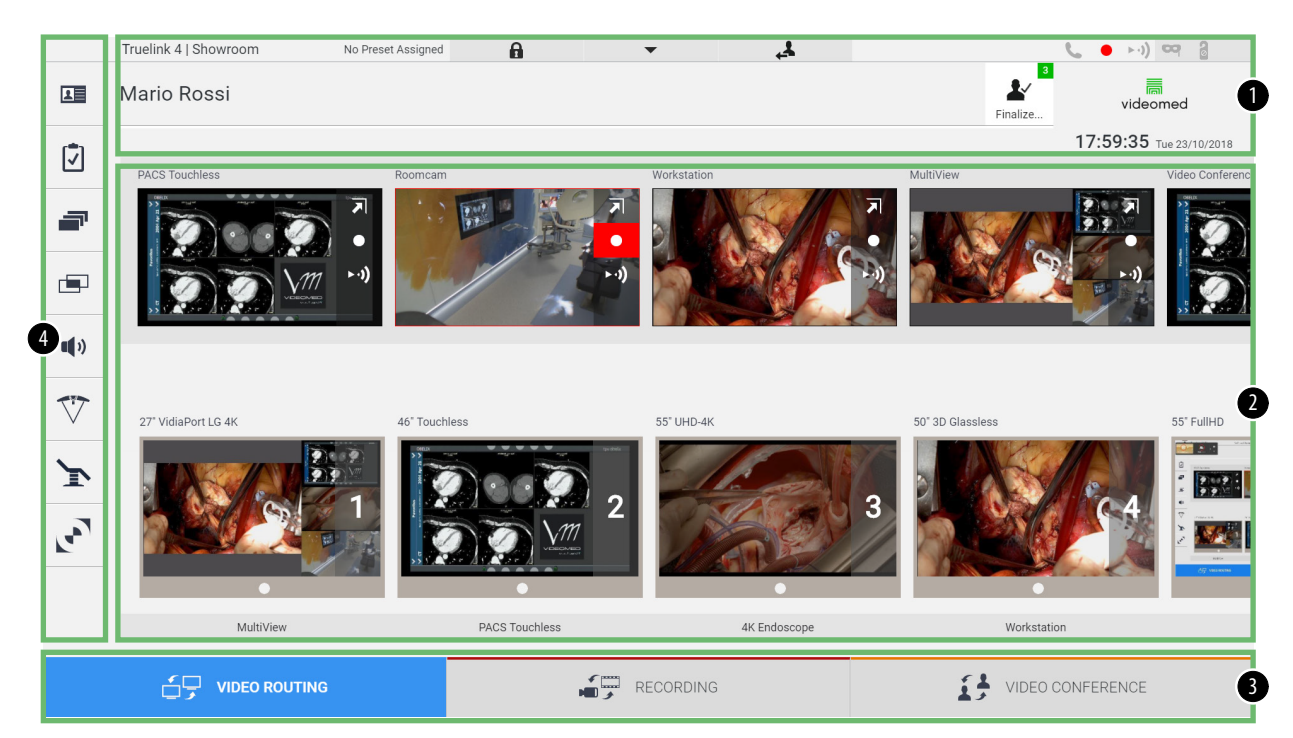

| Č.  | Prvek          | Popis                                                                                                    |  |
|-----|----------------|----------------------------------------------------------------------------------------------------|--|
| [1] | Stavový řádek  | Obsahuje důležité informace, jako například jméno pacienta a počet<br>zaznamenaných médií, která s ním souvisejí. Informace, jako je datum, čas a<br>řídicí panel zobrazující stav záznamu, videokonference, streamování a<br>pokročilé režimy "Privacy Mode" (Režim soukromí), "Do Not Disturb" (Nerušit)<br>a "Lecture Mode" (Režim přednášky). |  |
| [2] | Hlavní sekce   | Oblast funkcí pro výběr zdroje a identifikaci monitorů. Struktura oblasti se liší podle aktivovaných řídicích funkcí.                                                                                                    |  |
| [3] | Výběrová lišta | Lišta umístěná ve spodní části obrazovky, pomocí které lze vybrat následující<br>funkce:                                                                                                    |  |
|     |                | <ul> <li>Video Routing (Směrování videa) (označeno modře),</li> </ul>                                                                                                    |  |
|     |                | <ul> <li>Recording (Záznam) (označeno červeně),</li> </ul>                                                                                                    |  |
|     |                | <ul> <li>Video Conference (Videokonference) (označeno oranžově)</li> </ul>                                                                                                    |  |
| [4] | Boční nabídka  | Lišta na levé straně obrazovky, která umožňuje přístup k obrazovkám<br>nastavení a správy pracovního postupu.                                                                                                    |  |

# 6.2 Ovládací dotyková obrazovka

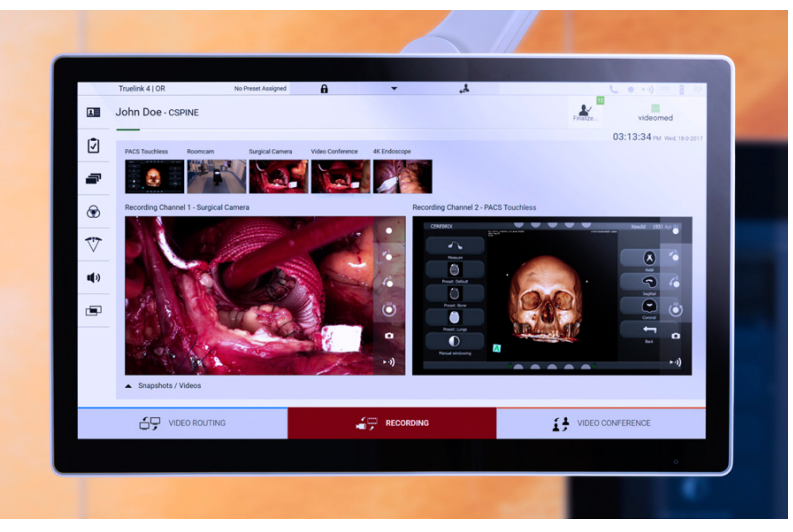

Ovládací obrazovka je dotyková obrazovka s vysokým rozlišením. Tlačítka uživatelského rozhraní se aktivují krátkým dotykem prstu nebo přejetím prstem.

Ovládací obrazovka má vlastní nabídku nastavení, ze které lze přistupovat k nastavení monitoru:

- brightness (jas): intenzita celé obrazovky;
- contrast (kontrast): rozdíl v jasu mezi různými světlými a tmavými oblastmi obrazovky.

Nabídky nastavení ovládání jsou umístěny na boční nebo na spodní straně monitoru, v závislosti na zakoupeném modelu.

Další informace najdete v uživatelské příručce k dotykové obrazovce.

Informace týkající se sériového čísla, které identifikuje model, najdete na zadní straně obrazovky.

# 6.3 Funkce "Video Routing"

Funkce Video Routing (Směrování videa) umožňuje spravovat obrázky z různých zdrojů na operačním sále, například:

- endoskop,
- chirurgická videokamera,
- kamera v místnosti.

Tyto videosignály lze směrovat na libovolný monitor na operačním sále.

Hlavní obrazovka Video Routing (Směrování videa) je rozdělena takto:

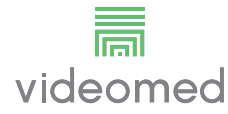

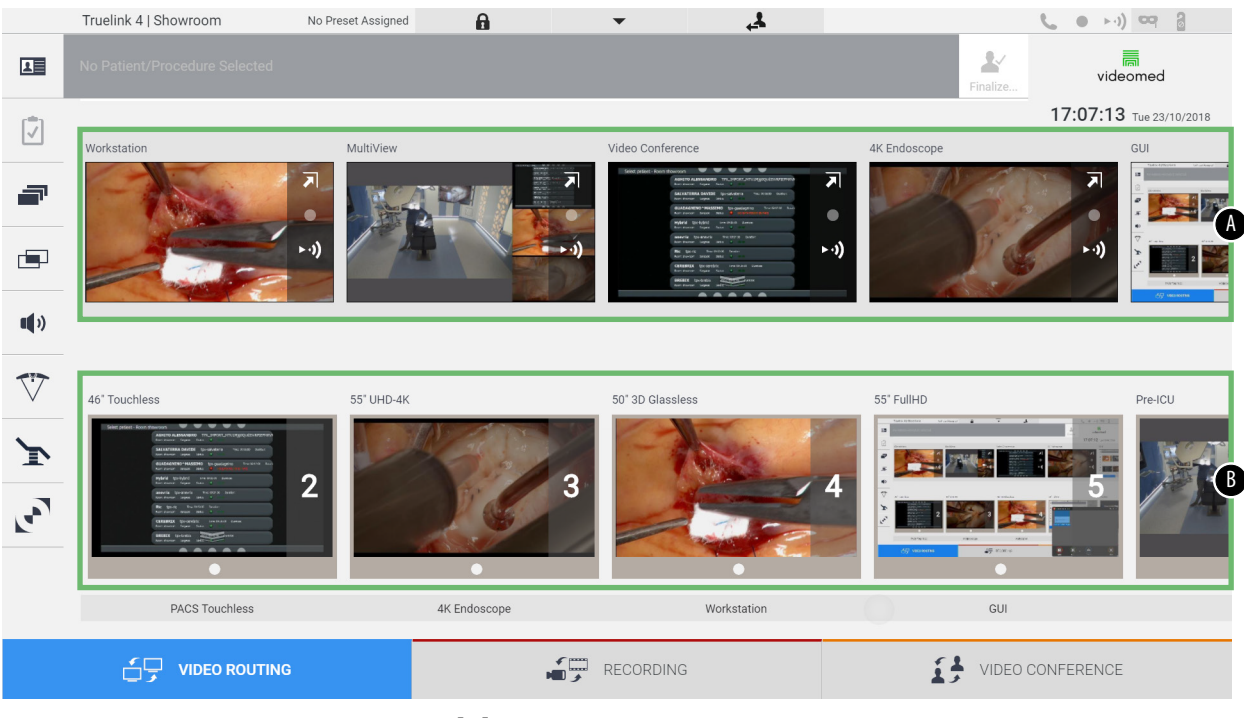

- [A] seznam připojených zdrojů
- [B] seznam zapnutých monitorů

Chcete-li odeslat video signál na monitor, přetáhněte pomocí myši příslušný obrázek z dostupného seznamu Source List [A] (Seznam zdrojů) a umístěte jej na jeden ze zapnutých monitorů [B].

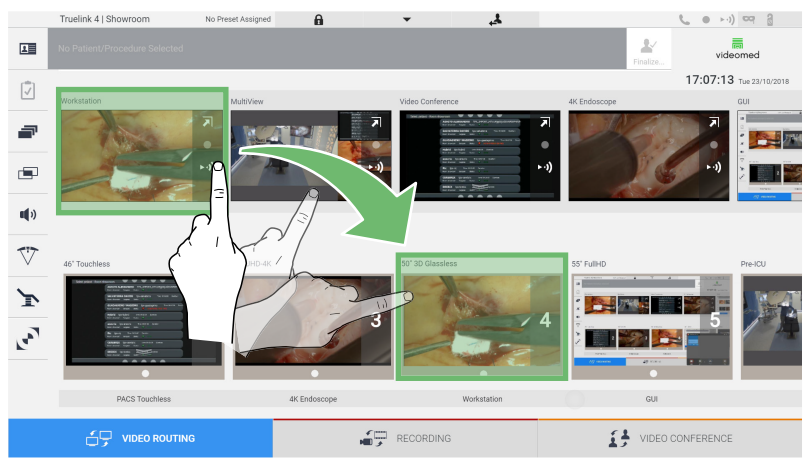

Náhled odeslaného videosignálu se zobrazí na příslušné ikoně monitoru a bude se pravidelně aktualizovat. Chcete-li odebrat signál z monitoru, vyberte jej ze seznamu Monitor List (Seznam monitorů) a stiskněte 🗙.

# 6.3.1 Živý náhled

Pomocí funkce Live Preview (Živý náhled) můžete zvětšit nebo zmenšit náhled videosignálu každého připojeného zdroje. Pokud se náhled zvětší, zobrazí se na obrazovce pouze na okamžik. Chcete-li zobrazit živý náhled jednoho ze signálů dostupných v seznamu Source List (Seznam zdrojů), postupujte takto:

| Kro | k                                                                                                 | Obrázek                                                                                                    |                                                                                                    |  |  |
|-----|---------------------------------------------------------------------------------------------------|----------------------------------------------------------------------------------------------------|----------------------------------------------------------------------------------------------------|--|--|
| 1.  | Stiskněte ikonu 🔊 v<br>odpovídajícím náhledu.<br>Zobrazí se zvětšený vybraný<br>obrázek.          | Tuelink 4 [Shoaracom       No Prest Assigned       Image: Contract Selected         Image: Contract Precodure Selected       Malver       Value Contract         Image: Contract Precodure Selected       Malver       Value Contract         Image: Contract Precodure Selected       Malver       Value Contract         Image: Contract Precodure Selected       Malver       Value Contract         Image: Contract Precodure Selected       Malver       Value Contract         Image: Contract Precodure Selected       Malver       Value Contract         Image: Contract Precodure Selected       Malver       Value Contract         Image: Contract Precodure Selected       Malver       Value Contract         Image: Contract Precodure Selected       Malver       Value Contract         Image: Contract Precodure Selected       Malver       Value Contract         Image: Contract Precodure Selected       Value Selected       Structure         Image: Contract Precodure Selected       Value Selected       Structure         Image: Contract Precodure Selected       Value Selected       Structure         Image: Contract Precodure Selected       Value Selected       Structure         Image: Contract Precodure Selected       Value Selected       Structure         Image: Contract Precodure Selected       Value S                                                                                                    | Culture     Culture                                                                                    <                                                                                                    |  |  |
|     |                                                                                                   | VIDEO ROUTING       RECORDING       Image: Contract of the segret       Image: Contract of the segret       Image: Contract of the seg | VIDEO CONFERENCE<br>VIDEO CONFERENCE<br>VIDEO<br>VIDEO<br>VI |  |  |
| 2.  | Stisknutím 🗾 se vrátíte ke<br>standardnímu zobrazení sekce<br>Video Routing (Směrování<br>videa). | Intellik 4] Shouroom     Tuelik 4] Shouroom     Intellik 4] Shouroom     Intellik 4] Shouroom           Intellik 4] Shouroom <td>VIDEO CONFERENCE</td>                                                                                                    | VIDEO CONFERENCE                                                                                                    |  |  |

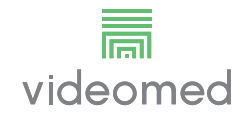

V okně Live Preview (Živý náhled) jsou k dispozici následující ikony:

| Ikona | Funkce                                                                                                    |
|-------|----------------------------------------------------------------------------------------------------|
|       | Umožňuje spustit / zastavit záznam zobrazeného<br>signálu.                                                                                                    |
|       | Pokud je ikona šedá, znamená to, že funkce není aktivní.<br>Chcete-li funkci aktivovat, vyberte pacienta ze seznamu<br>(viz odstavec "Výběr pacienta přítomného v seznamu"). |
|       | Umožňuje vytvářet snímky obrazu.                                                                                                    |
| ► •)) | Umožňuje spustit / zastavit streamování video signálu.                                                                                                    |
| ×*    | Umožňuje aktivovat funkci zobrazení vybraného zdroje<br>na celou obrazovku bez latence (funkce dostupná<br>pouze u některých modelů dotykových monitorů).                    |

Pokud není přítomen referenční pacient, nelze zahájit záznam.

## 6.3.2 Rychlý přístup – Záznam

Ke spuštění záznamu můžete použít systém rychlé aktivace přímo z obrazovky Video Routing (Směrování videa). Pro přístup k pokročilým funkcím je vyhrazená obrazovka Recording (Záznam). K provádění záznamu je vyhrazena funkce Recording (Záznam). V

každém případě můžete použít další systém rychlé aktivace z funkce Video Routing (Směrování videa).

Chcete-li provést záznam pomocí funkce Video Routing (Směrování videa), postupujte následovně:

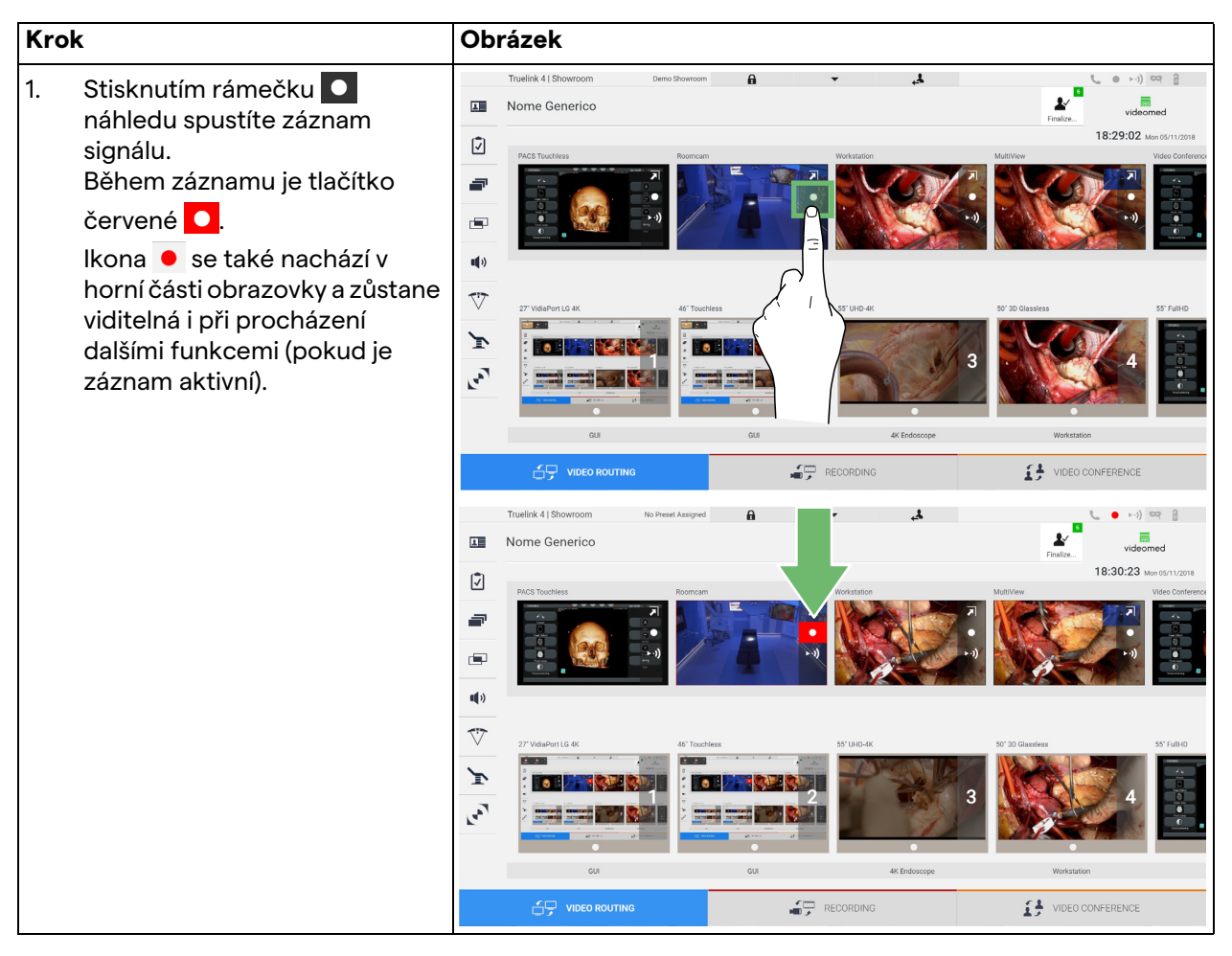

V systémech, kde je povolen duální záznamový kanál, můžete tuto funkci aktivovat na dvou zdrojích současně.

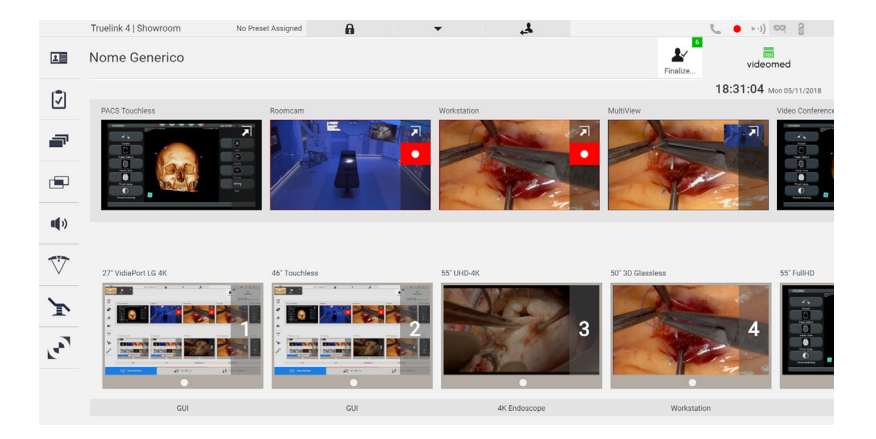

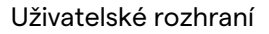

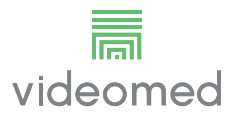

### 6.3.3 Rychlý přístup – streamování

| Krok                                                                                                    | Obrázek                                                                                                    |
|----------------------------------------------------------------------------------------------------|----------------------------------------------------------------------------------------------------|
| <ol> <li>Stisknutím pole → náhledu<br/>zahájíte streamování signálu z<br/>jednoho z připojených zdrojů.<br/>Když je streamování aktivní,<br/>tlačítko → ) je na bílém pozadí v<br/>poli vybraného zdroje, a v<br/>náhledech zbývajících zdrojů je<br/>deaktivováno.</li> <li>Stisknutím → ) v poli Preview<br/>(Náhled) také aktivujete ikonu</li> <li>i která zobrazí uživateli<br/>odkaz na připojení k relaci</li> </ol> | Tutelik 41 Showroom       Werend Anageral         Image: Contraction of the Present Anageral       Image: Contraction of the Present Anageral         Image: Contraction of the Present Anageral       Image: Contraction of the Present Anageral         Image: Contraction of the Present Anageral       Image: Contraction of the Present Anageral         Image: Contraction of the Present Anageral       Image: Contraction of the Present Anageral         Image: Contraction of the Present Anageral       Image: Contraction of the Present Anageral         Image: Contraction of the Present Anageral       Image: Contraction of the Present Anageral         Image: Contraction of the Present Anageral       Image: Contraction of the Present Anageral         Image: Contraction of the Present Anageral       Image: Contraction of the Present Anageral         Image: Contraction of the Present Anageral       Image: Contraction of the Present Anageral         Image: Contraction of the Present Anageral       Image: Contraction of the Present Anageral         Image: Contraction of the Present Anageral       Image: Contraction of the Present Anageral         Image: Contraction of the Present Anageral       Image: Contraction of the Present Anageral         Image: Contraction of the Present Anageral       Image: Contraction of the Present Anageral         Image: Contraction of the Present Anageral       Image: Contraction of the Present Anageral         Image: Contraction of the Present Anager |
| streamování. To znamená, že<br>pomocí tohoto odkazu je každý<br>uživatel schopen se připojit k<br>relaci streamování pomocí<br>aplikací schopných<br>reprodukovat síťový tok (např.<br>VLC). Pokud je relace<br>streamování místnosti<br>přerušena, přeruší se také<br>komunikace s vnějškem.                                                                                                    | VIECORONA       Nome       Rescan       Rescan       Rescan         Nome       Generico       Rescan       Rescan       Rescan       Rescan         Rescan       Rescan       Rescan       Rescan       Rescan       Rescan       Rescan       Rescan         Rescan       Rescan <th< td=""></th<>                                                                                                    |

Chcete-li aktivovat relaci streamování, postupujte takto:

# 6.3.4 Ovládání kamery Ptz

Funkce Live Preview (Živý náhled), pokud je aktivována na signálu řiditelné kamery, umožní přístup k ovládacím prvkům jejího pohybu.

### 6.3.4.1 Nastavení přiblížení kamery Roomcam

Chcete-li upravit přiblížení kamery Roomcam, postupujte následovně:

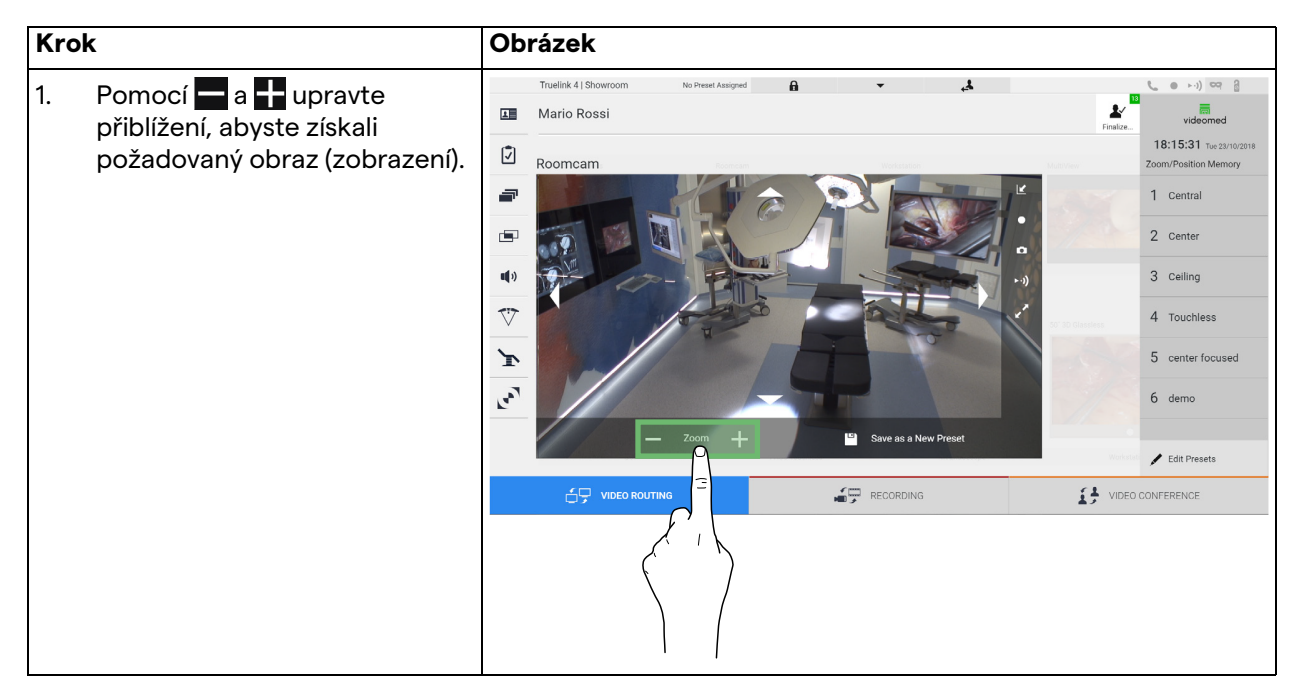

### 6.3.4.2 Nastavení pohybu kamery Roomcam

Chcete-li upravit pohyb kamery Roomcam, postupujte následovně:

| Krok             |                                                               | Ob                                      | rázek                                                           |                                                                                                    |
|------------------|---------------------------------------------------------------|-----------------------------------------|-----------------------------------------------------------------|----------------------------------------------------------------------------------------------------|
| <b>Кгс</b><br>1. | Pomocí šipek na obrazovce<br>upravte pohyb kamery<br>Roomcam. |                                         | rázek<br>Tuelik 4] Stowtom to Prest Assged  Ario Rossi  Roomcam | videomed<br>18:15:31 Tre 21/10/21/8<br>Zoom/Position Memory<br>1 Central<br>2 Center<br>3 Celling<br>4 Touchbase |
|                  |                                                               | Jan Jan Jan Jan Jan Jan Jan Jan Jan Jan | VIDEO ROUTING                                                   | 5 center focused<br>6 demo<br>CONFERENCE                                                                         |

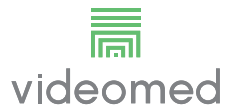

# 6.3.4.3 Uložit nastavení kamery (Předvolba)

Chcete-li uložit konkrétní nastavení videokamery (Preset) (Předvolba), postupujte následovně:

| Krok |                                                                                                    | Obrázek                                                                                                    |                                                                                                    |  |
|------|----------------------------------------------------------------------------------------------------|----------------------------------------------------------------------------------------------------|----------------------------------------------------------------------------------------------------|--|
| 1.   | Po nastavení videokamery do<br>požadované polohy stiskněte<br><sup>III</sup> Sve as a New Preset                                                                      | Truetink 4] Showroom No Preek Assigned  Mario Rossi  Roomcam  Roomcam  Company Company | Videomed<br>18:15:31 Tre 2010/2016<br>2 Center<br>3 Celling<br>4 Touchless<br>5 center focused<br>6 demo<br>CONFERENCE                                                                                                    |  |
| 2.   | Zadejte název, který chcete<br>přiřadit, a potvrďte stisknutím<br>oK<br>V seznamu na straně se objeví<br>nová předvolba Preset<br>(Předvolba) s přiřazeným<br>názvem. | Tuelink 4 1 Showroom No Preset Assigned Assigned | Control      Control      Control |  |

# 6.3.4.4 Odstranit nastavení kamery (Předvolba)

| Chcete-li odstranit nastavení videokamery ze seznamu (Preset) |
|---------------------------------------------------------------|
| (Předvolba), postupujte takto:                                |

| Kro | k                                                                    | Obrázek                                                                                                    |                                                                                                    |
|-----|----------------------------------------------------------------------|----------------------------------------------------------------------------------------------------|----------------------------------------------------------------------------------------------------|
| 1.  | Stiskněte 🖍 Edit Presets .                                           | Truelink 4.1 Showroom       No Preset Assigned       ▲         Image: Constraint of the stress Assigned       Image: Constraint of the stress Assigned       Image: Constraint of the stress Assigned         Image: Constraint of the stress Assigned       Image: Constraint of the stress Assigned       Image: Constraint of the stress Assigned       Image: Constraint of the stress Assigned         Image: Constraint of the stress Assigned       Image: Constraint of the stress Assigned       Image: Constraint of | Videomed Videomed Videomed IS:15:31 Tre 21/10/2118 Zoom/Postformory I Central Center Center Conference Conference Confere |
| 2.  | Stiskněte a podržte tlačítko<br>domenou 1. až se provede<br>smazání. | Tutelink 4) Showroom To Preed Assigned   Image: Showroom Recommander Showroom   Image: Showroom Recommander Showroom   Image: Showroom Recommander Showroom   Image: Showroom Recommander Showroom   Image: Showroom Recommander Showroom   Image: Showroom Recommander Showroom   Image: Showroom Recommander Showroom   Image: Showroom Recommander Showroom   Image: Showroom Recommander Showroom   Image: Showroom Image: Showroom   Image: Showroom Image:                                                                                                    | videomed<br>17:31:09 Ken 0172019<br>ZoomPosition Memory<br>1 Central<br>2 Center<br>3 Ceiling<br>4 Touchless<br>5 center focused<br>5 center focused<br>6                                                                                                    |

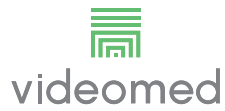

### 6.3.4.5 Zapnout nastavení kamery (Předvolba)

| Kro | k                                                                   | Obrázek                                                                                                    |                                                                                       |  |
|-----|---------------------------------------------------------------------|----------------------------------------------------------------------------------------------------|---------------------------------------------------------------------------------------|--|
| 1.  | Stiskněte v seznamu<br>požadovanou předvolbu Preset<br>(Předvolba). | Truelink 41 Showroom       No Presel Assigned         Image: Comparison of the set of the set of th | Finalize.                                                                             |  |
|     |                                                                     |                                                                                                    | VIDEO CONFERENCE                                                                      |  |
| 2.  | Stisknutím Apply potvrďte<br>výběr Preset (Předvolba).              | Truelink 41 Showroom to Preser Assigned  Arrico Rossi C Roomcam C C C C C C C C C C C C C C C C C C C                                                                                                    | Apply 1 Central<br>2 Center<br>3 Celling<br>4 Touchless<br>5 center focused<br>6 demo |  |
|     |                                                                     |                                                                                                    |                                                                                       |  |

Chcete-li aktivovat předvolbu videokamery, postupujte následovně:

# 6.4 Funkce "Recording" (Záznam)

Funkce Recording (Záznam) umožňuje pořizovat snímky a zaznamenávat video ze signálů připojených k systému. To znamená, že JE MOŽNÉ ukládat a poté upravovat obrázky a videa uložená v 1 TB úložišti v přístroji (volitelně rozšiřitelné až na 2TB). Poté je možné odeslat zaznamenaný materiál na vyhrazený server (připojené úložné systémy, jako například PACS, síť nebo

Funkce Recording (Záznam) zahrnuje:

- záznam statických obrázků,

mobilní úložné médium).

- záznam videa (včetně zvuku),
- následné zpracování obrazu a videa.

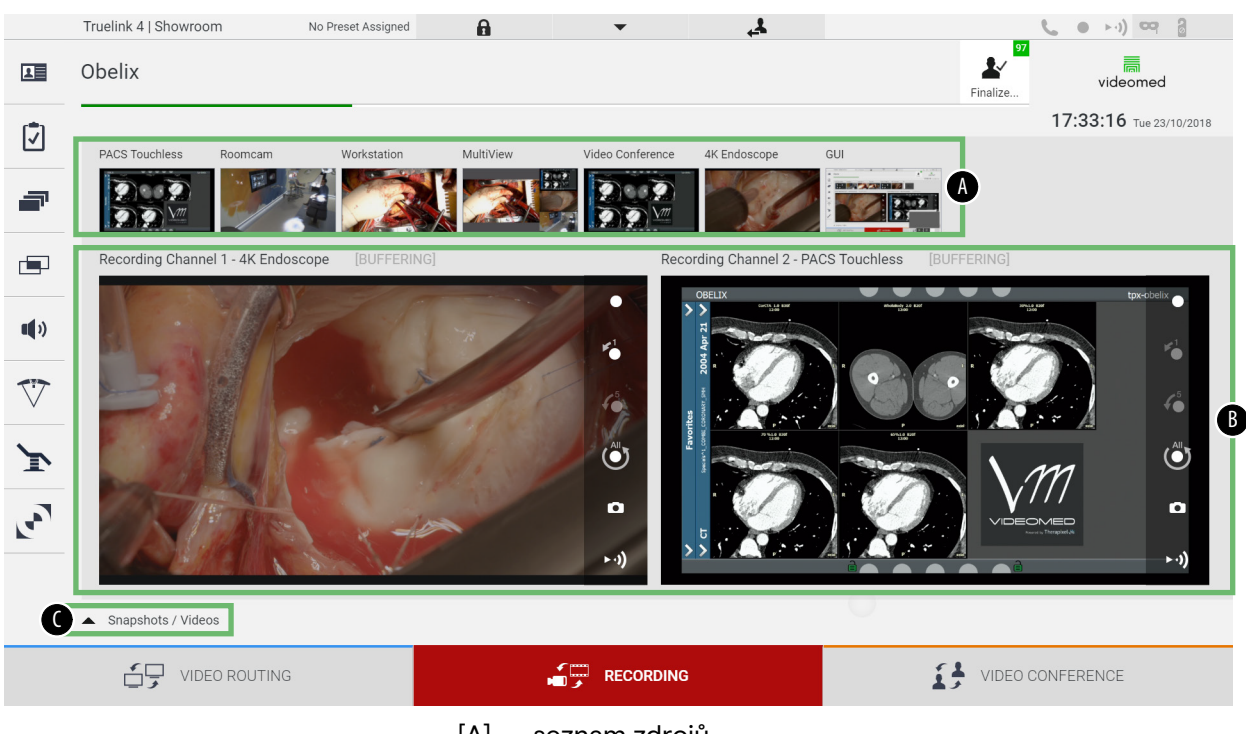

#### Hlavní obrazovka Recording (Záznam) je rozdělena následovně:

- [A] seznam zdrojů
- [B] pohled na dva záznamové kanály
- [C] seznam uložených snímků a videí

Uživatel může kdykoli zobrazit a reprodukovat jakýkoli materiál uložený během chirurgické činnosti (obrázky a video) stisknutím ikony <a href="https://www.subacky.com">stisknutím</a> ikony <a href="https://www.subacky.com">stisknutím</a> ikony <a href="https://www.subacky.com"/www.subacky.com"/>www.subacky.com</a> seznam obsahující všechny náhledy uložených souborů, které poté můžete reprodukovat a zpracovat pomocí funkcí popsaných v odstavci "Přehrávání snímků a videa".

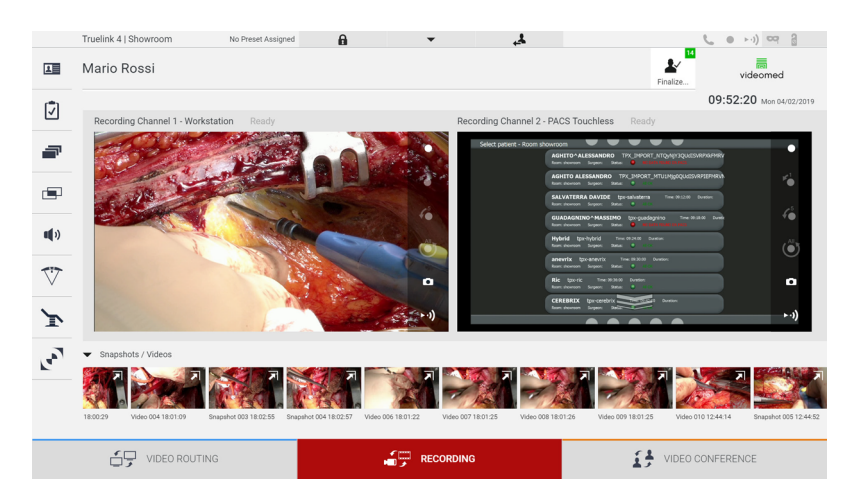

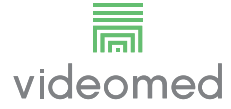

# 6.4.1 Následné zpracování obrazových dat

Pomocí místně uložených dat můžete:

- vytvářet videosekvence ze snímků obrazovky uložených během operace (MATS - Movie Around The Snap),
- vytvářet statické obrázky generované z dříve zaznamenaného videa,
- vytvářet poznámky k videoklipům nebo textové informace k obrázkům,
- přidávat k pořízeným videím a obrázkům poznámky.

#### 6.4.2 Výběr signálů, které se mají zaznamenat

Přetáhněte zdroj, ze kterého chcete zaznamenat video nebo pořídit snímky, do pole Recording Channel (Záznamový kanál), kde získáte živý náhled signálu a budou zapnuty základní a pokročilé funkce záznamu.

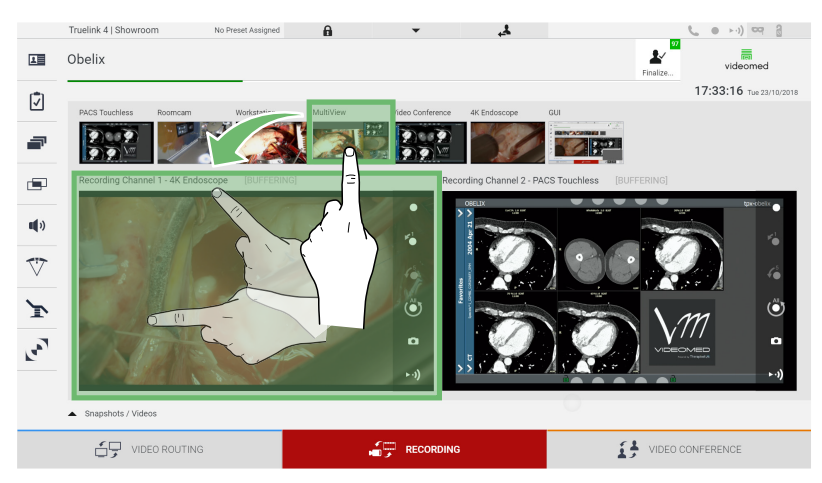

V okně Recording Channel (Záznamový kanál) jsou k dispozici následující ikony:

| Ikona     | Funkce                                                                                                    |  |
|-----------|----------------------------------------------------------------------------------------------------|--|
|           | Umožňuje spustit / zastavit záznam zobrazeného<br>signálu.                                                                                                    |  |
|           | Pokud je ikona šedá, znamená to, že funkce není aktivní.<br>Chcete-li funkci aktivovat, vyberte pacienta ze seznamu<br>(viz odstavec "Výběr pacienta přítomného v seznamu"). |  |
| 0         | Umožňuje vytvářet snímky streamování zdroje videa.                                                                                                    |  |
|           | Umožňuje spustit / zastavit streamování video signálu.                                                                                                    |  |
| 1         | Umožňuje spustit záznam:                                                                                                    |  |
|           | – 1 minutu před,                                                                                                    |  |
| <b>\$</b> | – 5 minutu před,                                                                                                    |  |
|           | <ul> <li>v okamžiku, kdy byl vybrán signál (maximálně dvě hodiny).</li> </ul>                                                                                                |  |

Výběr a záznam kanálů v žádném případě neovlivní signály odesílané na monitory prostřednictvím funkce Video Routing (Směrování videa).

Pokud není přítomen referenční pacient, nelze zahájit záznam.

#### 6.4.3 Záznam

Chcete-li provést záznam z funkce Recording (Záznam), postupujte následovně:

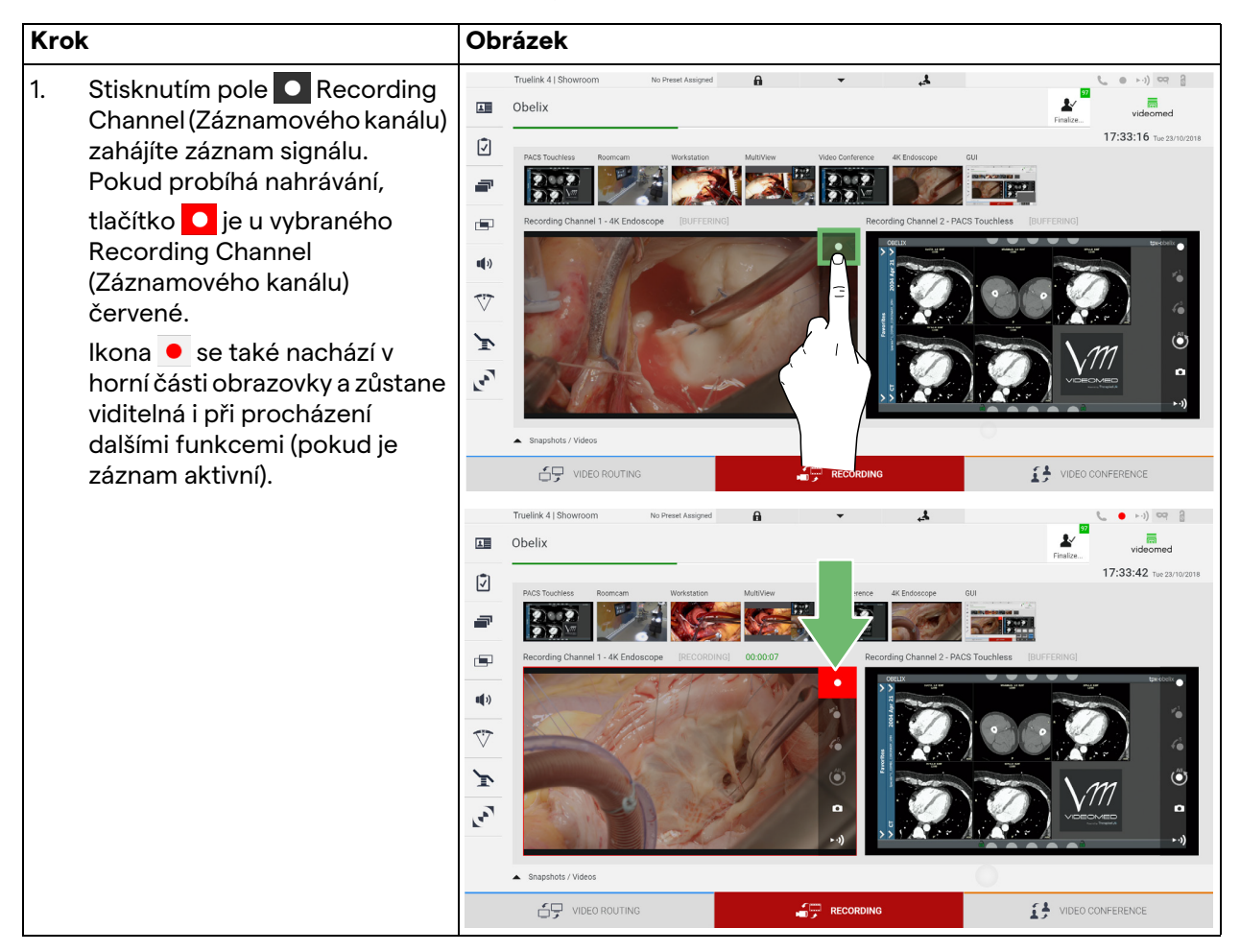

Všechna videa a obrázky související s pacientem budou uložena do složky, která je pro ně vyhrazena.

Prostřednictvím zeleného čísla v ikoně 💒 můžete vidět, kolik médií bylo spojeno s daným pacientem. Kliknutím na ikonu otevřete složku úložiště.

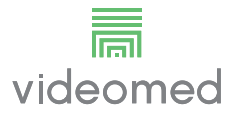

# 6.4.4 Přehrávání snímků a videa

| Kro | k                                       |                                                                               | Obrázek                                                                                                    |
|-----|-----------------------------------------|-------------------------------------------------------------------------------|----------------------------------------------------------------------------------------------------|
| 1.  | Stisknu<br>všechn<br>souvise<br>pacient | itím voltazíte<br>y obrázky a videa<br>ející s vybraným<br>tem.               | Turblick 4  Showroom       No Presid Assigned         Image: Contract of the standard of the standard of the                                                                   |
| 2.  | Stisknu<br>jednotl                      | itím ikony <b>河</b> zvětšíte<br>ivé médium.                                   | Truelink 41 Showroom       to break Assigned       Image: Control of the image: Control of the image: Con                                                  |
| 3.  | Objeví s<br>v závisl<br>soubor<br>umožň | se nové okno, které vám<br>osti na vybraném<br>u (obrázek nebo video)<br>uie: | Truelink 4 Showroom to Prest Assigned  Assigned  Assigne |
|     | Ikona                                   | Funkce                                                                        | L Send<br>Weinstitistic<br>D Tele Send<br>II<br>D Delee                                                                                                    |
|     |                                         | Smazat soubor.<br>Přidat komentář.                                            | Image: Send & Remove All         Image: Send & Remove All                                                                                                    |
|     |                                         | Přehrát video.                                                                | Vacuus 1000                                                                                                    |
|     | Ш                                       | Přerušit přehrávání<br>videa.                                                 |                                                                                                    |
|     | of                                      | Extrahovat část videa.                                                        |                                                                                                    |
|     |                                         | Vrátit se na úplné<br>zobrazení dostupných<br>funkcí.                         |                                                                                                    |
|     |                                         | Vytvořit snímek z<br>přehrávaného videa.                                      |                                                                                                    |

Chcete-li přehrávat snímky a videa, postupujte následovně:

# 6.4.5 Stříhání videa

Chcete-li stříhat videa, postupujte následovně:

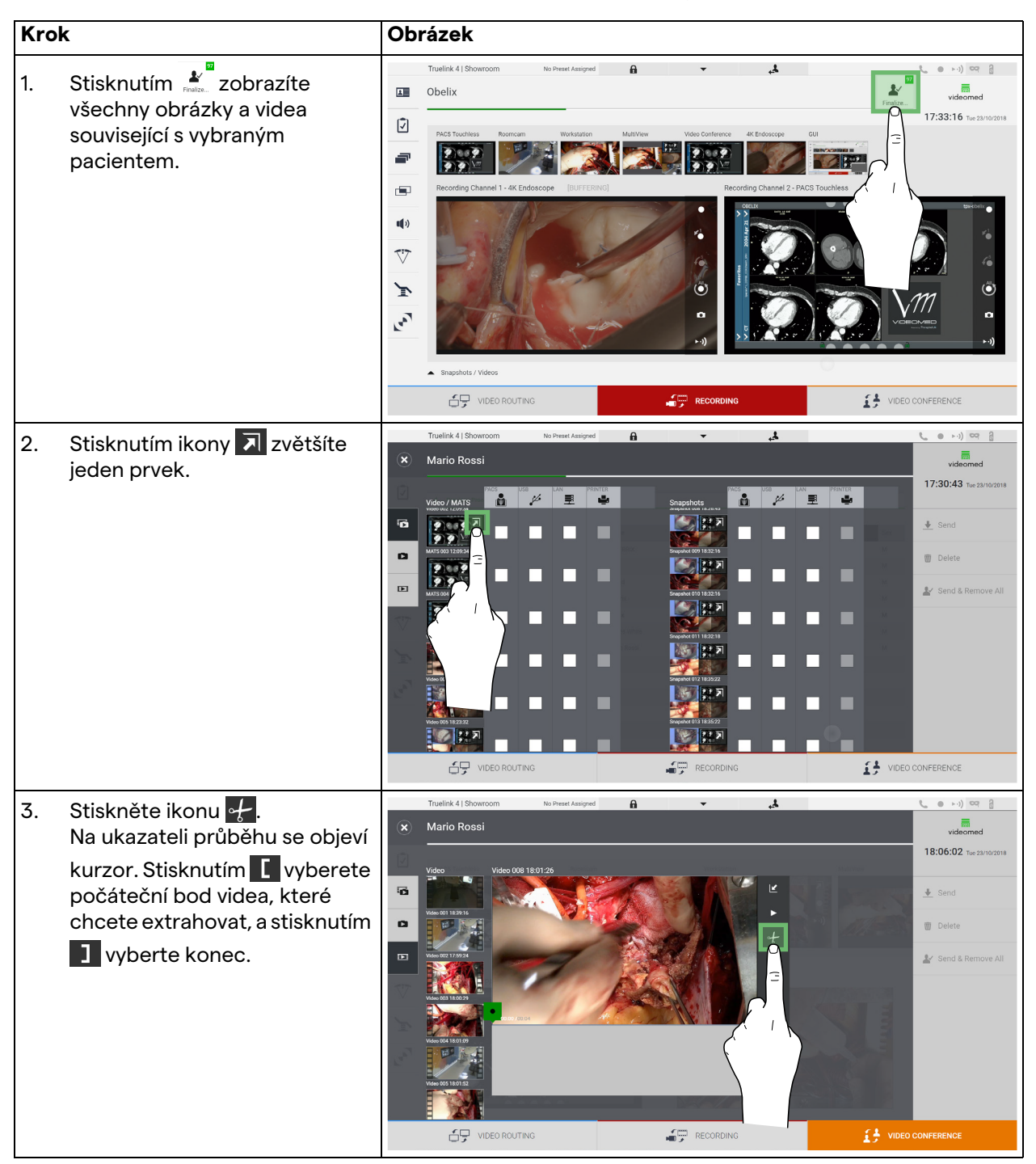

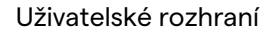

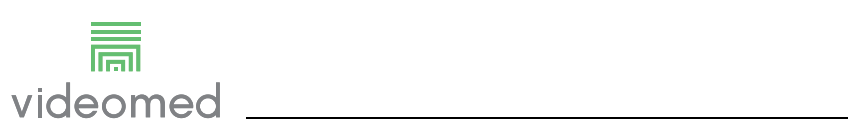

| Krok                                                                                                    | Obrázek                                 |                                                                                                    |  |  |  |  |  |  |
|----------------------------------------------------------------------------------------------------|-----------------------------------------|----------------------------------------------------------------------------------------------------|--|--|--|--|--|--|
| <ul> <li>Jakmile jsou stanoveny střihové<br/>body, extrahujte část videa<br/>stisknutím </li> <li>Nové video se objeví v seznamu<br/>fotografií / videí stejného<br/>pacienta.</li> </ul> | Truelink 4   Showroom No Preez Assigned | Videomed<br>18:06:29 Tie 22/02/018<br>Send<br>Send Semove All<br>Send & Remove All<br>O CONFERENCE |  |  |  |  |  |  |

### 6.4.6 Export obrázků a videa

Kliknutím na ikonu devřete složku pro ukládání obrázků a videí vybraného pacienta. Abyste uzavřeli soubor pacienta a exportovali soubory, je třeba provést tuto operaci.

Zobrazí se obrazovka se všemi zachycenými obrázky a videi.

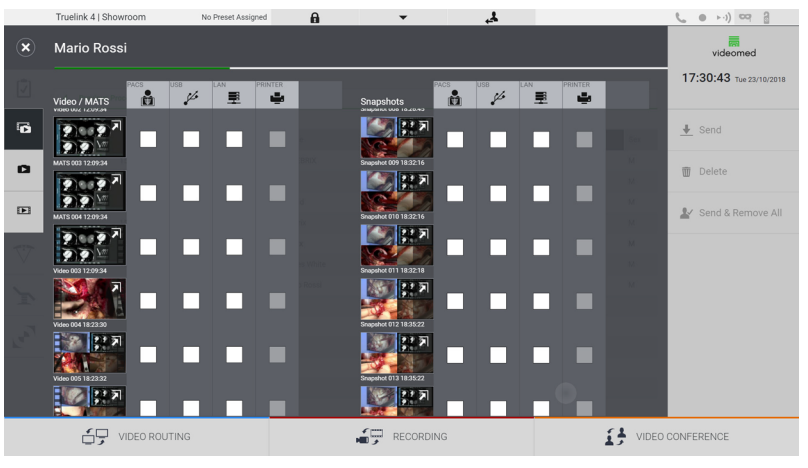

V okně Export jsou k dispozici následující ikony:

| lkona | Funkce                                                  |
|-------|---------------------------------------------------------|
| PACS  | Umožňuje export do systému PACS.                        |
| USB   | Umožňuje uložení na zařízení připojeném k portu<br>USB. |
| LAN   | Umožňuje export přes LAN do jiného zařízení.            |

Standardní konfigurace systému zahrnuje export do zařízení připojeného k portu USB.

Chcete-li provést export, postupujte následovně:

| Krok                                                                                                    | Obrázek                                                                                                    |  |  |  |  |  |  |  |
|----------------------------------------------------------------------------------------------------|----------------------------------------------------------------------------------------------------|--|--|--|--|--|--|--|
| <ol> <li>Vyberte cíl exportu.<br/>Toto je třeba provést, aby se<br/>obrázky nebo videa<br/>exportovala.</li> </ol> | Turdink 41 Showtoom       Name Analysed       Image: Control of the control of the control o |  |  |  |  |  |  |  |

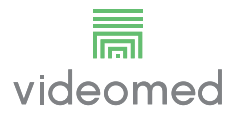

| Krok |            |  | Obrázek              |      |               |  |  |                                                                                                    |  |  |       |                                   |
|------|------------|--|----------------------|------|---------------|--|--|----------------------------------------------------------------------------------------------------|--|--|-------|-----------------------------------|
| 2.   | Stisknutím |  | Truelink 41 Shouroom | NC   | Presel Assign |  |  | The second second secon |  |  |       | videomed<br>17:31:25 he 22/02/018 |
|      |            |  | UDEO ROL             | TING |               |  |  | RECORDIN                                                                                                    |  |  | VIDEC | CONFERENCE                        |

Aktivace každé z výše uvedených možností exportu závisí na nastavení, které musí autorizovat a řídit IT manažeři nemocnice. Pokud cíl exportu neodpovídá (např.: USB zařízení není k dispozici), systém zobrazí chybovou zprávu "EXPORT FAILED..." (EXPORT SE

NEZDAŘIL) a na pravé straně obrazovky se zobrazí ikona <u>1</u>. Soubory, které se systému nepodařilo exportovat, jsou označeny červenou ikonou výběru, jak je znázorněno na obrázku níže.

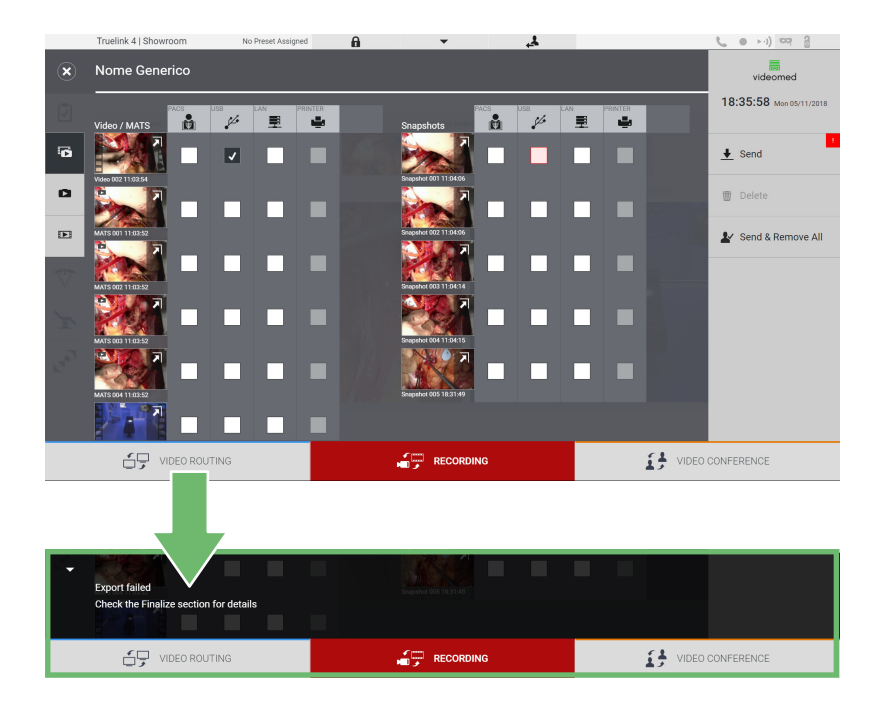

### 6.4.7 Smazání obrázků a videí

Kliknutím na ikonu devřete složku pro ukládání obrázků a videí vybraného pacienta.

Chcete-li smazat obrázky a videa, postupujte následovně:

| Kro | k                                                                                                    | Obrázek                                                                                                    |  |  |  |  |  |  |  |
|-----|----------------------------------------------------------------------------------------------------|----------------------------------------------------------------------------------------------------|--|--|--|--|--|--|--|
| 1.  | Kliknutím na příslušné<br>miniatury vyberte videa nebo<br>obrázky, které chcete<br>odstranit.<br>Obrys vybraných miniatur bude<br>zelený. | Truelink 41 Showroom       No Prest Allarged         Image: Control of the set of the set of the se |  |  |  |  |  |  |  |
| 2.  | Stisknutím Tolete (na pravé<br>straně obrazovky) vybrané<br>soubory odstraníte.                                                           | Tutelink 4 (Showcom       No Preset Assigned         Mario Rossi       wedenmed         Vector Maria       Wedenmed         Water Trace       Wedenmed         Water Trace       Wedenmed         Wedenmed       Stapptots         Wedenmed       Stapptots                                                                                                    |  |  |  |  |  |  |  |
| 3.  | Stisknutím 📧 potvrďte<br>odstranění vybraných souborů.                                                                                    | Truelink 41 Showroom       No Preset Assigned         Mario Rossi       videomed         Verder       The Preset Assigned         Verder       The Preset Assigned         Verder       The Preset                                                                                                    |  |  |  |  |  |  |  |

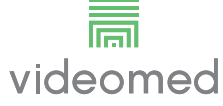

# 6.5 Funkce "Video Conference" (Videokonference)

Funkce Video Conference (Videokonference) umožňuje provádět videokonference v obousměrném audio a video připojení z operačního sálu do externích místností:

- externí účastníci umístění v jiných místnostech nebo oblastech budovy jsou připojeni k zařízení prostřednictvím připojení LAN,
- externí účastníci, kteří jsou na jiných místech, se mohou k systému připojit přes internet.

| Režim                        | Popis                                                                                                    |  |  |  |  |
|------------------------------|----------------------------------------------------------------------------------------------------|--|--|--|--|
| Náhled přenosového           | Umožňuje zobrazit jeden, nebo v případě vícekanálové                                                                                                    |  |  |  |  |
| kanálu                       | videokonference, oba připojené přenosové kanály.                                                                                                    |  |  |  |  |
| Zdroje obrázků nebo<br>videa | Všechny připojené zdroje se zobrazují na liště vstupního signálu                                                                                                    |  |  |  |  |
| Tlačítko Swap                | Během konference je možné vyměnit signály zobrazené ve                                                                                                    |  |  |  |  |
| (Přepnutí)                   | vybraném rozvržení.                                                                                                    |  |  |  |  |
| Tlačítko Layout              | Během vícekanálové konference je možné mít k dispozici různé                                                                                                    |  |  |  |  |
| (Rozložení)                  | živé náhledy video signálů, například PiP a PaP.                                                                                                    |  |  |  |  |
| Výběr účastníků /            | Účastníky videokonference lze vybrat pomocí konkrétního                                                                                                    |  |  |  |  |
| seznam kontaktů              | tlačítka:                                                                                                    |  |  |  |  |
|                              | <ul> <li>pomoci seznamu kontaktu,</li> <li>pomocí seznamu posledních účastníků (protokol),</li> <li>zadáním IP adresy příjemce přímo pomocí klávesnice.</li> </ul>          |  |  |  |  |
| Displej účastníků            | Ukazuje, kteří účastníci (jméno, IP adresa) jsou aktuálně připojeni<br>nebo se kterými se má zahájit videokonference po přiřazení<br>přenosového zařízení a zdroje signálu. |  |  |  |  |

Hlavní obrazovka Video Conference (Videokonference) je rozdělena takto:

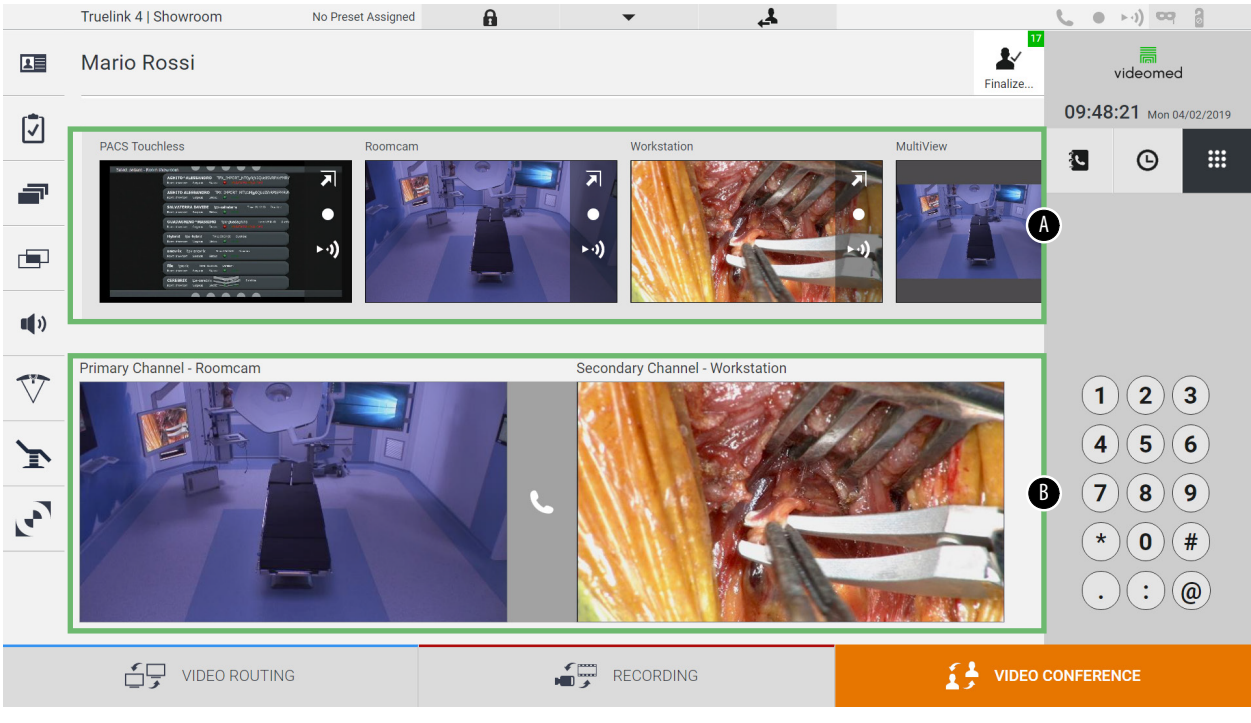

[A] seznam zdrojů

[B] zobrazení dvou videokonferenčních kanálů

Když je videokonference aktivní, ikona přijímače na palubní desce se změní na zelenou **L**.

### 6.5.1 Vyberte signály, které se mají videokonferencí odesílat

V seznamu zdrojů přetáhněte zdroj, který chcete odeslat ve videokonferenci, do pole Primary Channel (Primární kanál) (nebo Secondary Channel (Sekundární kanál)).

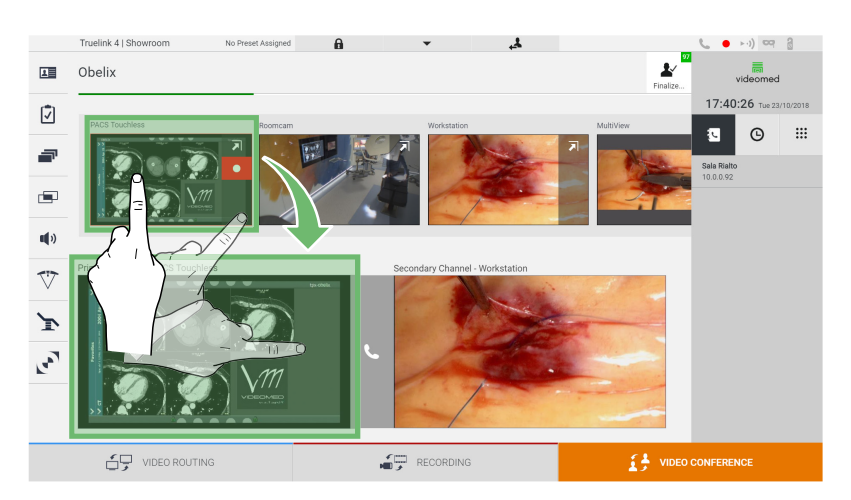

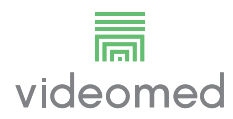

### 6.5.2 Odstraně signálů odesílaných videokonferencí

Stisknutím jednoho z polí souvisejících s primárním a / nebo sekundárním kanálem videokonference a následným stisknutím

ikony 🔀, která se uvnitř zobrazí, odeberete videosignál z videokonference.

Takto odstraněný videosignál již nebude sdílen s účastníky videokonference.

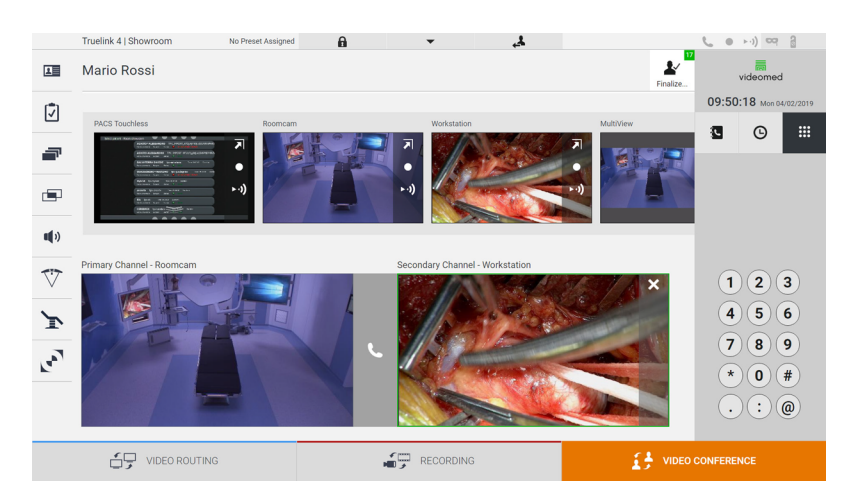

### 6.5.3 Výběr příjemce hovoru

| Ikona | Popis                                                                                                    | Obrázek                                                                                                    |
|-------|----------------------------------------------------------------------------------------------------|----------------------------------------------------------------------------------------------------|
|       | Umožňuje vybrat jméno ze<br>seznamu kontaktů.                                                                    | Truelink 4 ( Showroom       No Preset Assigned       Image: Channel - No.5 Status       Image: Channel - No.5 Status       Image: C                                                                                                    |
| G     | Umožňuje vybrat jméno /<br>adresu z těch, které jsou<br>uvedeny v protokolu<br>odeslaných / přijatých<br>hovorů. | Image: Decorption       Image: Decorption       Image: Decorption         Image: Decorption       Image: Decorption       Image: Decorption       Image: Decorption         Image: Decorption       Image: Decorption       Image: Decorption       Image: Decorption       Image: Decorption         Image: Decorption       Image: Decorption       Image: Decorption       Image: Decorption       Image: Decorption       Image: Decorption         Image: Decorption       Image: Decorption                                                                                                    |
|       | Umožňuje ručně zadat IP<br>adresu příjemce pomocí<br>numerické klávesnice.                                       | Tracing of the output of the output of th |

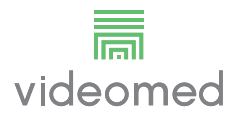

# 6.5.4 Zahájení hovoru

Po výběru příjemce hovoru lze zahájit hovor. Chcete-li zahájit hovor, postupujte následovně:

| Kro | 9k                                                                                                    | Obrázek  |                                                                                                    |  |  |  |  |  |  |
|-----|----------------------------------------------------------------------------------------------------|----------|----------------------------------------------------------------------------------------------------|--|--|--|--|--|--|
| 1.  | Stiskněte zelené volací tlačítko<br>Stiskněte zelené volací tlačítko<br>Volací tlačítko zčervená 2 a<br>označuje možnost ukončení<br>hovoru. | ODErazek | Image: Contract of the state of the state of the st |  |  |  |  |  |  |
|     |                                                                                                    |          |                                                                                                    |  |  |  |  |  |  |

# 6.6 Další funkce

Následující volitelné funkce jsou přístupné z postranní nabídky:

| Ikona | Popis                                                                                                    |
|-------|----------------------------------------------------------------------------------------------------|
|       | Umožňuje přístup na obrazovky související se správou<br>údajů o pacientovi.                                        |
| •     | Umožňuje přístup na obrazovky Check-List (Kontrolní<br>seznam) týkající se operace.                                |
| ľ     | Umožňuje přístup k obrazovkám Preset & Workflows<br>(Předvolby a pracovní postupy) konfigurace Room<br>(Místnost). |
|       | Umožňuje přístup k obrazovkám nastavení Multiview<br>(Vícenásobný pohled).                                         |
|       | Umožňuje přístup k obrazovkám Audio setup (Nastavení<br>zvuku).                                                    |
|       | Umožňuje přístup na obrazovku správy provozních<br>světel na operačním sále.                                       |
| V     | Tuto funkci lze použít, pouze tehdy, když jsou k dispozici přidružené přístroje Trumpf Medical.                    |
|       | Umožňuje přístup na ovládací obrazovku světel na operačním sále.                                                   |
|       | Tuto funkci lze použít pouze tehdy, když jsou k dispozici přidružená zařízení Operamed.                            |

### 6.6.1 Správa údajů o pacientovi

V postranní nabídce stisknutím ikony 💵 přejdete do správy údajů o pacientovi.

|                  | Truelink 4   S | howroom          | Demo Showroom | Ĥ           | •        | 4         |               |                  | <b>(</b> • • •) 🖙 🔒     |  |
|------------------|----------------|------------------|---------------|-------------|----------|-----------|---------------|------------------|-------------------------|--|
|                  | Nome G         | enerico          |               |             |          |           |               | Finalize         | videomed                |  |
| r <del>t</del> h |                |                  |               |             | <b>A</b> |           |               |                  | 18:12:31 Mon 05/11/2018 |  |
|                  | Previous       | Procedure        |               |             | A        |           |               | Worklist 🕨       | Q tpx                   |  |
| _                |                |                  |               |             |          |           |               |                  | •+ New Patient          |  |
|                  | No.            | Study Date       | Patient ID    | Name        |          | Procedure | Date of Birth | Sex              |                         |  |
|                  |                | 15/03/2018 11:57 | tpx-white     | James White |          |           | 29/09/1986    | М                | Emergency Patient       |  |
|                  |                | 15/03/2018 11:56 | tpx-anevrix   | anevrix     |          |           |               | М                |                         |  |
| and st           |                | 15/03/2018 11:56 | tpx-obelix    | Obelix      |          |           |               | М                | Workliet Pafrach        |  |
| ••••             |                | 15/03/2018 11:56 | tpx-rossi     | Mario Rossi |          |           | 14/09/1980    | М                | G Workinst Neiresin     |  |
| 17               |                | 15/03/2018 11:55 | tpx-hybrid    | Hybrid      |          |           |               | М                |                         |  |
| $\vee$           |                | 15/03/2018 11:53 | tpx-cerebrix  | CEREBRIX    |          |           |               | М                |                         |  |
| ~                |                | 15/03/2018 11:53 | tpx-ric       | RIC         |          |           |               | М                |                         |  |
| ľ                |                |                  |               |             |          |           |               |                  |                         |  |
|                  |                |                  |               |             |          |           |               |                  |                         |  |
|                  |                |                  |               |             |          |           |               |                  |                         |  |
|                  |                |                  |               |             |          |           |               |                  |                         |  |
|                  |                |                  |               |             |          |           |               |                  |                         |  |
|                  |                |                  |               |             |          |           |               |                  |                         |  |
|                  |                |                  |               | RECORDING   |          |           |               | VIDEO CONFERENCE |                         |  |
|                  | - /            |                  |               |             |          |           |               |                  |                         |  |

Na zobrazené obrazovce se po stisknutí ikony zobrazí seznam pacientů [A], již zadaných a rozdělených mezi pacienty importované z pracovního seznamu (pokud je k dispozici) a ty, kteří byli dříve vybráni nebo vloženi ručně.

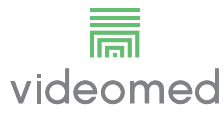

# 6.6.1.1 Výběr pacienta přítomného v seznamu

Chcete-li vybrat pacienta, který je již v seznamu, postupujte následovně:

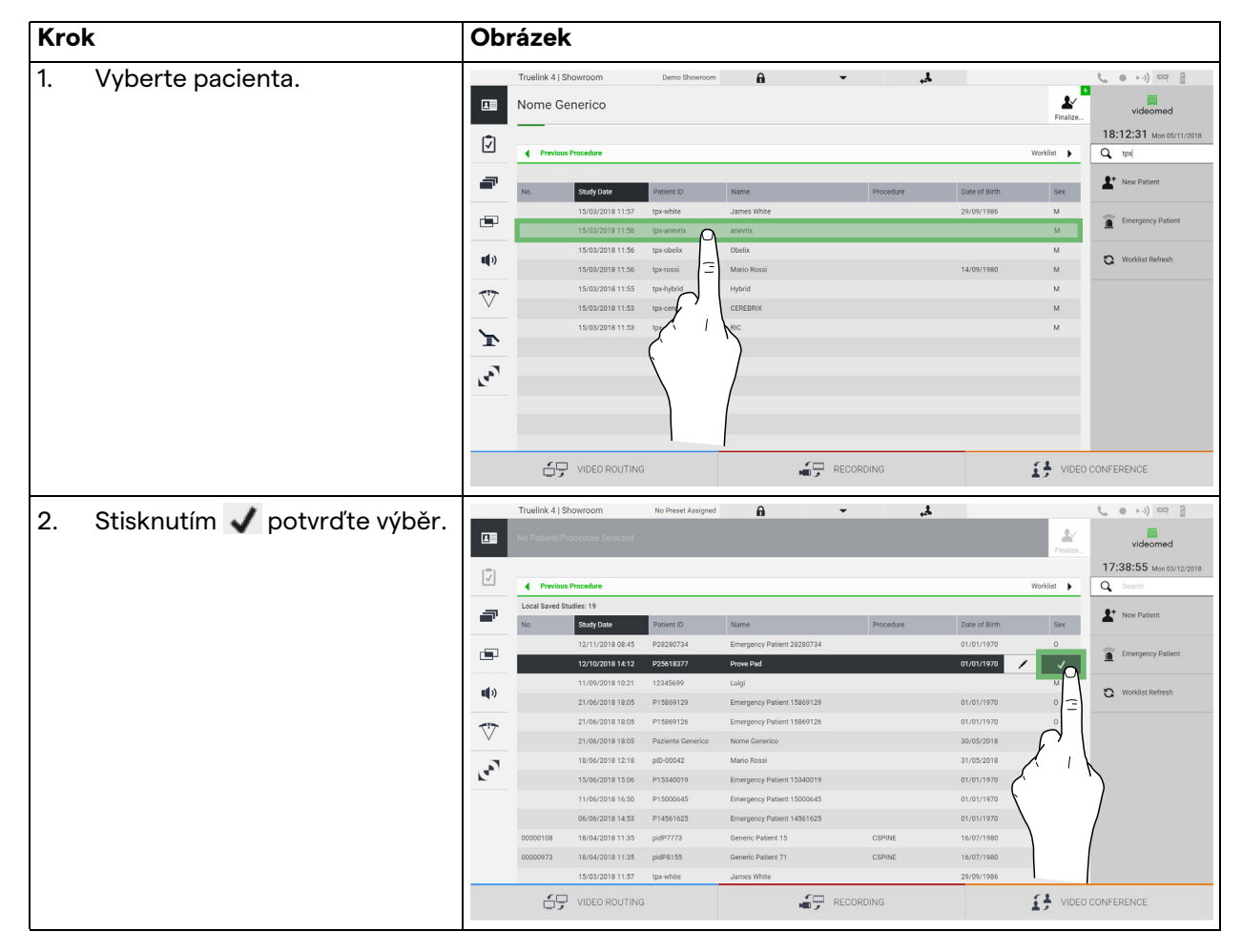

### 6.6.1.2 Zadávání nového pacienta

Chcete-li zadat nového pacienta, postupujte následovně:

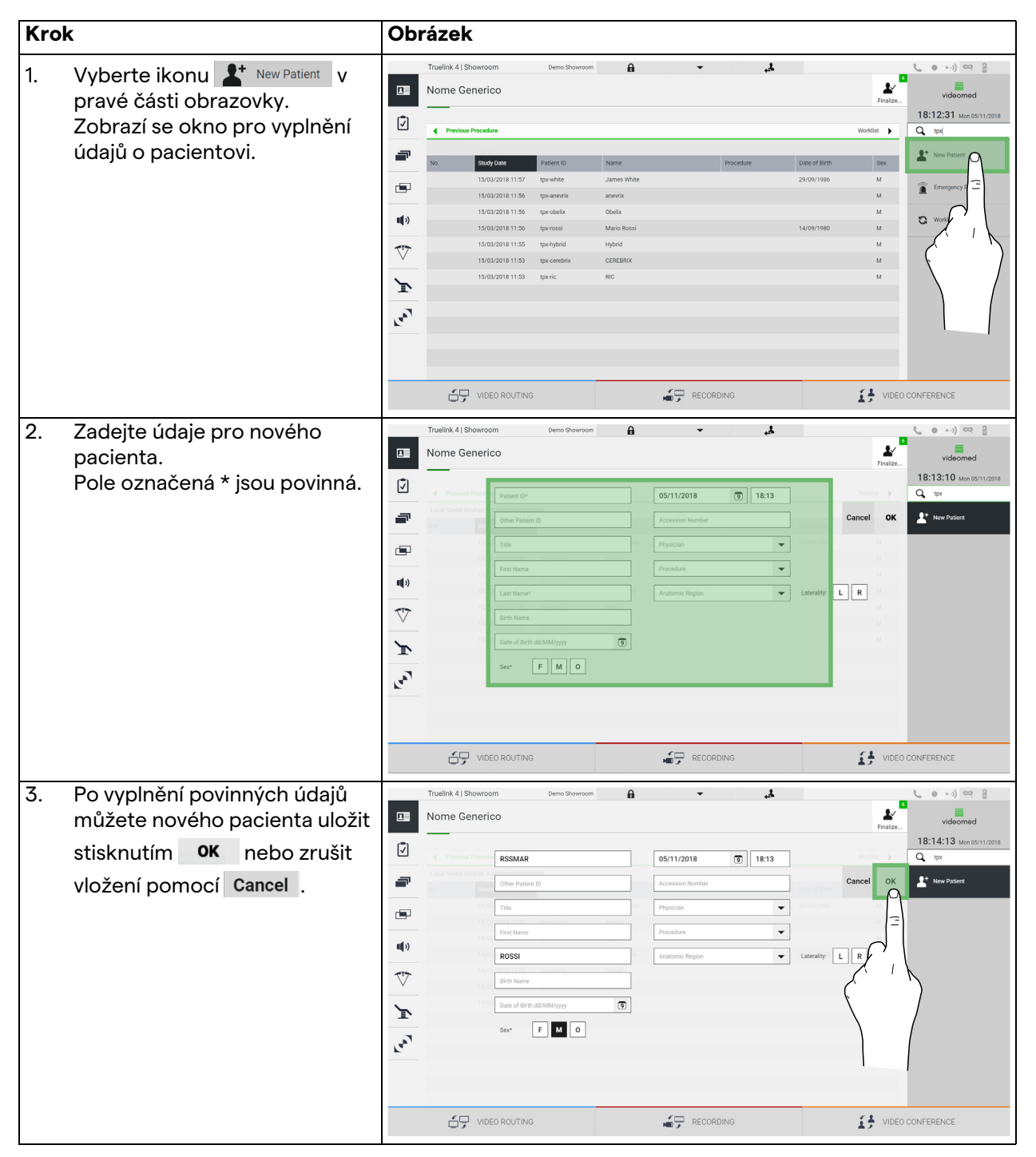

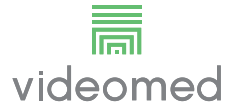

#### 6.6.1.3 Zadání nouzového pacienta

Pokud podmínky neumožňují úplné vyplnění nových údajů o pacientovi, prostřednictvím této možnosti můžete rychle vytvořit jméno s náhodným ID Emergency Patient (Nouzový pacient). Pokud jde o dostupné funkce a správu, nouzový pacient je

srovnatelný s jakýmkoli pacientem zadaným ručně nebo vyvoláním pracovního seznamu.

Chcete-li zadat nouzového pacienta, postupujte následovně:

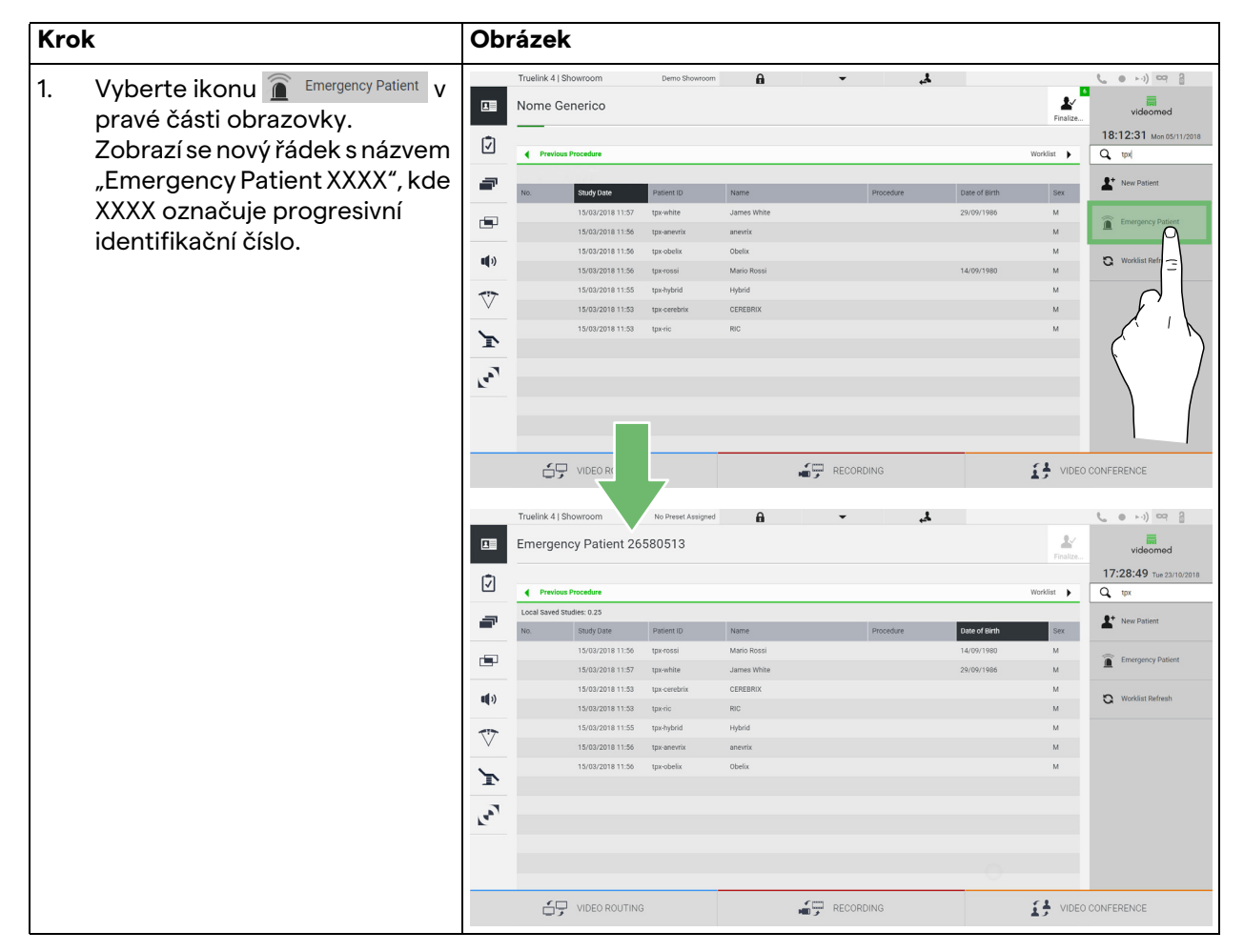

### 6.6.1.4 Hledání pacienta přítomného v seznamu

Chcete-li vyhledat pacienta, který je již v seznamu, postupujte následovně:

| Krok |                                                                | Obrázek            |            |                                      |                            |                        |   |           |               |            |                                              |
|------|----------------------------------------------------------------|--------------------|------------|--------------------------------------|----------------------------|------------------------|---|-----------|---------------|------------|----------------------------------------------|
| 1.   | Do konkrétního pole v pravé<br>části zadejte příjmení nebo ID. |                    | Truelink 4 | Showroom<br>Generico                 | Demo Showroom              | A                      | Ť | \$.       |               | Finalize   | L ● ►1) ⊂ 2 Videomed 18:12:31 Mon 05/11/2018 |
|      |                                                                | -                  | No.        | Study Date                           | Patient ID                 | Name                   | F | Procedure | Date of Birth | Worklist F | L tox                                        |
|      |                                                                | •                  |            | 15/03/2018 11:57                     | tpx-white<br>tpx-anevrix   | James White<br>anevrix |   |           | 29/09/1986    | M          | Emergency Patient                            |
|      |                                                                | <b>u(</b> ))       |            | 15/03/2018 11:56<br>15/03/2018 11:56 | tpx-obelix<br>tpx-rossi    | Obelix<br>Mario Rossi  |   |           | 14/09/1980    | M          | C Worklist Refresh                           |
|      |                                                                | $\bigtriangledown$ |            | 15/03/2018 11:55                     | tpx-hybrid<br>tpx-cerebrix | Hybrid                 |   |           |               | M          |                                              |
|      |                                                                | They.              | Ó          | 15/03/2018 11:53                     | tpx-ric                    | RIC                    |   | NG        |               | M          | CONFERENCE                                   |

# 6.6.1.5 Úprava hlavních údajů pacienta

Chcete-li upravit hlavní údaje pacienta, postupujte následovně:

| Kro | k                                                                                                    | brázek                                                                                                    |                                                                                                    |
|-----|----------------------------------------------------------------------------------------------------|----------------------------------------------------------------------------------------------------|----------------------------------------------------------------------------------------------------|
| 1.  | Vyhledejte a vyberte<br>požadovaného pacienta.                                                                                                | Truellek 4 (3 showroom)         Deno Showroom         Image: Control of the showroom         Image: Control of the showroom           Image: Control of the showroom         Image: Control of the showroom         Image: Control of the showroom         Image: Control of the showroom           Image: Control of the showroom         Image: Control of the showroom         Image: Control of the showroom         Image: Control of the showroom           Image: Control of the showroom         Image: Control of the showroom         Image: Control of the showroom         Image: Control of the showroom           Image: Control of the showroom         Image: Control of the showroom         Ima                                                                                                    | Presize_<br>Presize_<br>Worklist<br>Characteristics<br>Worklist<br>Characteristics<br>Characteristics<br>Charac |
|     |                                                                                                    |                                                                                                    |                                                                                                    |
| 2.  | Stisknutím 🖍 změníte hlavní<br>údaje vybraného pacienta.<br>Tato možnost není dostupná<br>pro pacienty v sekci Worklist<br>(Pracovní seznam). | Tutellink 4   Showroom         No Prest Assigned         Image: Control of Control of Contr | Image: Control of the control of the contro                                                                                                    |

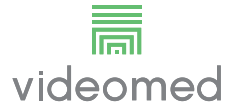

## 6.6.1.6 Přístup k pracovnímu seznamu

Pokud je systém Truelink 4 Video Management System nakonfigurován pro dialog s centralizovaným systémem správy hlavních údajů, můžete pomocí tlačítka C Worklist Refresh seznam pacientů podle data / místnosti / chirurga. Chcete-li otevřít pracovní seznam, postupujte následovně:

| Krok |                                                           | Obrázek      |                                  |                                                          |                                    |                                        |                         |            |                                           |               |                              |  |  |
|------|-----------------------------------------------------------|--------------|----------------------------------|----------------------------------------------------------|------------------------------------|----------------------------------------|-------------------------|------------|-------------------------------------------|---------------|------------------------------|--|--|
| 1.   | Stiskněte tlačítko<br>Composition Vorklist Refresh        | 1            | Truelink 4   S<br>Patient 8      | ihowroom<br>39 - CSPINE                                  | No Preset Assigned                 | A                                      | Ŧ                       | ڈ <u>،</u> |                                           | Finalize      | ( ● ►) 여 8<br>videomed       |  |  |
| 2.   | Počkejte, až se v seznamu<br>objeví iména podle vybraných |              | Previous Location: FILM          | s Procedures<br>MDIGITIZE - Entries: 10                  |                                    |                                        |                         |            | Last update: 04/0                         | Worklist      | Search     Search     Search |  |  |
|      | kritérií.                                                 |              | Acc. No.<br>00000978<br>00000455 | Study Date<br>18/04/2018 11:35<br>18/04/2018 11:35       | Patient ID<br>pidP6684<br>pidP6628 | Name<br>Patient 89<br>Patient 41       | CSPIN                   | E<br>E     | Date of Birth<br>16/07/1980<br>16/07/1980 | Sex<br>M<br>M | Emergency Patient            |  |  |
|      |                                                           | <b>U(</b> 3) | 00000564                         | 18/04/2018 11:35<br>18/04/2018 11:35<br>18/04/2018 11:35 | pidP7056<br>pidP8520<br>pidP9776   | Patient 41 Patient 63 Patient 92       | CSPIN<br>CSPIN<br>CSPIN | E<br>E     | 16/07/1980<br>16/07/1980<br>16/07/1980    | M             | S Worklist Refresh           |  |  |
|      |                                                           |              | 00000423                         | 18/04/2018 11:35<br>18/04/2018 11:35                     | pidP3347<br>pidP8682               | Patient 47<br>Patient 48               | CSPIN                   | E          | 16/07/1980<br>16/07/1980                  | M             | Ξ                            |  |  |
|      |                                                           | [40]         | 00000042 00000538 00000624       | 18/04/2018 11:35<br>18/04/2018 11:35<br>18/04/2018 11:35 | pidP8942<br>pidP6247<br>pidP4421   | Patient 37<br>Patient 65<br>Patient 78 | CSPIN<br>CSPIN<br>CSPIN | E<br>E     | 16/07/1980<br>16/07/1980<br>16/07/1980    | M<br>M<br>M   | C'IN                         |  |  |
|      |                                                           |              | ć,                               | VIDEO ROUTING                                            | 3                                  |                                        | RECORDING               |            |                                           | VIDEO         | CONFEREN                     |  |  |

#### 6.6.2 Kontrolní seznam

V postranní nabídce stisknutím ikony 🗹 přejděte na obrazovku Check-List (Kontrolní seznam). Kontrolní seznam se aktivuje až po výběru pacienta.

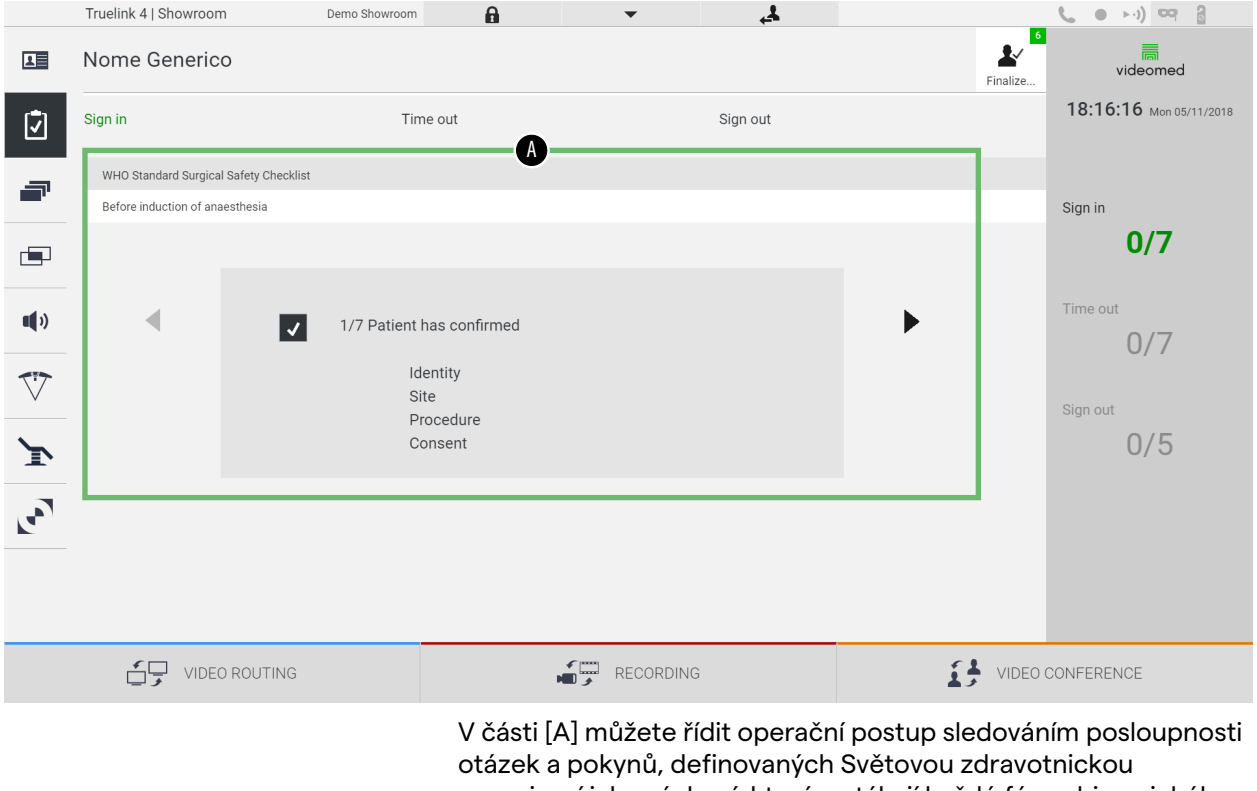

organizací jako výchozí, které se týkají každé fáze chirurgického zákroku. Stisknutím ikony ▶ procházejte otázkami. Pokyny odkazují na celý postup. Proto bude možné tuto část opustit a vrátit se k ní za účelem ověření pokynů týkajících se aktuálního stavu operační činnosti. Vždy je možné zobrazit stav vyplnění kontrolního seznamu Check-List prostřednictvím pruhu postupu v sekci Patient Info (Informace o pacientovi). Po dokončení vyplňování se otevře okno určené k zadávání poznámek operátorem.

### 6.6.3 Předvolba

V postranní nabídce stisknutím ikony 🗃 přejdete k obrazovkám předvoleb.

Předvolba umožňuje uložit konfigurace nastavení místnosti. Poté bude možné vyvolat konfigurace stisknutím příslušných ikon. Hlavní obrazovka je rozdělena následovně:

|                     | Truelink 4   S | Showroom                         | Demo Showroom | A   | •                         | <u>4</u> |    |          | <b>(</b> • • •) 🖙 🔒     |
|---------------------|----------------|----------------------------------|---------------|-----|---------------------------|----------|----|----------|-------------------------|
| L                   | Nome G         | enerico                          |               |     |                           |          |    | Finalize | videomed                |
| (†                  |                |                                  |               |     | A                         |          |    |          | 18:16:54 Mon 05/11/2018 |
|                     | Preset list    |                                  |               |     | <b>.</b>                  |          |    |          | Q Search                |
| _                   | 1              | Dr. Rossi                        | •             | 5   | Procedure start           | -        |    |          |                         |
|                     |                | Cardiology setup                 |               | 5   | Clears recording settings |          |    |          |                         |
|                     | ★ Demo Showroo | Demo Showroom                    | •             | •   | Chirurgia 4K              | •        |    |          |                         |
|                     | 2              | Default showroom setup           |               | 6   | dr. Rossi ~ Sala 5        |          |    |          |                         |
| •                   |                | Video Conferenco                 |               | -   |                           |          |    |          |                         |
|                     | 3              | Ready to start with Nurse Workst | ation         | _   |                           |          |    |          |                         |
| $\overline{\nabla}$ |                |                                  |               |     |                           |          |    |          |                         |
|                     | 4              | Demo Showroom                    | •             | •   |                           |          |    |          |                         |
| $\mathbf{Y}$        |                | Default showroom setup           |               |     |                           |          |    |          |                         |
|                     |                |                                  |               |     |                           |          |    |          |                         |
|                     |                |                                  |               |     |                           |          |    |          |                         |
| <b>•</b>            |                |                                  |               |     |                           |          |    |          |                         |
|                     |                |                                  |               |     |                           |          |    |          |                         |
|                     |                |                                  |               |     |                           |          |    |          | New Preset              |
|                     |                | VIDEO ROUTING                    |               |     |                           | 3        | 14 | VIDEO    | CONFERENCE              |
|                     |                |                                  |               |     | -                         |          |    |          |                         |
|                     |                |                                  |               | [A] | Seznam před               | voleb    |    |          |                         |
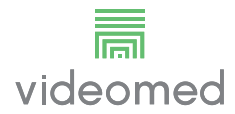

# 6.6.3.1 Nastavení předvoleb

Chcete-li nastavit novou předvolbu, postupujte následovně:

| Krok                                                                                                    | Obrázek                                                                                                    |
|----------------------------------------------------------------------------------------------------|----------------------------------------------------------------------------------------------------|
| <ol> <li>Nastavte požadované<br/>uspořádání místnosti (Routing<br/>Video (Směrování videa),<br/>Recording Channel<br/>(Záznamový kanál),<br/>Conference Channel<br/>(Konferenční kanál), Setting<br/>Audio (Nastavení zvuku),<br/>Operating Light Setting,<br/>(Nastavení operačního světla)).</li> </ol> |                                                                                                    |
| <ol> <li>Stiskněte tlačítko         <ul> <li>New Preset</li> <li>Otevře se konfigurační okno.</li> </ul> </li> </ol>                                                                                                    | Truelink 4] Showroom       Demo Showroom       Image: Comparison of the state of the state of the s |
| <ol> <li>Zadejte název, který se má<br/>přiřadit nové předvolbě, a do<br/>příslušného pole níže přidejte<br/>popis (volitelně).</li> </ol>                                                                                                    | Truelink 4 150 ourtoon       Demo Showroom       Image: Company Company Compa |

| Kro | k                                                                                                    | Obrázek                                                                                                    |                                                                                                    |
|-----|----------------------------------------------------------------------------------------------------|----------------------------------------------------------------------------------------------------|----------------------------------------------------------------------------------------------------|
| 4.  | Vyberte / zrušte výběr<br>nastavení, která se mají<br>zahrnout do konfigurace,<br>stisknutím příslušné ikony mezi<br>uvedenými ikonami. | Truthik 4 (Showroom       Image: Showroom       Image: Showroom         Image: Showroom       Image: Showroom       Image: Showroom       Image: Showroom         Image: Showroom       Image: Showroom | (•••) 00     (0     (0     (0     (0     (0     (0     (0     (0     (0     (0     (0     (0     (0     (0     (0     (0     (0     (0     (0     (0     (0     (0     (0     (0     (0     (0     (0     (0     (0     (0     (0     (0     (0     (0     (0     (0     (0     (0     (0     (0     (0     (0     (0     (0     (0     (0     (0     (0     (0     (0     (0     (0     (0     (0     (0     (0     (0     (0     (0     (0     (0     (0     (0     (0     (0     (0     (0     (0     (0     (0     (0     (0     (0     (0     (0     (0     (0     (0     (0     (0     (0     (0     (0     (0     (0     (0     (0     (0     (0     (0     (0     (0     (0     (0     (0     (0     (0     (0     (0     (0     (0     (0     (0     (0     (0     (0     (0     (0     (0     (0     (0     (0     (0     (0     (0     (0     (0     (0     (0     (0     (0     (0     (0     (0     (0     (0     (0     (0     (0     (0     (0     (0     (0     (0     (0     (0     (0     (0     (0     (0     (0     (0     (0     (0     (0     ()     ()     ()     ()     ()     ()     ()     ()     ()     ()     ()     ()     ()     ()     ()     ()     ()     ()     ()     ()     ()     ()     ()     ()     ()     ()     ()     ()     ()     ()     ()     ()     ()     ()     ()     ()     ()     ()     ()     ()     ()     ()     ()     ()     ()     ()     ()     ()     ()     ()     ()     ()     ()     ()     ()     ()     ()     ()     ()     ()     ()     ()     ()     ()     ()     ()     ()     ()     ()     ()     ()     ()     ()     ()     ()     ()     ()     ()     ()     ()     ()     ()     ()     ()     ()     ()     ()     ()     ()     ()     ()     ()     ()     ()     ()     ()     ()     ()     ()     ()     ()     ()     ()     ()     ()     ()     ()     ()     ()     ()     ()     ()     ()     ()     ()     ()     ()     ()     ()     ()     ()     ()     ()     ()     ()     ()     ()     ()     ()     ()     ()     ()     ()     ()     ()     ()     ()     ()     ()     ()     ()     ()     ()     ()     () |
|     |                                                                                                    |                                                                                                    | New Preset                                                                                                    |
| 5.  | Potvrďte stisknutím<br>✓ Save Preset                                                                                                    | Truelink 41 Showroom       Bern Showroom         Image: Showroom       Image: Showroom         Image: Showroom       Image: Showroom <t< td=""><td></td></t<>                                                                                                    |                                                                                                    |
|     |                                                                                                    |                                                                                                    | New Preset                                                                                                    |
|     |                                                                                                    |                                                                                                    |                                                                                                    |

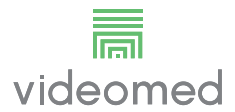

## 6.6.3.2 Aktivace předvolby

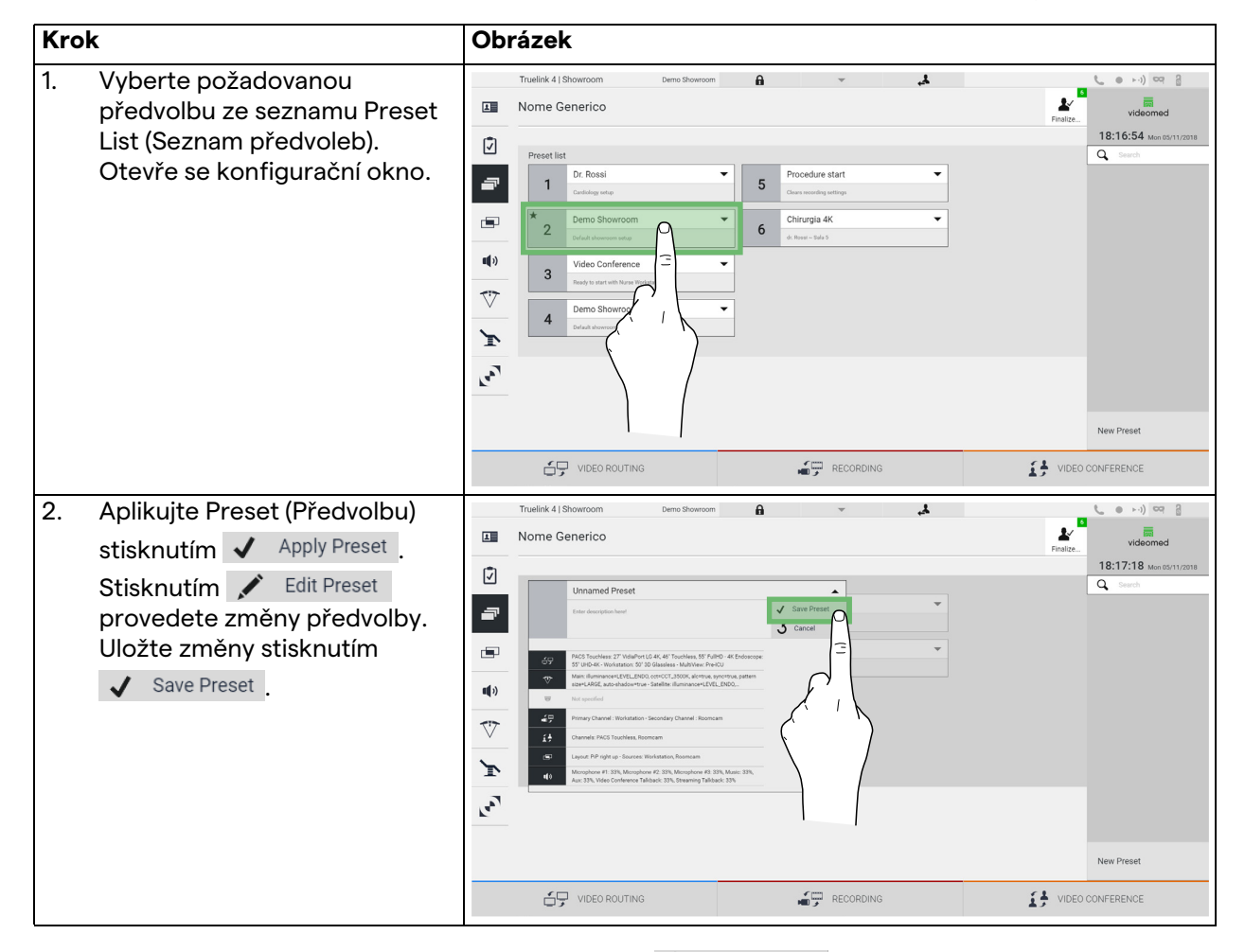

Chcete-li aktivovat předvolbu v seznamu, postupujte následovně:

Stisknutím ikony ★ Mark Favorite automaticky aktivujete předvolbu při každém spuštění systému.

#### 6.6.4 Vícenásobné zobrazení

V postranní nabídce stisknutím ikony 🖃 přejdete na obrazovku Multiview (Vícenásobné zobrazení). Funkce Multiview (Vícenásobné zobrazení) umožňuje kombinovat více vstupů (až maximálně 4) do jednoho výstupního signálu. Hlavní obrazovka je rozdělena následovně:

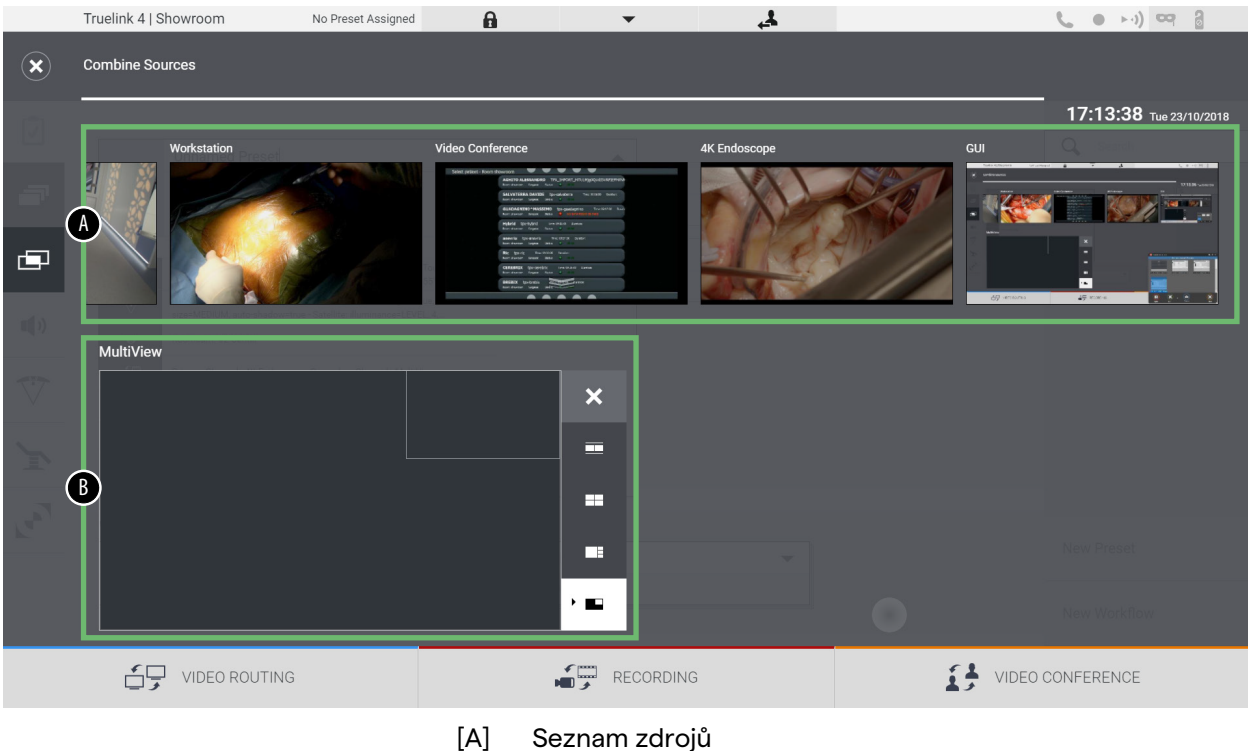

- Seznam zdrojů
- [B] Vícenásobné zobrazení

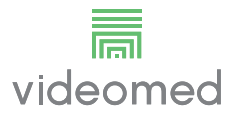

# 6.6.4.1 Nastavení vícenásobného zobrazení

Chcete-li nastavit Multiview (Vícenásobné zobrazení), postupujte následovně:

| Kro | k                                                                  |                                                                                                    | Obrázek                                                                                                    |                               |                                                                                                    |
|-----|--------------------------------------------------------------------|----------------------------------------------------------------------------------------------------|----------------------------------------------------------------------------------------------------|-------------------------------|----------------------------------------------------------------------------------------------------|
| 1.  | Vyber<br>z těch                                                    | te požadované rozložení<br>, která jsou uvedena:                                                                                                    | Truelink 4   Showroom No Preset                                                                                                    | Assigned 🔒 🔻 🍰                | t_ e ≻ı) ∞ ĝ                                                                                                    |
|     | Ikona                                                              | Funkce                                                                                                    | Workstation                                                                                                    | Video Conference 4K Endoscope | 17:13:38 Tue 23/10/2018<br>GUI                                                                                                    |
|     |                                                                    | Obrázek a obrázek                                                                                                    | <b>- N</b>                                                                                                    |                               |                                                                                                    |
|     |                                                                    | Čtyřnásobné zobrazení                                                                                                    | MultView                                                                                                    | ×                             |                                                                                                    |
|     |                                                                    | Obrázek přes obrázek                                                                                                    | Jan Ba                                                                                                    |                               | New Preset                                                                                                    |
|     |                                                                    | Obrázek v obrázku                                                                                                    |                                                                                                    |                               |                                                                                                    |
| 2.  | Přetáh<br>druhéi<br>umístě<br>Stiskn<br>po vyb<br>hornín<br>odstra | nněte obrázky (jeden po<br>m) ze seznamu zdrojů a<br>éte je do příslušných polí.<br>utím tlačítka X, které se<br>orání zobrazí v pravém<br>n rohu rámečku,<br>uníte obrázek z rámečku. | Totalink   Sharcom       No Practice         Combine Sources       Image: Combine Sources         Image: Combine Sources       Image: Combine Sources         Image: Combine Sources       Imag | Actived                       | Isee on a contraction         Note contraction         Isee on a contraction         Isee on a contracontraction <t< td=""></t<>                                                                            |
| 3.  | Po vyp<br>sekci i<br>zobraz<br>vygen<br>dispoz                     | olnění mozaiky zavřete<br>Multiview (Vícenásobné<br>zení) stisknutím 💽. Takto<br>erovaná mozaika bude k<br>zici v seznamu zdrojů.                                                      | Turdink d Showroom                                                                                                    | Avarigned                     | Iseas       Iseas       Iseas <td< td=""></td<> |

## 6.6.5 Ovládání zvuku

V postranní nabídce stisknutím ikony 📢 přejděte na obrazovku Audio Control (Ovládání zvuku). V sekci Audio Control (Ovládání zvuku) je možné nastavit úrovně hlasitosti vstupů (mikrofony) a výstupů (reproduktory v místnosti).

Hlavní obrazovka je rozdělena následovně:

|                    | Truelink 4   Sho | wroom         | No Preset Assigned | A          | •                       | <u>4</u>                |    |          | <b>(</b> • • ) 🗠 👌      |
|--------------------|------------------|---------------|--------------------|------------|-------------------------|-------------------------|----|----------|-------------------------|
| L                  | Nome Gen         | erico         |                    |            |                         |                         |    | Finalize | videomed                |
| Ī                  | Microphones      | ;             | <b>A</b>           |            | Lines                   |                         | B  |          | 18:27:23 Mon 05/11/2018 |
| -                  |                  | Microphone #1 | •                  |            |                         | Music                   | •  |          |                         |
|                    | ₹⁄               | Microphone #2 | •                  |            |                         | Aux (1)                 | •  |          |                         |
| <b>•</b> (•)       | 14               | Microphone #3 |                    |            |                         | Video Conference Talkba | ck |          |                         |
| $\bigtriangledown$ |                  |               |                    |            |                         | Streaming Talkback      |    |          |                         |
| ľ                  |                  |               |                    |            |                         | u <b>(</b> →)           | •  |          |                         |
| لامم               |                  |               |                    |            |                         |                         |    |          | -                       |
|                    |                  |               |                    |            |                         |                         |    |          |                         |
|                    |                  |               |                    |            |                         |                         |    |          |                         |
|                    | ć,               | VIDEO ROUTING |                    |            | RECOF                   | RDING                   |    |          | CONFERENCE              |
|                    |                  |               |                    | [A]<br>[B] | Mikrofonn<br>Linkové vs | í vstupy<br>tupy        |    |          |                         |

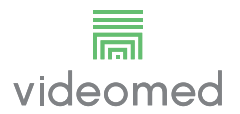

## 6.6.5.1 Nastavení hlasitosti

| <ul> <li>1. Ovládejte panel hlasitosti<br/>mikrofonů nebo linkových<br/>vstupů podle hlasitosti, kterou<br/>chcete upravit.</li> <li>2. Stisknutím lišty po délce zvýšíte<br/>nebo snížíte hlasitost<br/>mikrofonů nebo linkových<br/>vstupů.</li> </ul>                                                                                                    | k Obrázek                                                                                                    |
|----------------------------------------------------------------------------------------------------|----------------------------------------------------------------------------------------------------|
| <ul> <li>2. Stisknutím lišty po délce zvýšíte nebo snížíte hlasitost mikrofonů nebo linkových vstupů.</li> <li>Index 4 i Skowcom No Prest Asseyel Intervent Asseyel Intervent Assesses Intervent Assesses InterventAssesses InterventAssesses Intervent Assesses Intervent Asse</li></ul> | Ovládejte panel hlasitosti<br>mikrofonů nebo linkových<br>vstupů podle hlasitosti, kterou<br>chcete upravit.       Image: Comparison of the Prest Assigned in the Prest Assigned in the Prest |
| Image: second second                    | Stisknutím lišty po délce zvýšíte<br>nebo snížíte hlasitost<br>mikrofonů nebo linkových<br>vstupů.                                                                                                    |

Chcete-li upravit hlasitost mikrofonů nebo linkových vstupů, postupujte takto:

Je možné nezávisle změnit zvukový kanál vycházející ze vstupů AUX1, AUX2 a videokonference / streamování.

Pokud systém přijme požadavek na připojení ve videokonferenci, systém automaticky umlčí linky AUX1 / AUX2 a aktivuje linku videokonference.

Tato možnost je ve výchozím nastavení povolena. Pokud ji chcete deaktivovat, obraťte se na asistenční službu společnosti VIDEOMED S.r.l.

## 6.6.5.2 Deaktivace mikrofonů a zvuku

Chcete-li deaktivovat mikrofony nebo linkové vstupy, postupujte následovně:

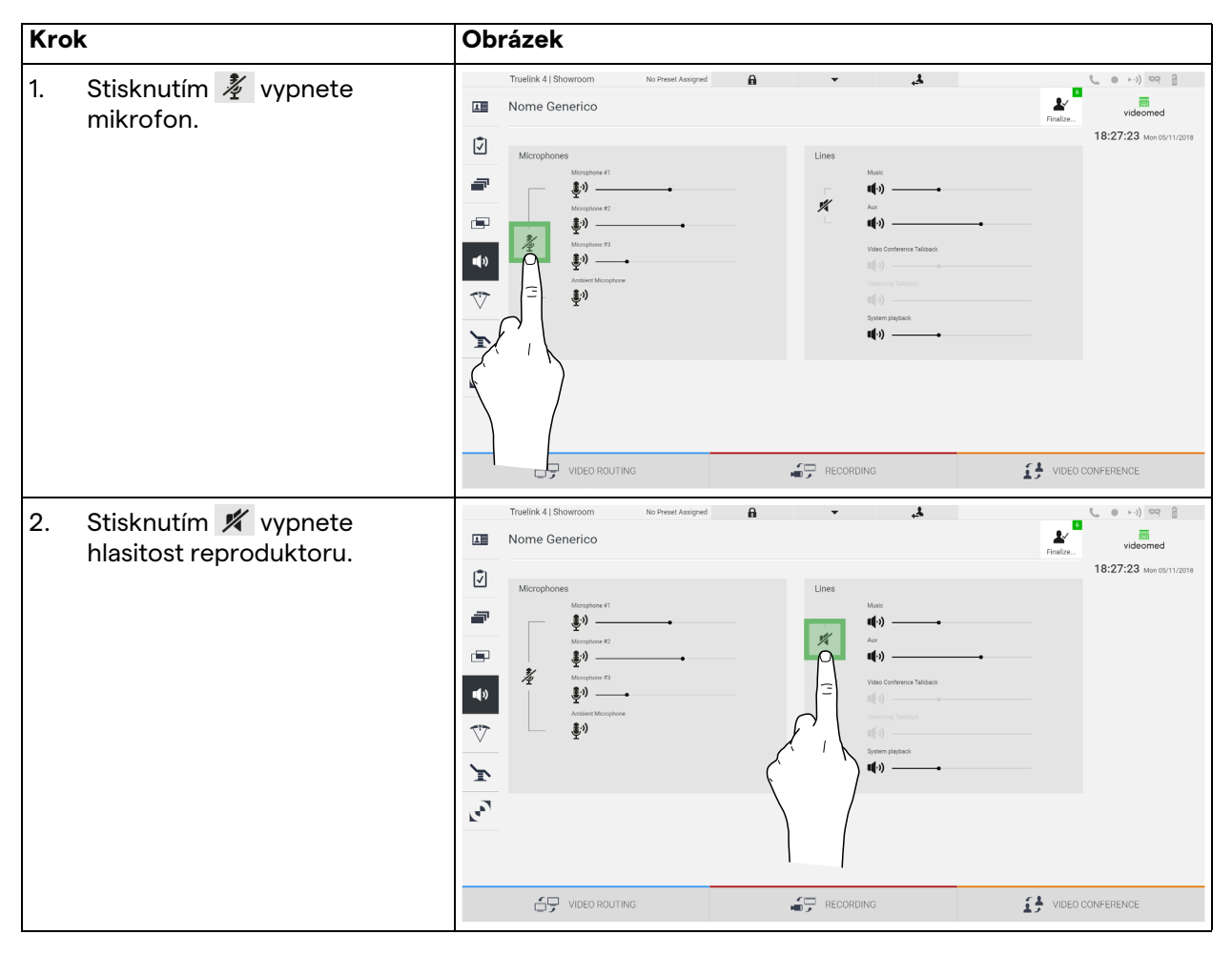

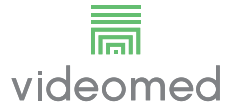

#### 6.6.6 Řízení chirurgických světel

V postranní nabídce stisknutím ikony 🏹 přejdete na obrazovku správy zařízení v operačním sále.

Hlavní obrazovka je rozdělena do 2 dílčích ovládacích oblastí určených pro 2 operační světla nainstalovaná na operačním sále:

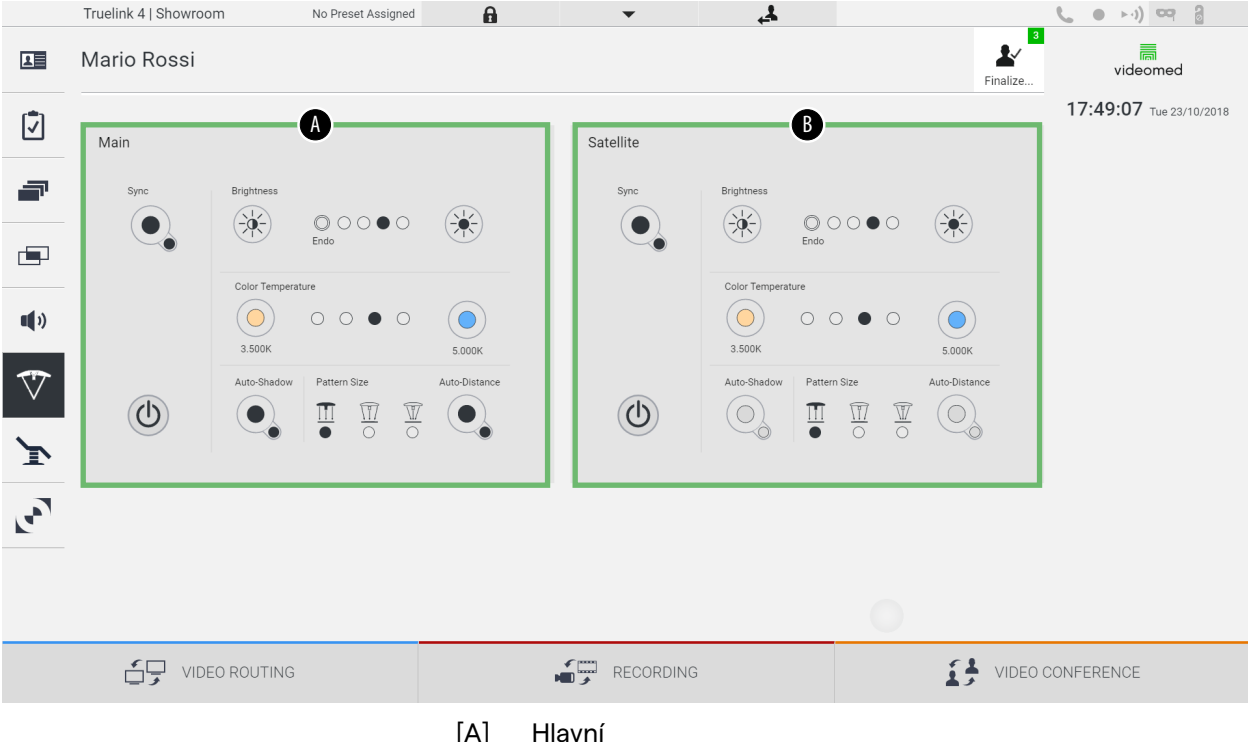

- Satelit [B]

Obrázek znázorňuje případ, kdy na systém ovládání světel nelze dosáhnout.

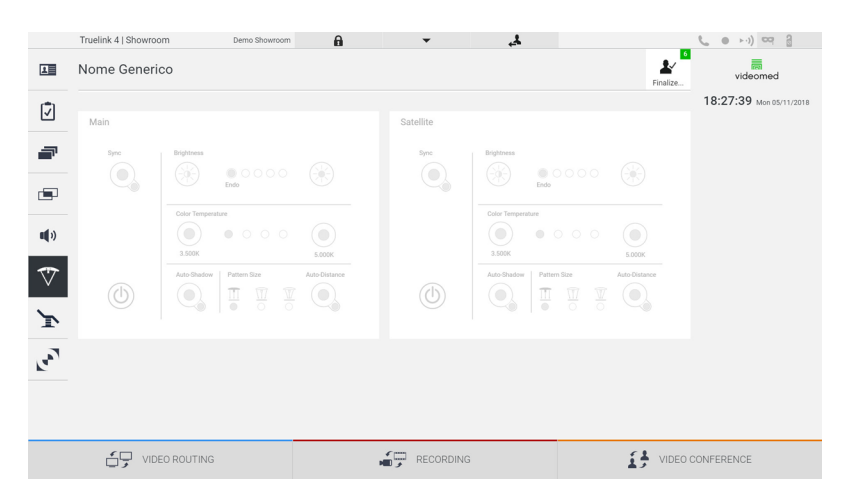

Systém Truelink 4 Video Management System zajišťuje možnost ovládání chirurgických operačních světel Trumpf Medical pomocí reprodukce ovládací konzoly světla prostřednictvím grafického rozhraní. Grafické rozhraní je zachováno, aby bylo co nejvíce podobné původnímu ovládacímu panelu světel.

Na obrázku je vidět, že funkce přístupné ze systému dotykové obrazovky jsou tyto:

- Světlo zapnout / vypnout;
- Povolení funkce synchronizace (synchronizace 2 světel);
- Nastavení úrovně jasu světla;
- Nastavení barevné teploty světla;
- Nastavení ohniska (lze aktivovat také automatickou funkci)\*;
- Velikost světelného paprsku\*;
- Nastavení stínu (lze také aktivovat automatickou funkci)\*.
- \* funkce se může lišit podle nainstalovaného světelného modelu.

#### 6.6.7 Správa ovládacího panelu prostředí

V postranní nabídce stisknutím ikony 💽 přejděte na obrazovku správy ovládacího panelu operačního sálu.

|            | Truelink 4   Showroo | m            | Demo Showroom                       | A            | •      | £,          |                       |          | <b>(</b> • • ) 🖙 👌      |
|------------|----------------------|--------------|-------------------------------------|--------------|--------|-------------|-----------------------|----------|-------------------------|
| L          | Nome Generic         | 00           |                                     |              |        |             |                       | Finalize | videomed                |
| đ          | Operamed Touch Co    | ntrol Panel  |                                     |              |        |             |                       |          | 18:28:31 Mon 05/11/2018 |
|            | 🛃 operan             | ned          | Lights OT<br>Main room white lights | Stripe light |        | ٠           | •••                   |          |                         |
|            | Lights OT            | $\mathbf{Q}$ |                                     |              | -40%   |             | 8                     |          |                         |
|            | Lights ICU           | Ŷ            | Main room RGD lights                | 091          | 012    | ICU         | PREICU                |          |                         |
| •••)       | HVAC                 |              |                                     | - •          |        |             |                       |          |                         |
|            | Clock                | $\Theta$     |                                     |              |        |             | SCRUB                 |          |                         |
| $\vee$     | Gases                | ۵            |                                     |              | 100%   | <b>D</b> 01 |                       |          |                         |
| ľ          | Blinds               |              | Panel wall light                    | OFF ON       | OFF    |             |                       |          |                         |
|            | Power                | T            |                                     | - •          |        |             |                       |          |                         |
| <b>L</b> , | Alermo               | -            |                                     | •            |        | Doors       | na 1011 - Dona anna h |          |                         |
|            |                      |              |                                     | -            | 102%.  | 000101      | DOUTSCIDD             |          |                         |
|            |                      | SHOOZE       |                                     |              |        |             |                       |          |                         |
|            | VIDE                 | O ROUTING    |                                     |              | RECORI | DING        | í:                    | VIDEO (  | CONFERENCE              |

Obrazovku správy ovládacího panelu lze použít pouze tehdy, když jsou na operačním sále přítomna zařízení Operamed. Systém Truelink 4 Video Management System společnosti VIDEOMED S.r.I. umožňuje přidružit pouze ovládací panely Operamed.

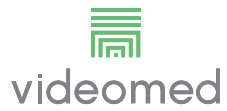

# 6.7 Funkce "Lock with PIN" (Uzamknout kódem PIN)

Systém Truelink 4 Video Management System obsahuje funkci zámku pro uzamčení dotykové obrazovky pomocí kódu PIN. Chcete-li dotykovou obrazovku uzamknout, postupujte takto:

| Kro | k                                                                                                    | Obrázek                                                                                                    |
|-----|----------------------------------------------------------------------------------------------------|----------------------------------------------------------------------------------------------------|
| 1.  | Stisknutím 🔒 zamknete<br>obrazovku.                                                                    | Turkink 1 Showcon       Never Averyeet       Image: Control of Control of Control o |
| 2.  | Pomocí zvýrazněné numerické<br>klávesnice můžete zadat kód<br>PIN pro odemknutí dotykové<br>obrazovky. |                                                                                                    |

# 6.8 Funkce "Login" (Přihlášení)

Systém Truelink 4 Video Management System obsahuje funkci Login/Logout (Přihlášení / odhlášení) pro správu přístupu uživatelů. Funkci přihlášení lze ve výchozím nastavení nastavit jako aktivní při spuštění systému nebo až po odhlášení. Přihlašovací obrazovka vyžaduje k vyplnění 2 povinná pole, Username (Uživatelské jméno) a Password (Heslo).

|    | Login   Showroom |           |  |
|----|------------------|-----------|--|
|    |                  |           |  |
|    |                  |           |  |
|    |                  |           |  |
|    |                  |           |  |
|    |                  |           |  |
|    |                  |           |  |
|    |                  | limit     |  |
|    |                  | videomed  |  |
|    |                  | viaconica |  |
|    |                  |           |  |
|    |                  |           |  |
|    |                  | Username  |  |
|    |                  |           |  |
|    |                  |           |  |
|    |                  |           |  |
|    |                  | ⇒] Login  |  |
|    |                  | -19       |  |
|    |                  |           |  |
|    |                  |           |  |
|    |                  |           |  |
|    |                  |           |  |
|    |                  |           |  |
| ~  |                  |           |  |
| ¢° |                  |           |  |
|    |                  |           |  |
|    |                  |           |  |

Po zadání správných přihlašovacích údajů systém zobrazí úvodní grafické rozhraní Truelink 4 (rozhraní Video Routing (Směrování videa)).

Stisknutím ikony se odhlásíte a budete přesměrováni na obrazovku přihlašovacích údajů.

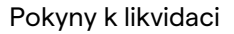

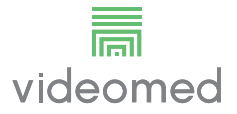

7

# Pokyny k likvidaci

Elektrické zařízení, které se již nepoužívá, se nesmí likvidovat jako běžný komunální odpad. Látky a materiály, které obsahuje, musí být vhodným způsobem zlikvidovány odděleně, aby mohly být recyklovány pro výrobu nových produktů. Společnost VIDEOMED S.r.l. nabízí službu sběru odpadu a ekologicky udržitelnou likvidaci všech výrobků VIDEOMED S.r.l.

Recyklaci a likvidaci provádí společnost VIDEOMED S.r.l. bez dalších nákladů pro operátora.

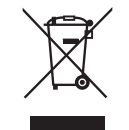

Chcete-li informovat o odeslání vyřazených zařízení, volejte číslo +39 049 9819113.

Vždy je k dispozici pomoc na odstranění pochybností o recyklaci a likvidaci produktů.

Odpad elektrických a elektronických zařízení se musí likvidovat v souladu s právními předpisy platnými v dané zemi.

# 8 Příloha I – Stručná příručka

# 8.1 Směrování videa

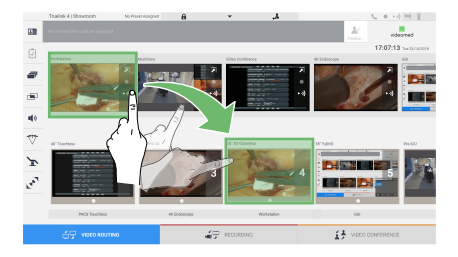

Chcete-li odeslat videosignál na monitor, přetáhněte příslušný obrázek ze seznamu dostupných zdrojů a umístěte jej na jeden ze zapnutých monitorů. Náhled odeslaného videosignálu se zobrazí uvnitř příslušné ikony monitoru a bude se pravidelně aktualizovat. Chcete-li odebrat signál z monitoru, vyberte jej ze seznamu Monitor List (Seznam monitorů) a stiskněte X.

# 8.2 Vícenásobné zobrazení

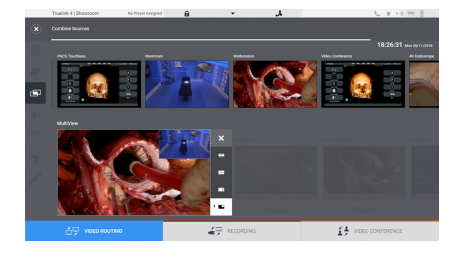

V sekci Multiview je možné vytvořit kompozici 2 nebo 4 obrazů z těch, které jsou k dispozici v seznamu Source List (Seznam zdrojů). Vyberte požadované uspořádání z PiP, PaP, PoP a Quadview. Poté pokračujte v naplnění tohoto rozvržení přetažením jednotlivých obrázků zdrojů a jejich uvolněním v příslušných polích.

Chcete-li odebrat obrázek z rámečku, stiskněte X který se zobrazí v pravém horním rohu rámečku, jakmile je vybrán. Jakmile je složení mozaiky dokončeno, vraťte se do sekce Video Routing (Směrování videa) stisknutím příslušné modré ikony.

# 8.3 Ovládání kamery PTZ

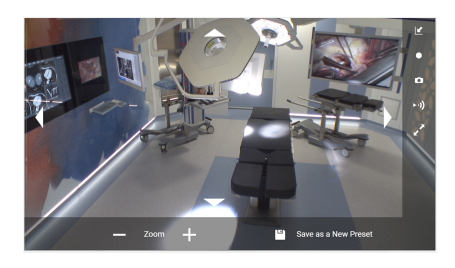

Stisknutím 🗾 v náhledu RoomCam otevřete živý náhled. Zobrazí se tlačítka pro ovládání kamery. Systém umožňuje změnit polohu a úroveň přiblížení kamery.

# 8.4 Záznam

Pro záznam videa nebo fotografie je nutné vybrat a vložit pacienta do příslušné sekce.

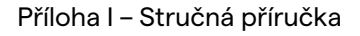

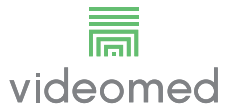

# 8.5 Údaje o pacientovi

| 4.00 | laus Procedure   |             |             | <br>    |               | notic 🖡 | Q. 14         |
|------|------------------|-------------|-------------|---------|---------------|---------|---------------|
| -    | Early Easter     | Patient ID  | Name        | Pucebar | Gare of Birth | 6ex     | 1 New Patient |
|      | 15/65/2018 11/87 | ips white   | James White |         | 20/00/1968    | u       | 2             |
|      | 15/05/2018 11:36 | quarters.   | amenta      |         |               | м       | T Depending   |
|      | 15/05/2018 11:56 | Terebela.   | Obelix      |         |               | м       | 0             |
|      | 15/05/2018 11:56 | 20.000      | Mario Rossi |         | 14/00/1998    | м       | C Draw Prov   |
|      | 15/65/2018 11/88 | Spartspland | HANN        |         |               | w       |               |
|      | 15/05/2018 11:33 | discussion. | CEREBRIX    |         |               | м       |               |
|      | 15/05/2018 11:59 | die ec      | RC          |         |               |         |               |
|      |                  |             |             |         |               |         |               |
|      |                  |             |             |         |               |         |               |
|      |                  |             |             |         |               |         |               |
|      |                  |             |             |         |               |         |               |

Na hlavní obrazovce se zobrazí seznam dříve vytvořených pacientů. Chcete-li vložit nového pacienta, vyberte jednu z možností v pravé sekci:

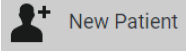

# Manual insertion (Ruční vložení)

Zadejte údaje týkající se nového pacienta (pole označená \* jsou povinná).

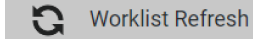

### Access to the Worklist (Přístup k

### pracovnímu seznamu)

Stisknutím tlačítka Worklist Refresh (Obnovení pracovního seznamu) stáhnete seznam pacientů v automatickém režimu.

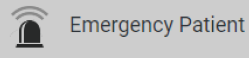

### Urgent insertion (Naléhavé vložení)

Pomocí této volby můžete vytvořit studii s náhodným ID jménem Emergency Patient (Nouzový pacient).

# 8.6 Výběr signálů, které se mají zaznamenat

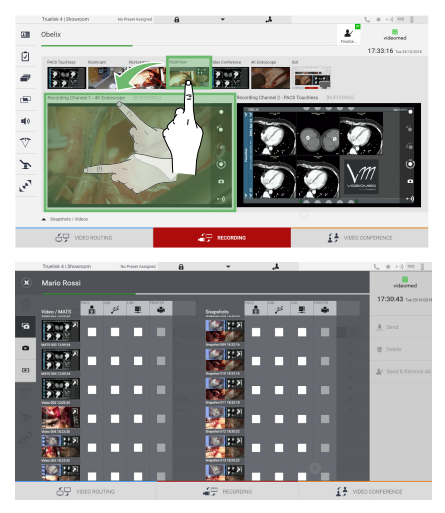

Přetažením požadovaného zdroje do pole Recording Channel (Záznamový kanál) povolíte základní funkce záznamu:

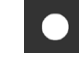

# Recording start / stop (Spuštění / zastavení záznamu)

# Instant capture (Okamžité zachycení)

Stisknutím 💒 pokračujte zavřením záznamu pacienta a exportem souborů. Vyberte prvky, které chcete exportovat, a pokračujte v exportu 🛃 Send , odstranění 🔟 Delete nebo exportu vybraných prvků a následném odstranění pacienta ze seznamu pacientů 😰 Send & Remove All . Tato stránka je záměrně ponechána prázdná.

Tato stránka je záměrně ponechána prázdná.

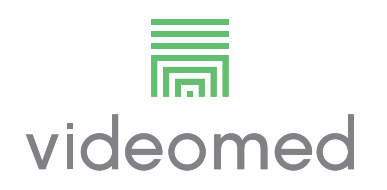

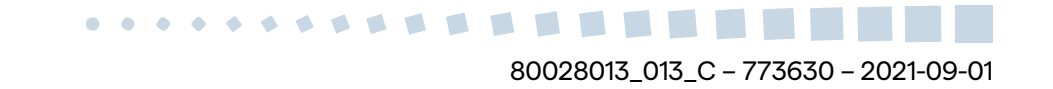